SERVICE MANUAL

FLOWSIC600 DRU/DRU-S Gas Flow Meter

Maintenance Inspection Repair

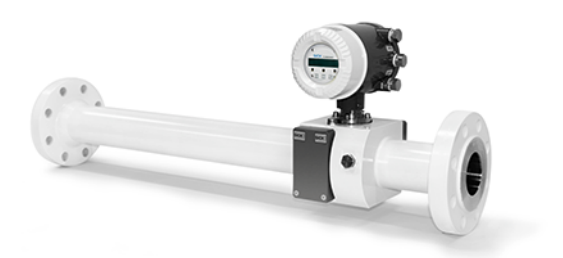

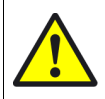

This Manual is intended exclusively for trained and authorized service technicians of SICK Engineering GmbH and their representatives. Unauthorized intervention voids the manufacturer's warranty.

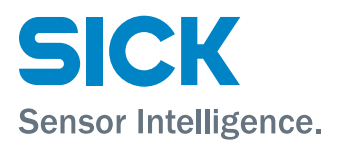

# **Document Information**

| Product name:                                                                                                    |                                                                                                    |  |  |  |  |  |
|----------------------------------------------------------------------------------------------------|----------------------------------------------------------------------------------------------------|--|--|--|--|--|
| Troduct name.                                                                                                    |                                                                                                    |  |  |  |  |  |
| Document ID                                                                                                    | Sanvias Manual ELOWSIC600 DPU                                                                            |  |  |  |  |  |
| Part No.:                                                                                                    | 8023840/18BQ                                                                                             |  |  |  |  |  |
| Version:                                                                                                    | 1-1                                                                                                    |  |  |  |  |  |
| Release:                                                                                                    | 2020-08                                                                                                  |  |  |  |  |  |
| Publisher<br>SICK Engineering<br>Bergener Ring 27<br>Tel.:<br>Fax:<br>E-mail:                                                                                                    | GmbH<br>7 · D-01458 Ottendorf-Okrilla · Germany<br>+49 35205 52410<br>+49 35205 52450<br>info.pa@sick.de |  |  |  |  |  |
| <b>Trademarks</b><br>IBM is a trademark of the International Business Machine<br>Corporation.<br>MS-DOS is a trademark of the Microsoft Corporation.<br>Windows is a trademark of the Microsoft Corporation.<br>Other product names used in this document may also be<br>trademarks and are only used for identification purposes. |                                                                                                    |  |  |  |  |  |

#### **Guarantee Information**

Specified product characteristics and technical data do not serve as guarantee declarations.

© SICK Engineering GmbH. All rights reserved.

# Glossary

| Abbreviations used | in this manual                                                                                                    |
|--------------------|----------------------------------------------------------------------------------------------------|
| act.               | actual (under operating/flowing conditions)                                                                                                    |
| AGC                | Automatic Gain Control                                                                                                    |
| ANSI               | American National Standards Institute                                                                                                    |
| ASCII              | $\label{eq:constraint} \textbf{A} \text{merican}  \textbf{S} \text{tandard}  \textbf{C} \text{ode for Information Interchange}$                                                                                                    |
| ASME               | American Society of Mechanical Engineers                                                                                                    |
| AWG                | American Wire Gage                                                                                                    |
| СВМ                | Condition Based Maintenance                                                                                                    |
| CSA                | Canadian Standards Association                                                                                                    |
| DC                 | Direct Current                                                                                                    |
| DIN                | $\mathbf{D}\text{eutsches}$ Institut für $\mathbf{N}\text{ormung}\left(\text{German Standards Institute}\right)$                                                                                                    |
| DN                 | Nominal Diameter (internal)                                                                                                    |
| DSP                | Digital Signal Processor                                                                                                    |
| EC                 | European Community                                                                                                    |
| EN                 | Euro Norm (European Standard)                                                                                                    |
| Ex                 | Potentially <b>ex</b> plosive atmosphere (hazardous area)                                                                                                    |
| EVC                | Electronic Volume Corrector                                                                                                    |
| HART®              | Communication interface                                                                                                    |
| IEC                | International Electrotechnical Commission                                                                                                    |
| LCD                | Liquid Crystal Display                                                                                                    |
| LED                | Light Emitting Diode                                                                                                    |
| MDR                | Manufacturer Datal Record                                                                                                    |
| MEPAFLOW           | Menu-assisted Parameterisation and Diagnosis for FLOWSIC600                                                                                                    |
| NAMUR              | Normenarbeitsgemeinschaft für Mess- und<br>Regeltechnik in der chemischen Industrie (now<br>"Interessengemeinschaft Prozessleittechnik<br>der chemischen und pharmazeutischen Indus-<br>trie"; ~ Association for Instrumentation and<br>Control Standards in the Chemical Industry) |
| norm.              | <b>norm</b> alized/corrected (under standard conditions)                                                                                                    |
| OIML               | Organisation Internationale de Metrologie<br>Legale                                                                                                    |
| PC                 | Personal Computer                                                                                                    |
| РТВ                | Physikalisch Technische Bundesanstalt<br>(~ Federal Metrology Office in Germany)                                                                                                    |
| RTU                | Remote Terminal Unit                                                                                                    |
| SPU                | Signal Processing Unit                                                                                                    |
| VDE                | Verband der Elektrotechnik Elektronik Informa-<br>tionstechnik<br>(~ Association of German Electrical Engineers)                                                                                                    |
| VOG                | Velocity Of Gas                                                                                                    |
| VOS                | Velocity Of Sound                                                                                                    |
| WMF                | Weighted Mean Error.                                                                                                    |
|                    |                                                                                                    |

# Warning Symbols

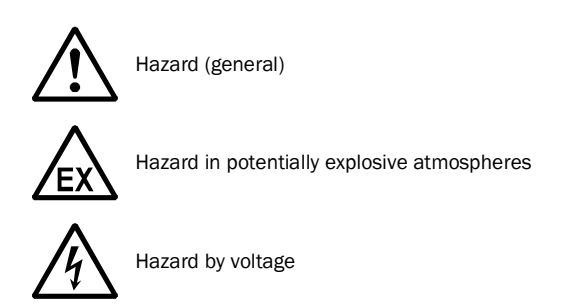

# Warning Levels / Signal Words

#### WARNING

Risk or hazardous situation which *could* result in severe personal injury or death.

CAUTION

Hazard or unsafe practice which *could* result in personal injury or property damage.

NOTICE

Hazard which could result in property damage.

# **Information Symbols**

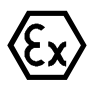

Information about the use in potentially explosive atmospheres

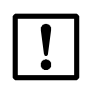

Important technical information for this product

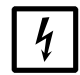

Important information on electric or electronic functions

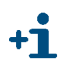

Supplementary information

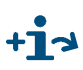

Link to information at another place

| 1                                                                                                    | Important Information                                                                                                    | . 7                                                                                                    |
|----------------------------------------------------------------------------------------------------|----------------------------------------------------------------------------------------------------|----------------------------------------------------------------------------------------------------|
| 1.1                                                                                                    | About this document                                                                                                    | . 8                                                                                                    |
| 1.2                                                                                                    | Safety instructions                                                                                                    | . 9                                                                                                    |
| 1.2.1                                                                                                    | Intended use of the equipment                                                                                                    | . 9                                                                                                    |
| 1.2.2                                                                                                    | Authorised staft                                                                                                    | . 9                                                                                                    |
| 1.2.3                                                                                                    | Dangers due to hot, toxic, corrosive and explosive gases and high pressure                                                                                                    | . 9                                                                                                    |
| 1.2.5                                                                                                    | Dangers due to heavy loads                                                                                                    | 10                                                                                                    |
| 2                                                                                                    | Signal Processing Unit (SPU) and Device Messages                                                                                                    | 11                                                                                                    |
| 2.1                                                                                                    | Processes in the SPU                                                                                                    | 12                                                                                                    |
| 2.2                                                                                                    | Generation of measuring values                                                                                                    | 15                                                                                                    |
| 2.3                                                                                                    | System states                                                                                                    | 16                                                                                                    |
| 2.4                                                                                                    | System startup                                                                                                    | 17                                                                                                    |
| 2.4.1                                                                                                    | Power on / cold start                                                                                                    | 17                                                                                                    |
| 2.4.2                                                                                                    |                                                                                                    | 10                                                                                                    |
| 2.5                                                                                                    | System status register                                                                                                    | 10                                                                                                    |
| 2.6                                                                                                    | Path status                                                                                                    | 20                                                                                                    |
| 2                                                                                                    | Output Configuration                                                                                                    | •••                                                                                                    |
| 3                                                                                                    |                                                                                                    | 23                                                                                                    |
| 3.1                                                                                                    |                                                                                                    | 24                                                                                                    |
| 3.2                                                                                                    | Hardware signal setting - jumper settings                                                                                                    | 25                                                                                                    |
|                                                                                                    |                                                                                                    |                                                                                                    |
| 4                                                                                                    | Measured Value Outputs and Interfaces                                                                                                    | 29                                                                                                    |
| <b>4</b><br>4.1                                                                                                    | Measured Value Outputs and Interfaces                                                                                                    | 29<br>30                                                                                                    |
| <b>4</b><br>4.1<br>4.1.1                                                                                                    | Measured Value Outputs and Interfaces.                                                                                                    | 29<br>30<br>30                                                                                                    |
| <b>4</b><br>4.1<br>4.1.1<br>4.1.2                                                                                                    | Measured Value Outputs and Interfaces.                                                                                                    | 29<br>30<br>30<br>31                                                                                                    |
| <b>4</b><br>4.1<br>4.1.1<br>4.1.2<br>4.2<br>4.2                                                                                                    | Measured Value Outputs and Interfaces.                                                                                                    | 29<br>30<br>30<br>31<br>35<br>35                                                                                                    |
| <b>4</b><br>4.1<br>4.1.1<br>4.1.2<br>4.2<br>4.2.1<br>4.2.1                                                                                                    | Measured Value Outputs and Interfaces.                                                                                                    | 29<br>30<br>30<br>31<br>35<br>35<br>36                                                                                                    |
| <b>4</b><br>4.1<br>4.1.1<br>4.1.2<br>4.2<br>4.2.1<br>4.2.2<br>4.3                                                                                                    | Measured Value Outputs and Interfaces.                                                                                                    | 29<br>30<br>31<br>35<br>35<br>36<br>37                                                                                                    |
| <b>4</b><br>4.1<br>4.1.1<br>4.1.2<br>4.2<br>4.2.1<br>4.2.2<br>4.3<br>4.3.1                                                                                                    | Measured Value Outputs and Interfaces.                                                                                                    | 29<br>30<br>31<br>35<br>35<br>36<br>37<br>37                                                                                                    |
| <b>4</b><br>4.1<br>4.1.1<br>4.1.2<br>4.2<br>4.2.1<br>4.2.2<br>4.3<br>4.3.1<br>4.3.2                                                                                              | Measured Value Outputs and Interfaces.                                                                                                    | 29<br>30<br>31<br>35<br>35<br>36<br>37<br>37<br>38                                                                                                    |
| <b>4</b><br>4.1<br>4.1.1<br>4.1.2<br>4.2<br>4.2.1<br>4.2.2<br>4.3<br>4.3.1<br>4.3.2<br>4.4                                                                                       | Measured Value Outputs and Interfaces. Pulse output. General. Testing Status outputs. General. Testing Analogue output General. Testing RS-485 serial interface.                                                                                                    | 29<br>30<br>31<br>35<br>35<br>36<br>37<br>37<br>38<br>39                                                                                                    |
| <b>4</b><br>4.1<br>4.1.1<br>4.1.2<br>4.2<br>4.2.1<br>4.2.2<br>4.3<br>4.3.1<br>4.3.2<br>4.4<br><b>5</b>                                                                           | Measured Value Outputs and Interfaces. Pulse output. General. Testing Status outputs. General. Testing Analogue output General. Testing RS-485 serial interface. Serial Interfaces.                                                                                                    | <ol> <li>29</li> <li>30</li> <li>31</li> <li>35</li> <li>35</li> <li>36</li> <li>37</li> <li>38</li> <li>39</li> <li>41</li> </ol>                                                                                                 |
| <b>4</b><br>4.1<br>4.1.1<br>4.2<br>4.2<br>4.2<br>4.2.1<br>4.2.2<br>4.3<br>4.3.1<br>4.3.2<br>4.4<br><b>5</b><br>5.1                                                               | Measured Value Outputs and Interfaces.         Pulse output.         General.         Testing         Status outputs.         General.         Testing         Analogue output         General.         Testing         RS-485 serial interface         Programming interface                                                                                                    | <ol> <li>29</li> <li>30</li> <li>31</li> <li>35</li> <li>36</li> <li>37</li> <li>37</li> <li>38</li> <li>39</li> <li>41</li> <li>43</li> </ol>                                                                                     |
| <b>4</b><br>4.1<br>4.1.1<br>4.1.2<br>4.2<br>4.2.1<br>4.2.2<br>4.3<br>4.3.1<br>4.3.2<br>4.4<br><b>5</b><br>5.1<br>5.2                                                             | Measured Value Outputs and Interfaces.         Pulse output.         General.         Testing         Status outputs.         General.         Testing         Analogue output         General.         Testing         RS-485 serial interface         Programming interface         MODBUS RS-485 interface.                                                                                                    | <ol> <li>29</li> <li>30</li> <li>31</li> <li>35</li> <li>35</li> <li>36</li> <li>37</li> <li>37</li> <li>38</li> <li>39</li> <li>41</li> <li>43</li> <li>44</li> </ol>                                                             |
| <b>4</b><br>4.1<br>4.1.1<br>4.1.2<br>4.2<br>4.2<br>4.2<br>4.3<br>4.3.1<br>4.3.2<br>4.4<br><b>5</b><br>5.1<br>5.2<br>5.2.1<br>5.2 2                                               | Measured Value Outputs and Interfaces.         Pulse output.         General.         Testing         Status outputs.         General.         Testing         Analogue output         General.         Testing         Analogue output         General.         Testing         RS-485 serial interface         Programming interface         MODBUS RS-485 interface.         MODBUS ASCII         MODBUS ASCII                                                                                                    | <ol> <li>29</li> <li>30</li> <li>31</li> <li>35</li> <li>36</li> <li>37</li> <li>37</li> <li>38</li> <li>39</li> <li>41</li> <li>43</li> <li>44</li> <li>45</li> <li>45</li> </ol>                                                 |
| <b>4</b><br>4.1<br>4.1.1<br>4.1.2<br>4.2<br>4.2.1<br>4.2.2<br>4.3<br>4.3.1<br>4.3.2<br>4.4<br><b>5</b><br>5.1<br>5.2<br>5.2.1<br>5.2.2<br>5.2.3                                  | Measured Value Outputs and Interfaces.         Pulse output.         General.         Testing         Status outputs.         General.         Testing         Analogue output         General.         Testing         Analogue output         General.         Testing         RS-485 serial interface         Serial Interfaces         Programming interface         MODBUS RS-485 interface.         MODBUS ASCII         MODBUS RTU         Recommended MODBUS register for communication with a flow computer                                                                                                    | <ol> <li>29</li> <li>30</li> <li>31</li> <li>35</li> <li>36</li> <li>37</li> <li>37</li> <li>38</li> <li>39</li> <li>41</li> <li>43</li> <li>44</li> <li>45</li> <li>45</li> <li>47</li> </ol>                                     |
| <b>4</b><br>4.1<br>4.1.1<br>4.1.2<br>4.2<br>4.2.1<br>4.2.2<br>4.3<br>4.3.1<br>4.3.2<br>4.4<br><b>5</b><br>5.1<br>5.2<br>5.2.1<br>5.2.2<br>5.2.3<br>5.2.4                         | Measured Value Outputs and Interfaces.         Pulse output.         General.         Testing         Status outputs.         General.         Testing         Analogue output .         General.         Testing         Analogue output .         General.         Testing         RS-485 serial interface         Programming interface         MODBUS RS-485 interface         MODBUS ASCII         MODBUS RTU         Recommended MODBUS register for communication with a flow computer.         Burst mode                                                                                                    | <ol> <li>29</li> <li>30</li> <li>31</li> <li>35</li> <li>36</li> <li>37</li> <li>38</li> <li>39</li> <li>41</li> <li>43</li> <li>44</li> <li>45</li> <li>47</li> <li>48</li> </ol>                                                 |
| <pre>4 4.1 4.1.1 4.1.2 4.2 4.2 4.2 4.2 4.3 4.3 4.3 1 4.3.2 4.4 5 5.1 5.2 5.2.1 5.2 5.2.1 5.2.2 5.2.3 5.2.4 6</pre>                                                               | Measured Value Outputs and Interfaces.         Pulse output.         General.         Testing         Status outputs.         General.         Testing         Analogue output         General.         Testing         Analogue output         General.         Testing         RS-485 serial interface         Serial Interfaces.         Programming interface         MODBUS RS-485 interface.         MODBUS RS-485 interface.         MODBUS RTU.         Recommended MODBUS register for communication with a flow computer.         Burst mode                                                                                                    | <ol> <li>29</li> <li>30</li> <li>31</li> <li>35</li> <li>36</li> <li>37</li> <li>38</li> <li>39</li> <li>41</li> <li>43</li> <li>44</li> <li>45</li> <li>45</li> <li>47</li> <li>48</li> <li>53</li> </ol>                         |
| 4 4.1 4.1.1 4.1.2 4.2 4.2.1 4.2.2 4.3 4.3.1 4.3.2 4.4 5 5.1 5.2 5.2.1 5.2.2 5.2.3 5.2.4 6 6.1                                                                                    | Measured Value Outputs and Interfaces.         Pulse output.         General.         Testing         Status outputs.         General.         Testing         Analogue output         General.         Testing         Analogue output         General.         Testing         RS-485 serial interface         Programming interface         MODBUS RS-485 interface.         MODBUS RS-485 interface.         MODBUS RTU.         Recommended MODBUS register for communication with a flow computer.         Burst mode         Function Test.         Function verification.                                                                                                    | <ol> <li>29</li> <li>30</li> <li>31</li> <li>35</li> <li>36</li> <li>37</li> <li>38</li> <li>39</li> <li>41</li> <li>43</li> <li>44</li> <li>45</li> <li>45</li> <li>47</li> <li>48</li> <li>53</li> <li>54</li> </ol>             |
| <b>4</b><br>4.1<br>4.1.1<br>4.1.2<br>4.2<br>4.2<br>4.2<br>4.3<br>4.3.1<br>4.3.2<br>4.4<br><b>5</b><br>5.1<br>5.2<br>5.2.1<br>5.2.2<br>5.2.3<br>5.2.4<br><b>6</b><br>6.1<br>6.1.1 | Measured Value Outputs and Interfaces.         Pulse output.         General.         Testing         Status outputs.         General.         Testing         Analogue output.         General.         Testing         Analogue output.         General.         Testing         Analogue output.         General.         Testing         RS-485 serial interface         Serial Interfaces.         Programming interface         MODBUS RS-485 interface.         MODBUS RS-485 interface.         MODBUS RS-485 interface.         MODBUS RS-485 interface.         MODBUS RTU.         Recommended MODBUS register for communication with a flow computer.         Burst mode.         Function Test         Function verification.         General. | <ol> <li>29</li> <li>30</li> <li>31</li> <li>35</li> <li>36</li> <li>37</li> <li>38</li> <li>39</li> <li>41</li> <li>43</li> <li>44</li> <li>45</li> <li>45</li> <li>47</li> <li>48</li> <li>53</li> <li>54</li> <li>54</li> </ol> |

| 6.2                | Transducer test                                                             | 58                              |
|--------------------|-----------------------------------------------------------------------------|---------------------------------|
| 6.2.1              | Setting the "ZeroPhase" parameter                                           |                                 |
| 6.2.2              | Evaluation of the signal shape                                              | 60                              |
| 621                | Testing the AGC values                                                      | 62                              |
| 6.2.4<br>6.2.5     | Checking the performance                                                    |                                 |
| 6.3                | No signal reception                                                         | 64                              |
| 6.4                | Check cycle                                                                 | 65                              |
| 7                  | Repairs                                                                     | 67                              |
| 7.1                | General notes                                                               | 68                              |
| 7.2                | SPU                                                                         | 69                              |
| 7.2.1              | Electronics cards                                                           | 69                              |
| 7.2.2              | Replacing the front panel                                                   | 72                              |
| 7.2.3              | Replacing the electronics block, the analogue block or the SPU board        | 73                              |
| 7.2.4              | Replacing the connection block                                              | 81                              |
| 7.2.5              | Replacing the fuse board                                                    | 84                              |
| 7.2.0              | Replacing the neck (cable feedthrough)                                      | 90                              |
| 7.2.8              | Replacing the battery.                                                      | 94                              |
| 7.3                |                                                                             | 95                              |
| 7.3.1              | Dismounting and cleaning the transducers                                    |                                 |
| 7.3.2              | Mounting cleaned or new transducers                                         | 96                              |
| 7.3.3              | Parameter input                                                             | 98                              |
| 7.4                | Replacing the I/O board for the I/O board H                                 | 99                              |
| 8                  | Firmware Update                                                             | 105                             |
| 8.1                | Required tools and accessories                                              | 106                             |
| 8.2                | Installing the software driver for the interface adapter                    | 107                             |
| 8.3                | Connecting the interface adapter                                            | 108                             |
| 8.4                | Firmware upload procedure                                                   | 109                             |
| 9                  | Spare Parts                                                                 | 111                             |
| 9.1                | SPU parts                                                                   | 112                             |
| 9.2                | Electronic boards                                                           | 112                             |
| 9.3                | Necks and gaskets                                                           | 113                             |
| 9.4                | Transducer cable extensions                                                 | 113                             |
| 9.5                | Transducers and accessoires                                                 | 113                             |
| 9.6                |                                                                             |                                 |
| 97                 | O-rings for transducers                                                     | 113                             |
|                    | O-rings for transducers                                                     | 113                             |
| 9.8                | O-rings for transducers<br>Sensor covers                                    | 113<br>114<br>114               |
| 9.8<br>9.9         | O-rings for transducers<br>Sensor covers<br>Interface adapters              | 113<br>114<br>114<br>114        |
| 9.8<br>9.9<br>9.10 | O-rings for transducers.<br>Sensor covers.<br>Interface adapters.<br>Other. | 113<br>114<br>114<br>114<br>114 |

# **FLOWSIC600 DRU**

# **1** Important Information

About this document Safety instructions Authorized staff General safety instructions and protective measures

# **About this document**

This Service Manual is a part of the FLOWSIC600 DRU/DRU-S device documentation, which also includes

- Operating Instructions
- Short Manual MODBUS (available under www.sick.com)

The present version is valid for:

- FLOWSIC600 DRU, hardware version V2 or newer, firmware version V3.x.xx
- MEPAFLOW600 CBM control and configuration programme, version V1.0.47

This manual includes a description of any service work which can be carried out by trained staff. All instructions are valid for both the FLOWSIC600 DRU and the FLOWSIC600 DRU-S. For better readability, only the FLOWSIC600 DRU is named in the text.

As general information about the measuring principle, design and function of the measuring system and its components, and about the use of the equipment is given in the valid version of the Operating Manual, this Service Manual provides additional information only where necessary for understanding the functions. The Service Manual shall therefore only be used in conjunction with the Operating Manual.

### NOTICE:

Always read this manual carefully before carrying out any work on the equipment. Always observe warnings and comply with all safety instructions.

Any obligations of SICK Engineering GmbH are set forth in the relevant Purchase Agreement. That agreement also includes the complete and solely applicable warranty conditions.

# **Safety instructions**

#### 1.2.1 Intended use of the equipment

The FLOWSIC600 DRU measuring system is used for measuring the actual velocity or volumetric flow rate of gases transported in pipelines. The FLOWSIC600 DRU measuring system can further be used for measuring the actual volume and velocity of sound in gases.

The measuring system shall only be used as specified by the manufacturer and as set forth below. Always observe the following information:

- Make sure the use of the equipment complies with the technical data, information about the permitted use, assembly and installation specifications and ambient and operating conditions (detailed in the project documentation, type plate, approval documents and in the Operating Manual).
- Any actions aiming at maintaining the value of the equipment, e.g. service and inspection, transport and storage etc., shall be performed as specified.
- Do not expose the equipment to mechanical stress, such as pig cleaning.

### 1.2.2 Authorised staff

Persons responsible for safety issues shall ensure the following:

- Any work on the measuring system shall only be carried out by qualified persons and must be approved by responsible skilled persons.
   Due to their professional training, knowledge and vocational experience, as well as their knowledge of the relevant standards, regulations, health and safety regulations and equipment conditions, qualified persons shall be assigned by the person responsible for personal and plant safety to carry out such work. Qualified persons must be able to identify possible dangers and to take preventive action in due time.
   Skilled persons are defined in DIN VDE 0105 and IEC 364, or comparable standards.
- Skilled persons shall have precise knowledge of process-specific dangers, e.g. due to the effects of hot, toxic and pressurised gases, gas-liquid mixtures and other process media, and of the design and working principle of the measuring system and shall have received and be able to document appropriate training.
- For any service on the measuring system is it important, that the persons should have a training from the company "SICK Engineering GmbH"
- In hazardous areas, wiring and installation shall only be carried out by staff trained according to EN 60079-14 and according to national regulations.

#### 1.2.3 General safety instructions and protective measures

Using the equipment for any other purpose than intended, and improper operation may result in injuries and damage to the equipment. Read this section and the notes and warnings in the individual sections of this manual carefully and observe the instructions given therein when carrying out any work on the FLOWSIC600 DRU measuring system.

Generally,

- Always comply with the statutory provisions and the associated technical rules and regulations relevant for the present equipment when preparing and carrying out any work on the measuring system. Pay particular attention to potentially hazardous parts of the equipment, such as pressure pipes and explosion protection zones. Always observe the relevant regulations.
- Always consider local and equipment-specific conditions and process-specific dangers when carrying out any work on the equipment.
- Operating and service instructions and equipment documentation shall always be available on site. Always observe the safety instructions and notes on the prevention of injuries and damage given in these manuals.
- Make sure appropriate protective accessories are available in sufficient supply. Always use such protective accessories. Check that appropriate safety devices are fitted and working correctly.

### 1.2.4 Dangers due to hot, toxic, corrosive and explosive gases and high pressure

The FLOWSIC600 DRU measuring system is directly integrated into gas-carrying pipelines. The operating company shall be responsible for safe operation and for complying with additional national and company-specific regulations.

# WARNING:

In plants with toxic and explosive gases, high pressure or high temperatures, the FLOWSIC600 DRU measuring system shall only be mounted and dismounted if the pipelines are vented or if the plant is not working. The same applies to repair and service work which involves opening measuring channel or the explosion-proof signal processing unit (SPU).

# NOTICE:

Design, manufacture and inspection of the FLOWSIC600 DRU measuring system are performed in compliance with the safety requirements set forth in the European Pressure Equipment Directive 2014/68/EU. Any relevant information has been taken into account for the particular application as specified in the technical information questionnaire filled out by the customer before commencing order processing.

# 1.2.5 Dangers due to heavy loads

The FLOWSIC600 DRU measuring system must be safely attached to the carrying structure when being transported and installed.

# 

- Only use lifting gear and auxiliaries (e.g. lifting straps) which is suitable for the weight to be lifted. Max. load information can be found on the type plate of the lifting gear.
  - The eye bolts attached to the equipment are suitable for the transport of the measuring device. However, additional loads (e.g. blind covers, filling for pressure tests) must not be lifted and transported together with the measuring system.
  - Never attach hoisting gear to the signal processing unit or its mounting bracket and avoid contact between these parts and the hoisting gear (see Operating Manual, Section 3.1).

# **FLOWSIC600 DRU**

# 2 Signal Processing Unit (SPU) and Device Messages

Processes in the SPU Generation of measuring values System states System startup Device status Path status

# 2.1 **Processes in the SPU**

The extensive and complex calculations are performed by two processors in the FLOWSIC600 DRU device. A digital signal processor (DSP) is used to generate and calculate the ultrasonic signals. The entire system including the DSP is monitored and controlled by a system controller.

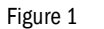

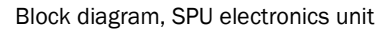

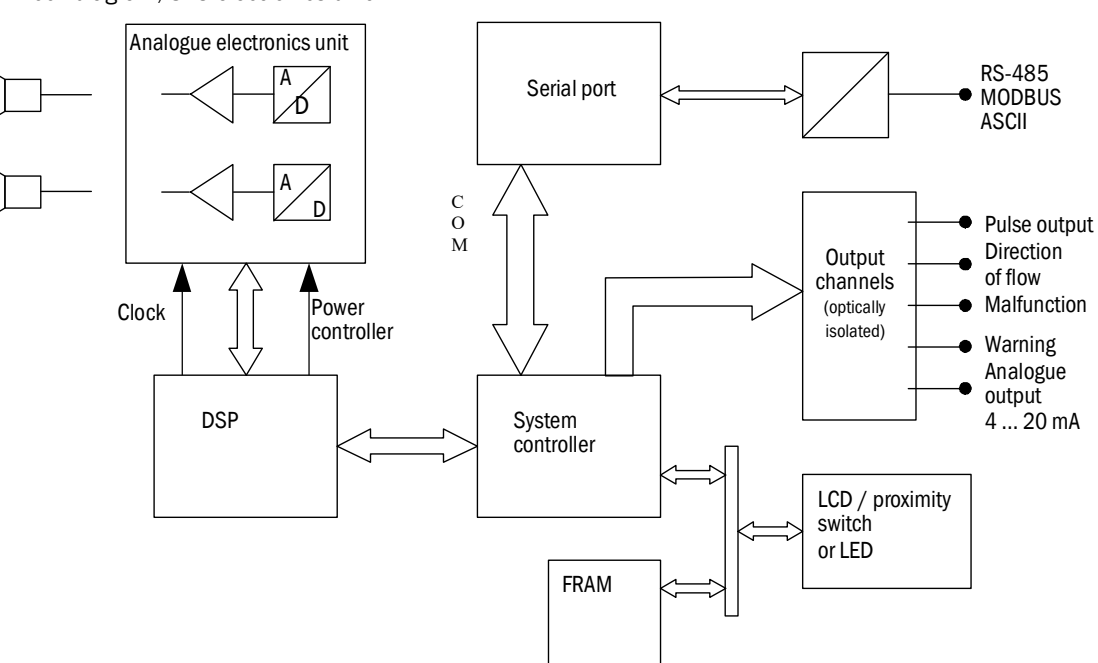

#### System controller (M16 C)

The system controller has the following functions:

- Parameter management
- Communication through serial interface RS-485 (MODBUS)
- Provision of output signals (analogue, digital, pulse)
- Display control (LCD or LEDs)
- DSP booting
- Process control (switching between operational modes, triggering the measuring cycles)
- Volume integration and storage of counter readings
- System monitoring

#### Digital signal processor (DSP)

The digital signal processor (DSP) is used for:

- Generation of transmitted signals
- Recording of received signals
- Multiplexing of the individual paths to the electronic signal generation and reception units
- Calculation of the signal transit times
- Calculation of actual and average flow velocity, volumetric flow rate and velocity of sound

#### Figure 2 D

Digital signal processor

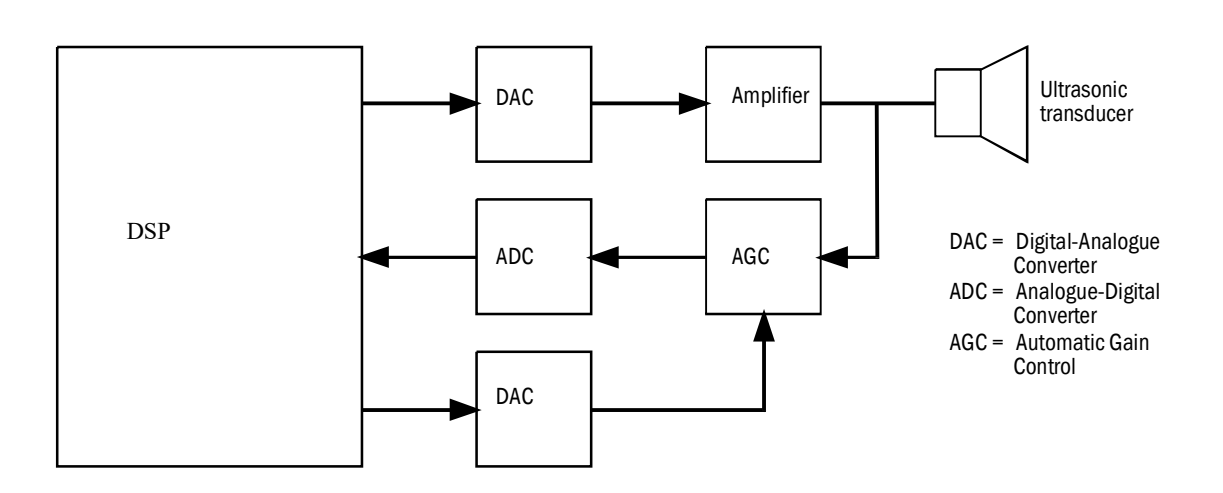

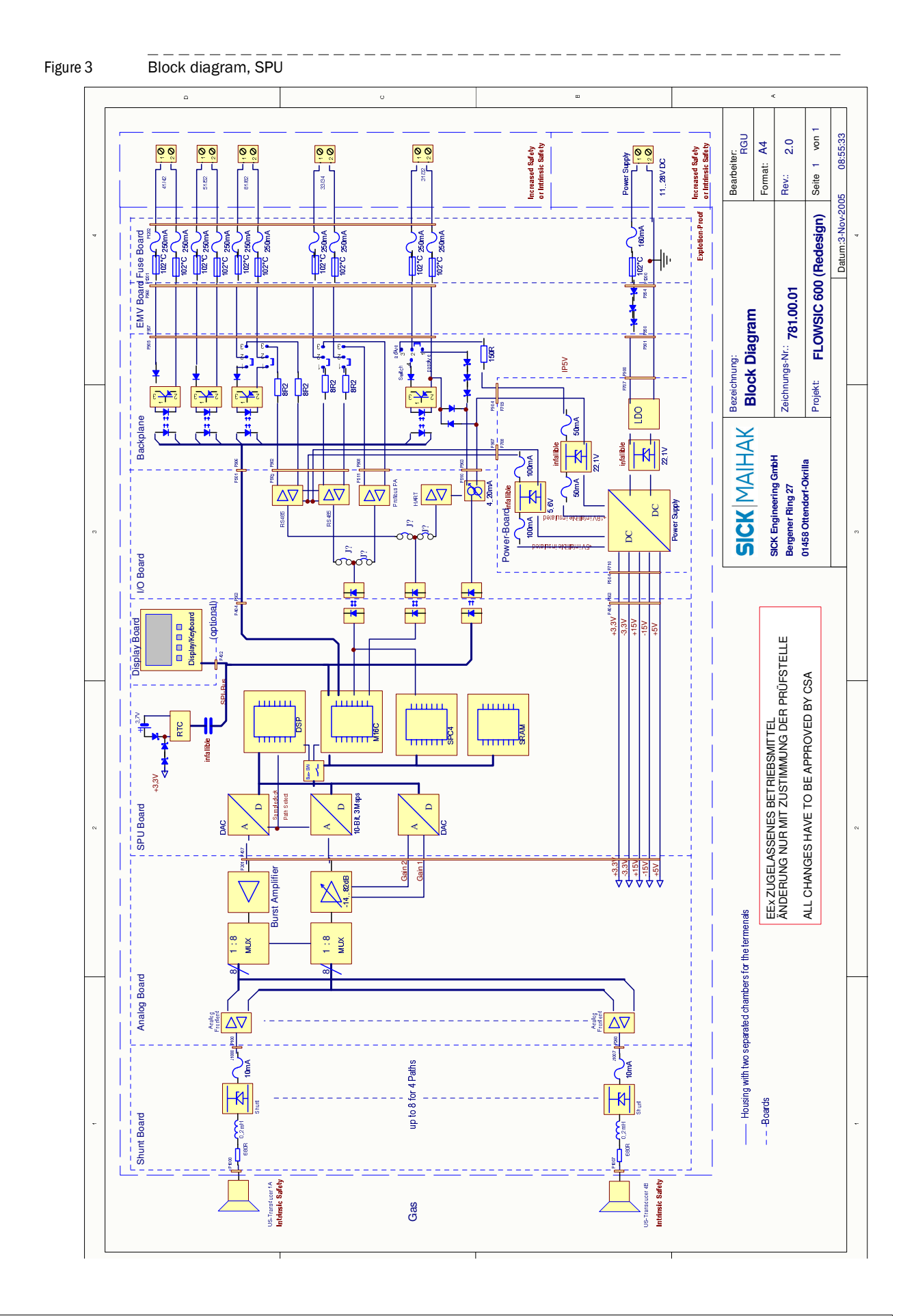

# 2.2 Generation of measuring values

The response time of the measurement depends on the configured sample rate (register #3501) and the size of the mean value memory (register #3502). The measuring rate defines the number of measurements performed on each measuring path per second. The default setting is 10 measurements per second. The actually measured path and sound velocities are stored in separate mean value memory blocks for each measuring path. The size of each mean value memory block is set to 100 by default. The mean measuring value is the variable averaged value of the last 100 valid readings. Each new value is added to the memory, thus overwriting the oldest entry (FIFO method). The memory thus represents the history of the last 100 measured values (i.e. the last 10 seconds in case of the default setting). The number of correct measurements in relation to the size of the mean value memory is output as the "%Performance" for each measuring path. This value is also used to decide whether or not the quality of the measuring path is sufficient to include the measured value into the calculation of the actual volumetric flow.

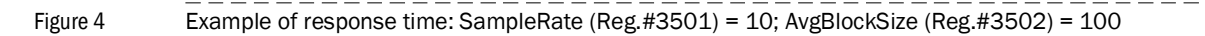

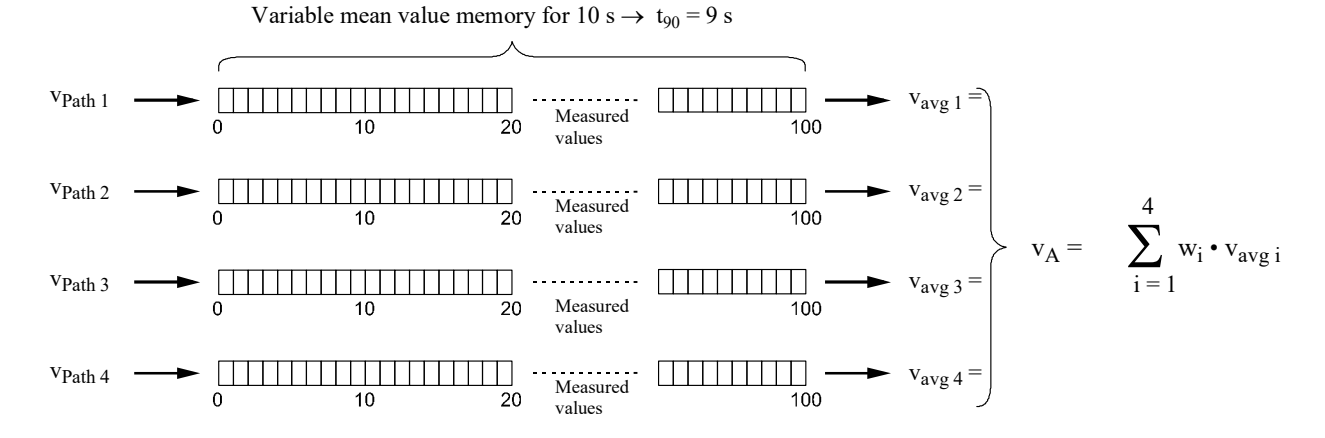

FLOWSIC600 DRU  $\,\cdot\,$  Service Manual  $\,\cdot\,$  8023840/18BQ/V1-1/2020-08  $\,\cdot\,$  © SICK Engineering GmbH

# 2.3 System states

Figure 5

The states of the FLOWSIC600 DRU are shown schematically in the flowchart below.

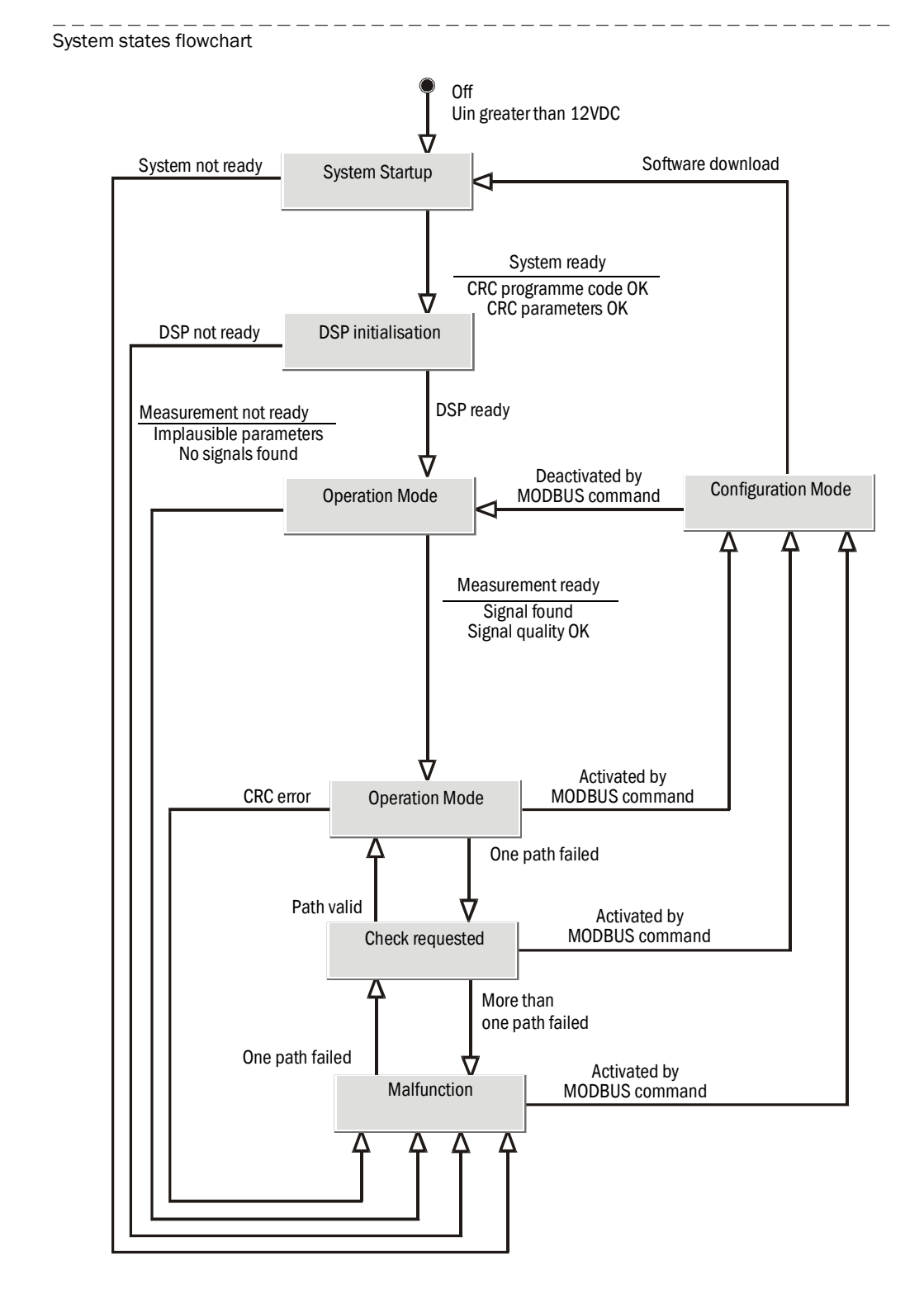

In the case of an interruption of the power supply, all data including the programme code, operating parameters and volume counters are saved in a non-volatile memory.

# 2.4 System startup

### 2.4.1 **Power on / cold start**

If the input voltage exceeds a threshold of 11.8 V, the reset signal is removed from the system controller and the microprocessor starts to boot the system. The following steps are executed one after another:

Table 1

| Item | Step                                         | Description                                                                                                    |
|------|----------------------------------------------|----------------------------------------------------------------------------------------------------|
| 1    | System controller initialization             |                                                                                                    |
| 2    | DSP initialization                           | The DSP is turned into the Idle16 mode in order to minimise<br>the total power consumption of the entire system at that point<br>of time. The power supply can thus securely start even at a<br>minimum input voltage                                                                                                    |
| 3    | Checking the check sum of the programme code | The microprocessor calculates the check sum for the<br>'programme code' memory section. The result is then<br>compared with the stored check sum. If calculated and stored<br>check sum differ, the 'Check sum error' flag is set in the<br>General Status Register.                                                            |
| 4    | Checking the parameter<br>memory check sum   | The calculated check sum of the 'Parameters' memory section<br>is then compared with the stored check sum. If calculated and<br>stored check sum differ, the 'Check sum error' flag is set in the<br>General Status Register.                                                                                                   |
| 5    | Searching a valid counter reading            | The last counter reading stored together with a time stamp is<br>read from the real time clock (RTC) and saved as an entry in<br>the logbook. The current time stamp is added and the entry is<br>encoded as 'cold start'                                                                                                    |
| 6    | DSP booting                                  | The microprocessor writes the DSP programme code to the<br>DSP programme memory (dRAM) via direct memory access<br>(DMA) transfer. If the DMA transfer fails, another attempt will<br>be initiated after 10 measuring cycles. The 'DSP Error' flag is<br>set in the General Status Register                                     |
|      |                                              | After successful booting, the DSP is triggered cyclically in order<br>to perform a complete measurement in all available paths.<br>Completion of a measurement is indicated to the system<br>controller through an acknowledgement signal.                                                                                      |
| 7    | Measuring cycle trigger                      | Immediately before the measuring cycle triggering, the system<br>controller receives the results of the previous measurement<br>via DMA transfer. The volumetric flow rate is integrated<br>simultaneously with DSP operation, counter readings are<br>recalculated and the pulse, analogue and digital outputs are<br>updated. |
|      |                                              | updated register content                                                                                                    |

The sequential execution of these steps aims to keep the startup energy consumption at a minimum.

System initialization takes about 10 seconds and is completed when the LEDs start flashing or when measured values are displayed on the LCD.

If the operating voltage falls below 10.8 V, all operations will be terminated. In this state, the system requires less than 1 mA for the restart logic.

#### 2.4.2 Warm start

After changing to the 'Configuration' mode, you may edit system parameters. Most parameters are applied immediately after the change was made. However, it is required to perform a warm start, i.e. a change from the 'Configuration' mode to the 'Measurement' mode, for the parameters listed below to be transferred to and used by the system. These parameters are:

- Baud rate
- Modbus Device Address
- Sample rate

### 2.5 **Device status**

The condition of the FLOWSIC600 DRU measuring system can be assessed with the help of the two following menus in the MEPAFLOW600 CBM software programme. Special knowledge is required in order to be able to evaluate the displayed status messages, such knowledge can be gained in special FLOWSIC600 DRU seminars.

Figure 6

"Monitor / Meter Status" menu

| 8   | 8 Meter status 🗙 🗙 |                         |    |    |            |    |                       |   |                             |
|-----|--------------------|-------------------------|----|----|------------|----|-----------------------|---|-----------------------------|
| Bit |                    | System state register   | P1 | P2 | <b>P</b> 3 | P4 | Path state register   |   | System control register     |
| 0   | ۲                  | Measurement             | Ο  | Θ  | Θ          | Θ  | Warning SNR           | ۲ | Configuration mode          |
| 1   | ۲                  | Measurement valid       | Θ  | Θ  | Θ          | Θ  | Warning AGC deviation | ۲ | Path 1 inactive             |
| 2   | Θ                  | Check request           | Θ  | Θ  | Θ          | Θ  | Warning AGC limit     | Θ | Path 2 inactive             |
| 3   | Θ                  | Limit warning           | Θ  | Θ  | Θ          | Θ  | Warning SOS deviation | ۲ | Path 3 inactive             |
| 4   | Θ                  | Hardware write lock     | Ο  | Θ  | Θ          | Θ  | Read signal from DSP  | ۲ | Path 4 inactive             |
| 5   | Θ                  | Path error 1            | Θ  | Θ  | Θ          | Θ  | Divide by Zero        | ۲ | Path 1 checkcycle           |
| 6   | Θ                  | Path error 2            | Ο  | Θ  | Θ          | Θ  | MAX too big           | ۲ | Path 2 checkcycle           |
| 7   | Θ                  | Path error 3            | Θ  | Θ  | Θ          | Θ  | MAX too small         | ۲ | Path 3 checkcycle           |
| 8   | Θ                  | Path error 4            | Ο  | Θ  | Θ          | Θ  | MAXPOS too early      | ۲ | Path 4 checkcycle           |
| 9   | Θ                  | CRC error               | Θ  | Θ  | Θ          | Θ  | MAXPOS too late       | ۲ | Reset error volume counters |
| 10  | Θ                  | Parameter invalid       | Ο  | Θ  | Θ          | Θ  | Path error            | ۲ | Imperial unit system        |
| 11  | ۲                  | Adjust range            | Θ  | Θ  | Θ          | Θ  | SNR exceeds limit     | ۲ | Filter mode                 |
| 12  | Θ                  | I/O range error         | Ο  | Θ  | Θ          | Θ  | Maximum iterations    | ۲ | Testing watchdog            |
| 13  | Θ                  | DSP error               | Θ  | Θ  | Θ          | Θ  | Time plausibility     | ۲ | Reset path conditions       |
| 14  | ۲                  | Path compensation valid | Θ  | Θ  | Θ          | Θ  | Check cycle           | ۲ | Continuous measure mode     |
| 15  | ۲                  | DSP parameter error     | Θ  | Ο  | Θ          | Θ  | Limit MSE             | ۲ | Air test                    |

Indicator LED is on: active Indicator LED is off: inactive

Figure 7 Path diagnosis" diagram ("Service" user access level)

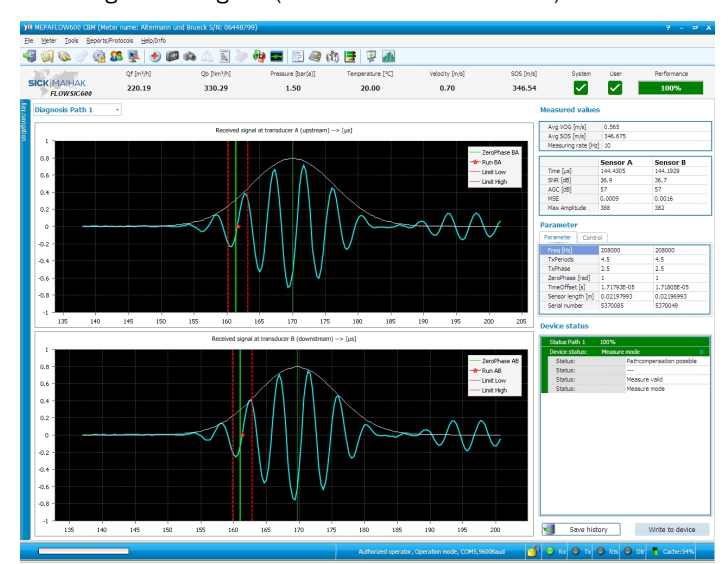

### 2.5.1 System status register

The current condition of the measuring system is stored in the system status register.

\_\_\_\_\_

Figure 8 Status register

| 0            |   |                           |  |  |  |  |  |  |  |
|--------------|---|---------------------------|--|--|--|--|--|--|--|
| Zahlerstatus |   |                           |  |  |  |  |  |  |  |
| Bit          |   | Systemstatusregister      |  |  |  |  |  |  |  |
| 0            | ۲ | Messung                   |  |  |  |  |  |  |  |
| 1            | ۲ | Messung gültig            |  |  |  |  |  |  |  |
| 2            | Θ | Wartungsbedarf            |  |  |  |  |  |  |  |
| 3            | Θ | Grenzwertwarnung          |  |  |  |  |  |  |  |
| 4            | Θ | Parametrierschutzschalter |  |  |  |  |  |  |  |
| 5            | Θ | Pfadfehler 1              |  |  |  |  |  |  |  |
| 6            | Θ | Pfadfehler 2              |  |  |  |  |  |  |  |
| 7            | Θ | Pfadfehler 3              |  |  |  |  |  |  |  |
| 8            | Θ | Pfadfehler 4              |  |  |  |  |  |  |  |
| 9            | Θ | CRC Fehler                |  |  |  |  |  |  |  |
| 10           | Θ | Parameter ungültig        |  |  |  |  |  |  |  |
| 11           | ۲ | Justagegrenzen            |  |  |  |  |  |  |  |
| 12           | Θ | IO Bereichsfehler         |  |  |  |  |  |  |  |
| 13           | Θ | DSP Fehler                |  |  |  |  |  |  |  |
| 14           | • | Pfadverhältnisse gültig   |  |  |  |  |  |  |  |
| 15           | Θ | DSP Parameterfehler       |  |  |  |  |  |  |  |

| Bit | Description                                                                                                    |
|-----|----------------------------------------------------------------------------------------------------|
| 0   | An active bit indicates that the device is working correctly and that there is no malfunction.                                                                                                    |
| 1   | An active bit indicates a valid measurement.                                                                                                    |
| 2   | This bit will be active if one path is faulty. This status message is a warning. The device will remain in the normal measuring mode, and the measuring values will be counted as normal, because the integrated path failure compensation routine will simulate the measured values for the faulty path. However, if another path becomes faulty, the device will turn into the Malfunction state, and the measured values will be written to the error volume counter. |
| 3   | One or more paths produce measured values which exceed the specified limits.<br>A detailed analysis is possible using the "Path diagnosis" tab.                                                                                                    |
| 4   | Indicates that the hardware write protection is set.                                                                                                    |
| 5   |                                                                                                    |
| 6   | An active bit indicates the faulty nath(s)                                                                                                    |
| 7   | An active bit indicates the faulty path(s).                                                                                                    |
| 8   |                                                                                                    |
| 9   | The calculated check sum for the device parameters which is custody relevant is not identical to the stored one.                                                                                                    |
| 10  | The parameter plausibility test produced an error. The parameters must be checked.                                                                                                    |
| 11  | A flashing bit indicates a flow out of range.                                                                                                    |
| 12  | The current measured value exceeds the specified measuring range value of the respective output channel (frequency, current).                                                                                                    |
| 13  | The system controller was unable to initialize the DSP. This may be caused by a hardware error on the SPU board.                                                                                                    |
| 14  | This bit indicates whether or not the system is able to correct possible path failure with the help of the adaptive path failure compensation routine (see <i>Operating Manual, Section 2.8</i> ). This bit is inactive when a meter is commissioned. It will not be activated before completion of the first 10,000 individual measurements which form a basis for a path failure compensation.                                                                         |
| 15  | One or more parameters are implausible and would cause calculation errors in the DSP algorithm.                                                                                                    |

\_\_\_\_

| 2.6                   |            |  |  |  |  |  |
|-----------------------|------------|--|--|--|--|--|
|                       |            |  |  |  |  |  |
| Path state register   |            |  |  |  |  |  |
| Warning SNR           | $\bigcirc$ |  |  |  |  |  |
| Warning AGC deviation | $\bigcirc$ |  |  |  |  |  |
| Warning AGC limit     | $\bigcirc$ |  |  |  |  |  |
| Warning SOS deviation | $\bigcirc$ |  |  |  |  |  |
| Read signal from DSP  |            |  |  |  |  |  |
| Divide by Zero        | $\bigcirc$ |  |  |  |  |  |
| MAX too big           | $\bigcirc$ |  |  |  |  |  |
| MAX too small         | $\bigcirc$ |  |  |  |  |  |
| MAXPOS too early      | $\bigcirc$ |  |  |  |  |  |
| MAXPOS too late       | $\odot$    |  |  |  |  |  |
| Path error            | ۲          |  |  |  |  |  |
| SNR exceeds limit     | $\bigcirc$ |  |  |  |  |  |
| Maximum iterations    | Θ          |  |  |  |  |  |
| Time plausibility     | $\bigcirc$ |  |  |  |  |  |
| Check cycle           | ۲          |  |  |  |  |  |
| Limit MSE             | ۲          |  |  |  |  |  |
|                       |            |  |  |  |  |  |

### Path status

Detailed information about the current path status is stored in the path status register in binary encoding, grouped into information, warnings and errors.

- Register #3004 "Path 1 status"
- Register #3005 "Path 2 status"
- Register #3006 "Path 3 status"
- Register #3007 "Path 4 status"

The status of the corresponding bits in this register is signalled by status 'lamps' on the "Monitors / Device status" monitor (see Fig. 6). The status can also be monitored on the "Path diagnosis" page when logged on to the program on level 2 ("Connection" menu).

| Category           | Bit | Description                                                                                                    |
|--------------------|-----|----------------------------------------------------------------------------------------------------|
|                    | 0   | <ul> <li>Indicates a reduction of the amplitude of the received signal in relation to the background noise.</li> <li>Background noise is the sum of the electronic noise in the receiving unit and the acoustic noise coupled in to the ultrasonic transducer (e.g. caused by pressure regulators or valves which are near the measuring system)</li> <li>The background noise does usually not affect the device function, because</li> <li>The electronic noise is insignificant compared with the acoustic noise (as it is found in the frequency range below 100 kHz), whereas</li> <li>The ultrasonic transducers in the FLOWSIC600 DRU work at frequencies above 100 kHz.</li> </ul>                                                                                                    |
|                    | 1   | The AGC* levels of transducers A and B of a path should be almost identical.<br>Differences may be caused by attenuation of the signal transmitted against the<br>direction of flow at a high gas velocity. The AGC deviation limits in the parameter table<br>should be set for the max. possible velocity of gas in the application concerned.<br>Increased deviations of the AGC levels at low or high gas velocities in comparison with<br>standard conditions or the conditions during commissioning may indicate transducer<br>wear in the path concerned. When the deviation limits are exceeded it is recommended<br>to check the shape of the received signal.                                                                                                    |
| Self-<br>diagnosis | 2   | Pressure changes affect the acoustic coupling of the transducers and thus the required reception sensitivity.<br>The receiver electronics unit works with a bandwidth of 98 dB (1:64000). This bandwidth is sufficient for an operating pressure range from ambient pressure to 150 bar (2200 psig) for all meter sizes. The max. AGC level should be identical to the value determined at the lowest operating pressure in the application concerned.                                                                                                    |
|                    | 3   | <ul> <li>The velocity of sound is affected by the thermo-physical properties and the actual condition of the gas (pressure and temperature). The temperature has a greater influence (square function) than the pressure.</li> <li>Normally, the velocity of sound values for each path should be very close to each other. A deviation of the velocity of sound in a path from the average value of all paths indicates a time measurement problem.</li> <li>If this bit is set, it is recommended to check the shape of the received signal.</li> <li>Note</li> <li>This warning may be neglected if the following conditions apply:</li> <li>Solar radiation and no or low flow, which leads to thermal stratification in the meter body and thus to a great variation of the velocity of sound values among the individual paths.</li> <li>Passage of different gases (e.g. nitrogen as a purge gas).</li> </ul> |
|                    | 4   | Signal from the DSP is being read.                                                                                                    |
| I                  | L   | * AGC = Automatic Gain Control                                                                                                    |

| Signal processing    | 5  | Division by zero during signal processing. Signal processing was terminated.                                                                                                    |  |  |  |  |  |  |
|----------------------|----|----------------------------------------------------------------------------------------------------|--|--|--|--|--|--|
|                      | 6  | <ul> <li>The amplitude of the received signal exceeded 95% of the ADC input range. Process of this signal was terminated.</li> <li>Signals can be highly dynamic in particular with faulty flow profiles. In these rare cas it may be advisable to reduce the control level of the signal amplitude to 50% of th ADC* range in order to decrease the number of rejected signals.</li> </ul> |  |  |  |  |  |  |
|                      | 7  | <ul> <li>The amplitude of the received signals is below the level set at the factory (register #3509 "MinAmplitude"). Processing of this signal was terminated.</li> <li>Possible reasons:</li> <li>Error in the electronics unit</li> <li>Transducer failure</li> <li>Velocity of gas above the max. permitted value</li> <li>Foreign objects in the signal path</li> </ul>                |  |  |  |  |  |  |
| quality              | 8  | The received signal is too close to the start time of the time window (Fig. 7). The shape of the received signal should be checked.                                                                                                    |  |  |  |  |  |  |
|                      | 9  | The received signal is too close to the end time of the time window (Fig. 7). The shape of the received signal should be checked.                                                                                                    |  |  |  |  |  |  |
|                      | 10 | The amplification of the received signal exceeds the AGC limit set at the factory (register #3515 "WarningAGC"). The signal level is too low, signal processing is affected by internal electronic noise, which may reduce the accuracy of the signal transit time measurement. Reasons may be defective transducers or depositions on the transducer surface.                              |  |  |  |  |  |  |
|                      |    | Both transducers of the path concerned should be checked.                                                                                                    |  |  |  |  |  |  |
|                      | 11 | "WarningSNR"). The signal is too high, the measured values are thus not reliable. The<br>shape of the received signal should be checked. Eliminate possible noise sources.                                                                                                    |  |  |  |  |  |  |
| Signal               | 12 | An iterative algorithm is used to process the received signals. This flag indicates that no convergence was found in the specified number of repeated calculations. The results will not be processed further and signal processing will be terminated.                                                                                                    |  |  |  |  |  |  |
| processing           | 13 | The transit time of the received signal is determined by three independent algorithms.<br>The results of these algorithms must be within half a signal period (cycle). If this is not<br>the case, signal processing will be terminated.                                                                                                    |  |  |  |  |  |  |
|                      | 14 | The test cycle of the path(s) concerned is active/inactive.                                                                                                    |  |  |  |  |  |  |
| Signal<br>processing |    | The signal processing algorithm repeatedly tries to adapt the theoretically determined signal model to the actually received signal. The difference between theoretical and actual signal shape (also known as mean square error MSE) serves as a quality parameter.<br>MSE = 0.000: The received signal is absolutely identical to the theoretical model                                   |  |  |  |  |  |  |
|                      | 15 | This ideal case is only possible mathematically. The MSE is therefore always greater than zero.                                                                                                    |  |  |  |  |  |  |
|                      |    | MSE < 0.001:99.9% of the received signal were able to be processed and used.MSE < 0.010:                                                                                                    |  |  |  |  |  |  |
|                      |    | If this bit is set, the difference between the theoretical model and the actual signal is too great and has exceeded the limit set at the factory (register #7204). Processing of this signal will be terminated, because the result would not be reliable.                                                                                                    |  |  |  |  |  |  |

\* ADC = Analogue-Digital Converter

#### Self-diagnosis category

The parameter table contains parameter limits, e.g. for the signal-to-noise ratio, AGC level and measured velocity of sound, the compliance with which is continuously monitored for each path by the measuring system. If a parameter exceeds the set limits, an alarm is triggered and the corresponding flag is set in the path status register.

Default limits are set at the factory which ensure normal function of the device. The limits are rather wide in order to avoid unnecessary alarms. However, most limits depend on the actual application and can be modified by the user to suit a specific installation.

Troubleshooting is very convenient when taking advantage of the self-diagnosis tool provided as a part of the MEPAFLOW600 CBM software ("Device diagnosis" and "Path diagnosis" tabs), provided some basic knowledge of ultrasonic measuring technologies.

Messages in this category indicate that the measuring system has detected a problem which needs to be attended to. However, measuring results in the path concerned are still valid.

#### Signal quality category

The received signals of the individual paths are displayed graphically on the "Path diagnosis" page. Start and end time, position and size of this time window (registers #3503 "InitWinSize" and #3504 "MeasWinSize") are defined by the size of the meter body and the path length.

The strength of the received signal is influenced by the acoustic signal coupling (ultrasonic transducer  $\rightarrow$  gas  $\rightarrow$  ultrasonic transducer) and the ultrasonic attenuation in the gas. The measuring system controls the window position such that the signal amplitude peak is centred in the window. The maximum signal amplitude is set in the ADC level register #3510 "NormAmplitude".

Messages in this category indicate that the signal is substantially weakened or even unusable.

#### Signal processing category

Messages in this category indicate that during signal processing a condition was detected in which the system was unable to complete the calculations and in which a complete measurement was therefore not possible.

# **FLOWSIC600 DRU**

# **3** Output Configuration

Hardware variants Hardware signal setting - jumper settings

# 3.1 Hardware variants

The output channels of the FLOWSIC600 DRU can be configured in several ways. Different output configurations require different hardware variants of the electronic unit. The individual electronics cards are described in detail in Section 8.

| Terminal | Hardware variant / output configuration |        |        |          |          |                     |        |  |  |  |
|----------|-----------------------------------------|--------|--------|----------|----------|---------------------|--------|--|--|--|
|          | 1/1                                     | 1/2    | 1/3    | 2/4*     | 2/5**    | 3/6***              | 4/7    |  |  |  |
| 31/32    | Pulse                                   | Pulse  | Status | Analogue | Analogue | p, T Sensor<br>HART | Analog |  |  |  |
| 33/34    | RS-485                                  | RS-485 | RS-485 | RS-485   | RS-485   | RS-485              | RS-485 |  |  |  |
| 51/52    | Pulse                                   | Pulse  | Pulse  | Pulse    | Status   | Pulse               | Pulse  |  |  |  |
| 41/42    | Status                                  | Status | Status | Status   | Status   | Status              | Status |  |  |  |
| 81/82    | Status                                  | RS-485 | Status | Status   | Status   | Status              | RS-485 |  |  |  |

Table 2 Output configuration

| * | Can be fitted | with HART(R) | communication |
|---|---------------|--------------|---------------|
|---|---------------|--------------|---------------|

- \*\* This configuration is used to activate the internal EVC function of the FLOWSIC600 DRU
- \*\*\* Can be used for operation with integrated EVC when P and T transmitters are powered by FLOWSIC600 DRU

#### Figure 9 Terminals in the FLOWSIC600 DRU signal processing unit (cover openend)

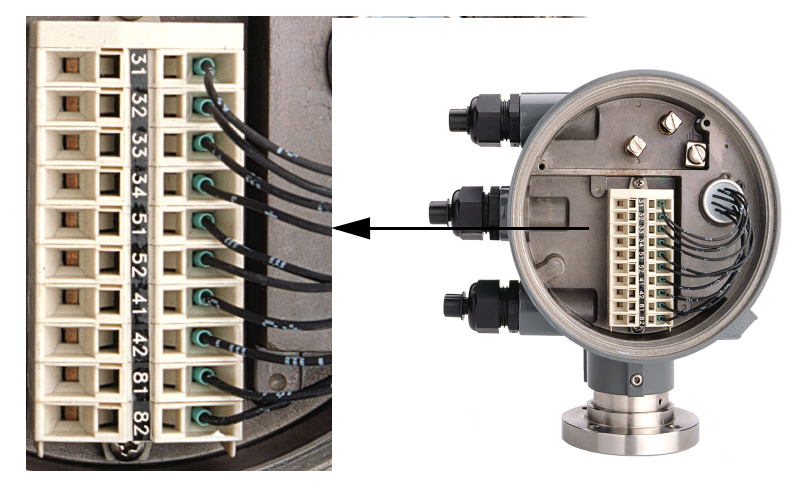

# 3.2 Hardware signal setting – jumper settings

The jumpers on the back plane (see Fig. 11) must be set as desired and in accordance with the hardware version used (1, 2 or 3).

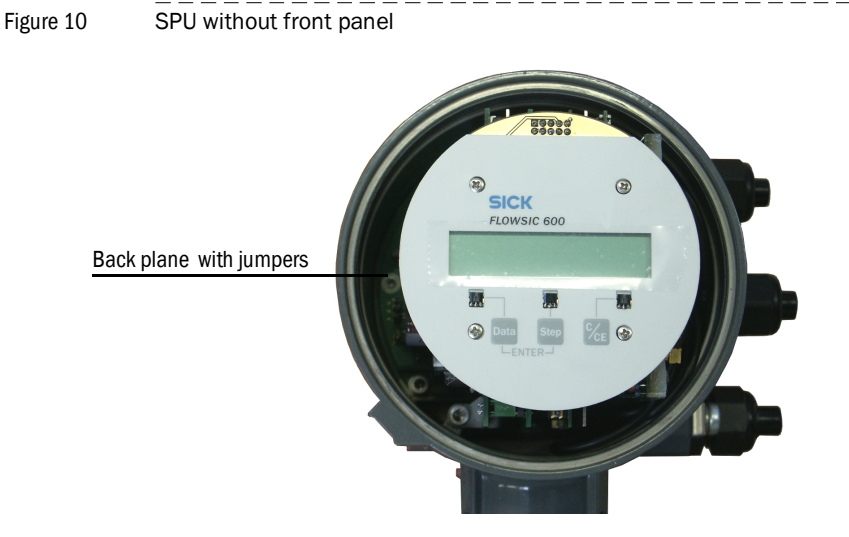

Figure 11 Back plane with jumper positions

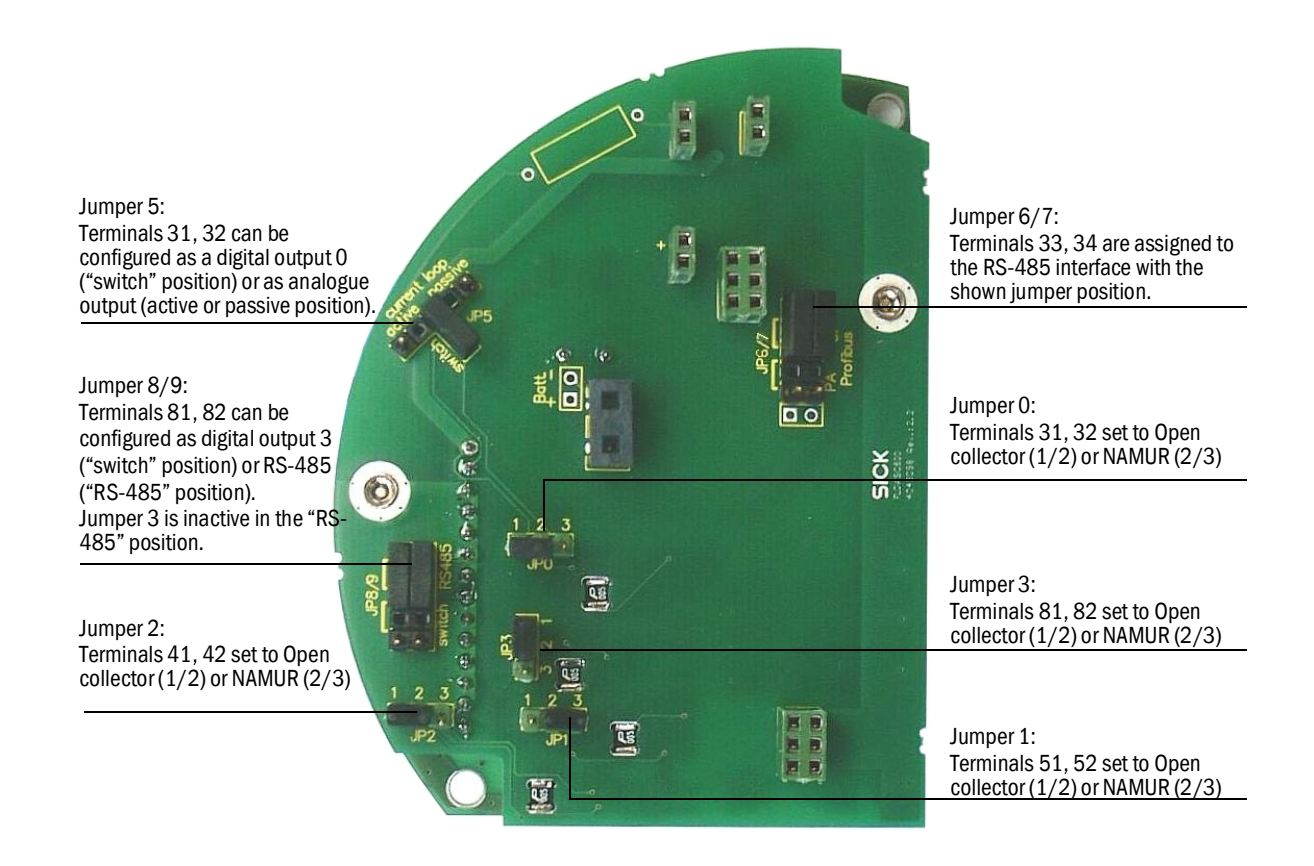

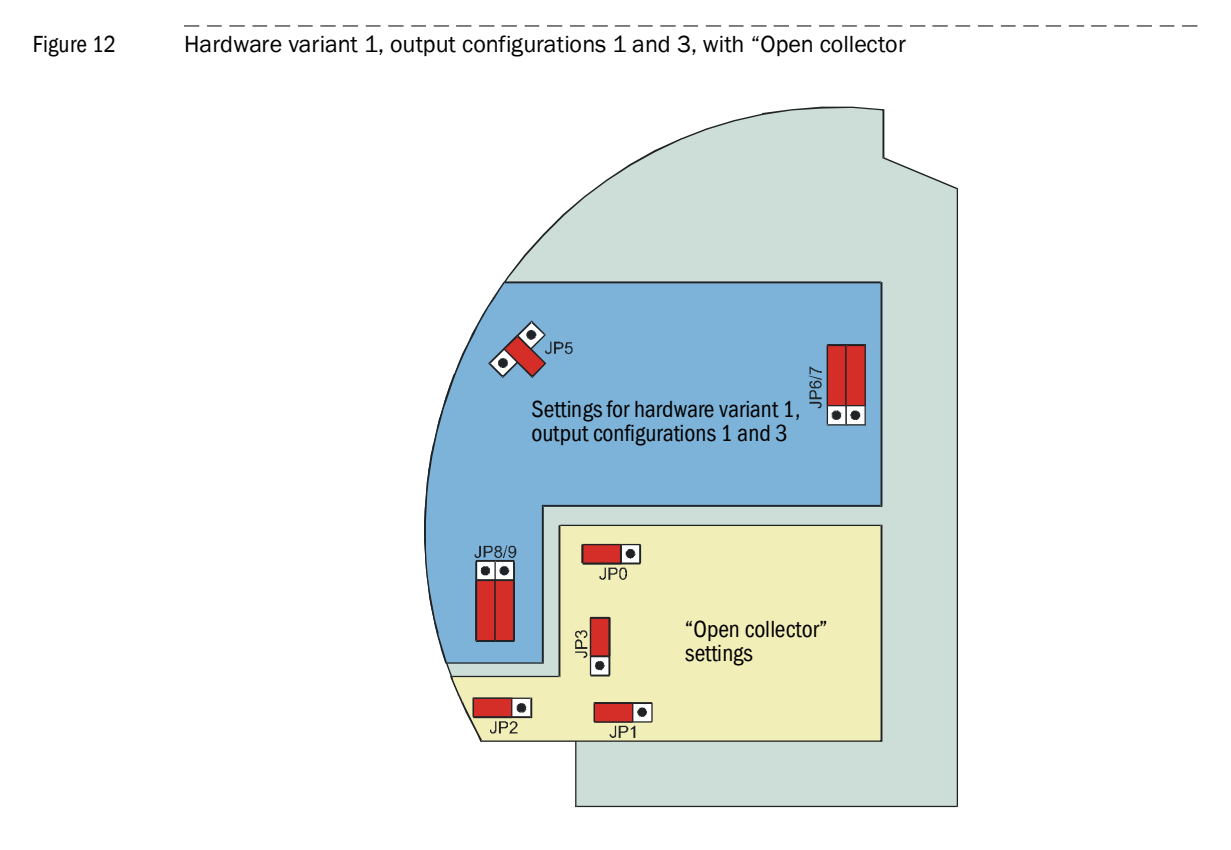

Figure 13 Hardware variant 1, output configuration 2, with NAMUR

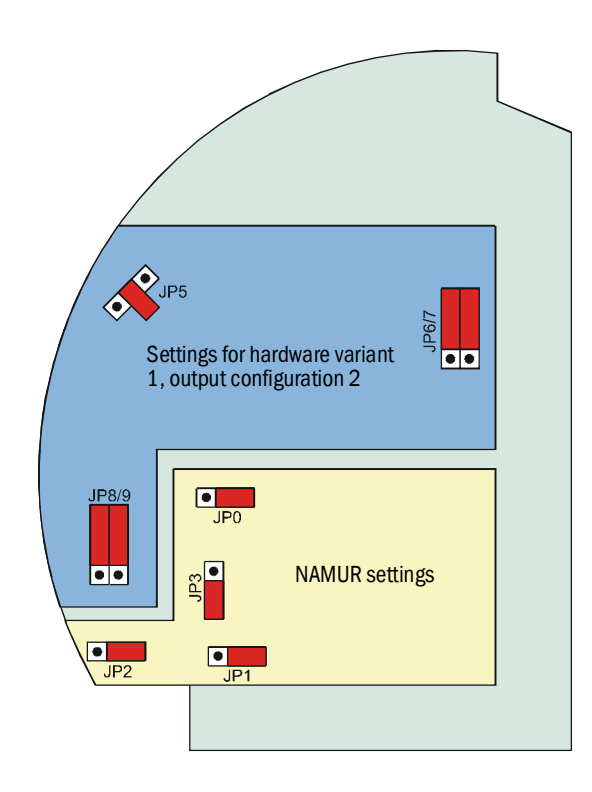

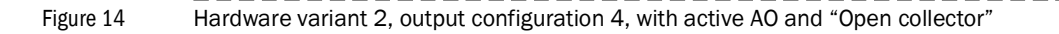

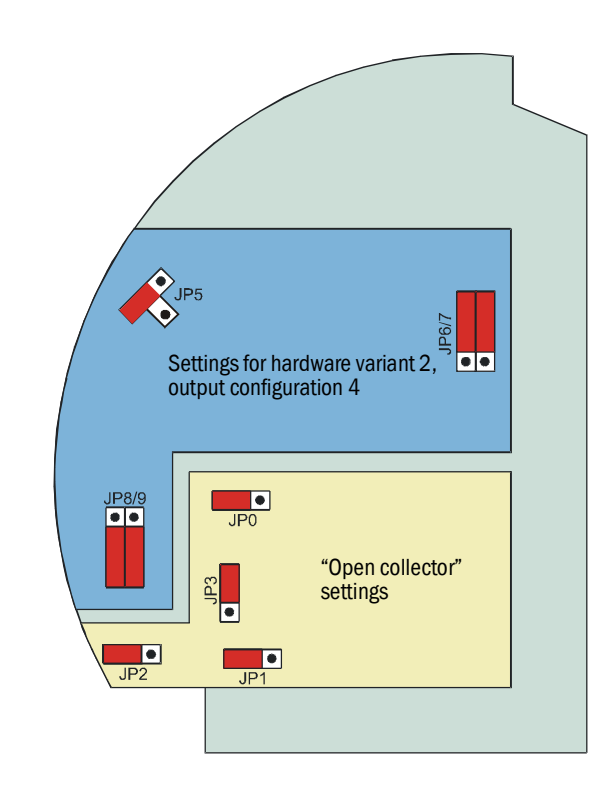

Figure 15 Hardware variant 2, output configuration 5, with passive AO and NAMUR

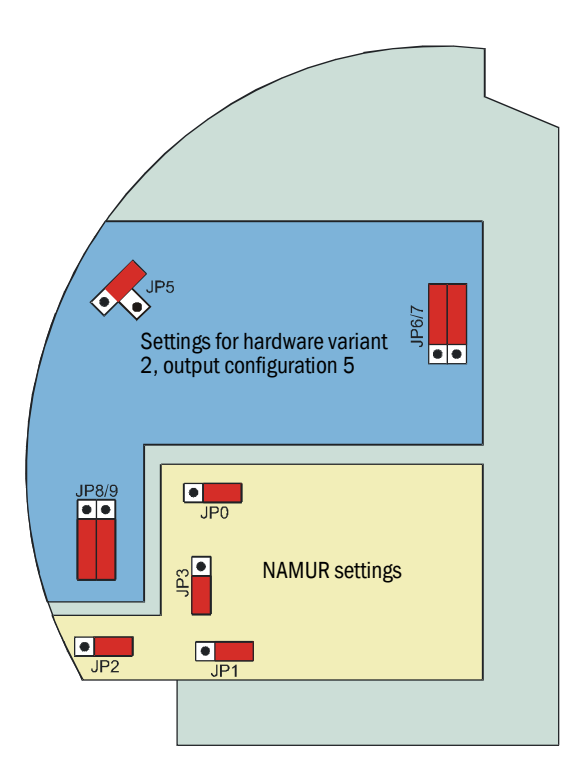

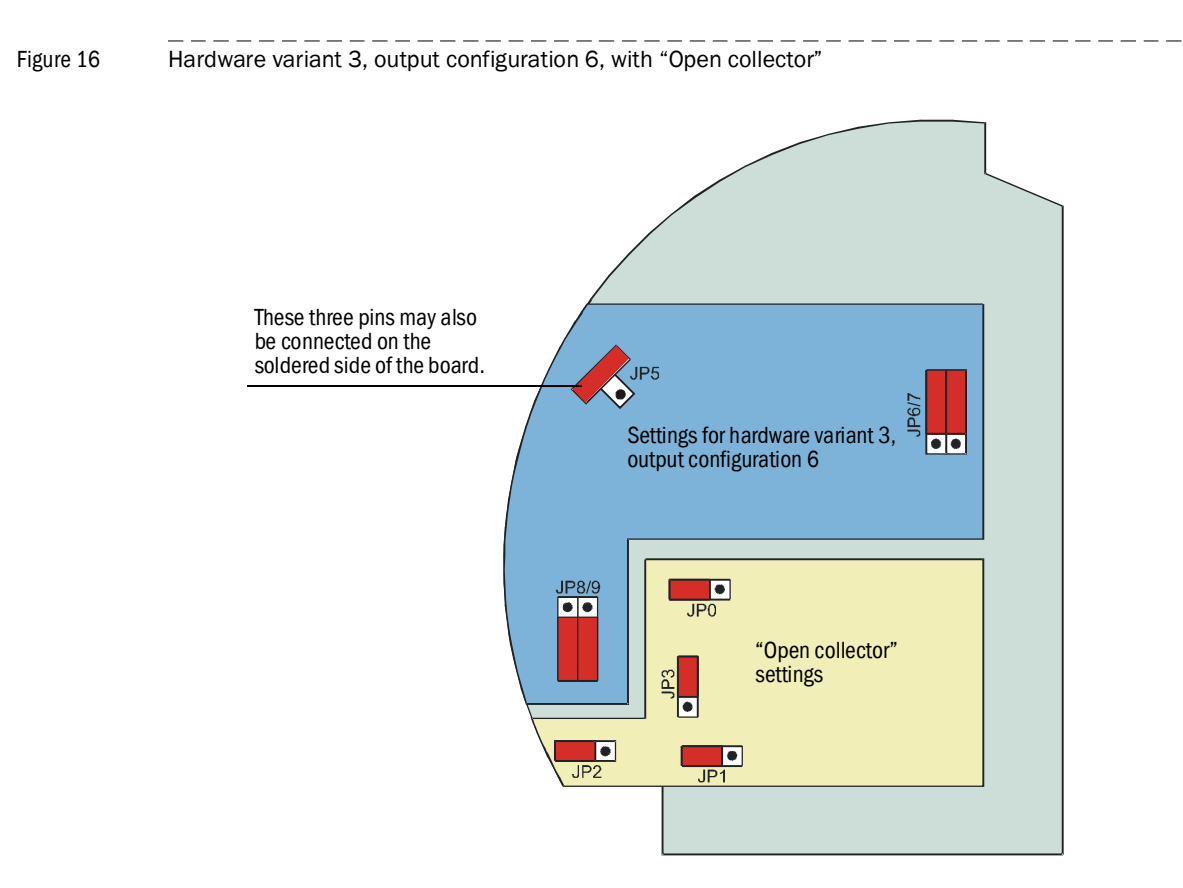

# **FLOWSIC600 DRU**

# 4 Measured Value Outputs and Interfaces

Pulse output Status outputs Analogue output RS-485 serial interface

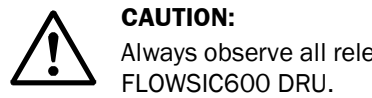

Always observe all relevant safety instructions when working on the FLOWSIC600 DRU.

# 4.1 **Pulse output**

#### 4.1.1 General

The measured values of the operating volumetric flow (register #7001) or normalised volumetric flow (register #7002) are output as a pulse sequence to terminals 31, 32 (D00) and 51, 52 (D01) in accordance with the selected output configuration (see Section 3.1).

Various interdependencies can be set between the two pulse outputs (see Operating Manual, Section 2.5.5 and Technical Information).

If the output frequency exceeds 5 kHz, the "Range Overflow" bit will be set in the status register. The output frequency is limited to 6 kHz and this value will be maintained even if a greater set-point value is calculated.

#### Electrical properties

Table 3 Electrical properties

|                               | Open collector                                                                                 | NAMUR (factory setting)          |  |
|-------------------------------|------------------------------------------------------------------------------------------------|----------------------------------|--|
| Setting                       | $U_S$<br>$R_L$<br>$O$ $I_{max} = 100 \text{ mA}$                                               |                                  |  |
| Output                        | electrically isolated, passive                                                                 |                                  |  |
| Output current max. 100 mA    |                                                                                                | 0 mA                             |  |
|                               | short-circuit-proof: The corresponding fuse on the fuse board will be destroyed.               |                                  |  |
| Short circuit behaviour       | With output currents of > 100 mA and if U <sub>S</sub> is<br>supplied without pull-up resistor | With output currents of > 100 mA |  |
| Max. output frequency         | 6 kH                                                                                           | 6 kHz                            |  |
| Pulse duration                | 50 1000 m                                                                                      |                                  |  |
| Supply voltage U <sub>s</sub> | 30 V                                                                                           | 8.2 V                            |  |
| Switch status 'closed'        | $0~V \leq U_{CE~L} \leq 2~V,~2~mA \leq I_{CE~L} \leq 20~mA$                                    | I <sub>0</sub> = 6.5 mA          |  |
| Switch status 'open'          | 16 V $\leq$ U <sub>CE H</sub> $\leq$ 30 V, 0 mA $\leq$ I <sub>CE H</sub> $\leq$ 0,2 mA         | I <sub>0</sub> = 0.8 mA          |  |

### Output update

The output values are updated in accordance with the setting in the "PulseUpdateRate" register (register #7043), value range: 100 ms ... 1 s, factory setting: 1s.

Scale

$$f[kHz] = \frac{Q\left[\frac{m^3}{h}\right]}{3600} \cdot \text{pulse value} \left[\frac{1}{m^3}\right]$$

The "Pulse value" parameter is saved in register #7027.

#### 4.1.2 Testing

#### Testing the output circuit

In order to test the correct function of the output circuits with inverse polarity protection diode, fuses and overload protection, a multimeter must be connected to terminals 31, 32 or 51, 52 (see Fig. 17) while the FLOWSIC600 DRU is turned on in order to measure the output resistance.

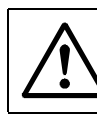

**CAUTION:** Other devices besides the multimeter, such as a flow computer, must not be connected to the output to be tested.

Figure 17

Electric test of the pulse outputs

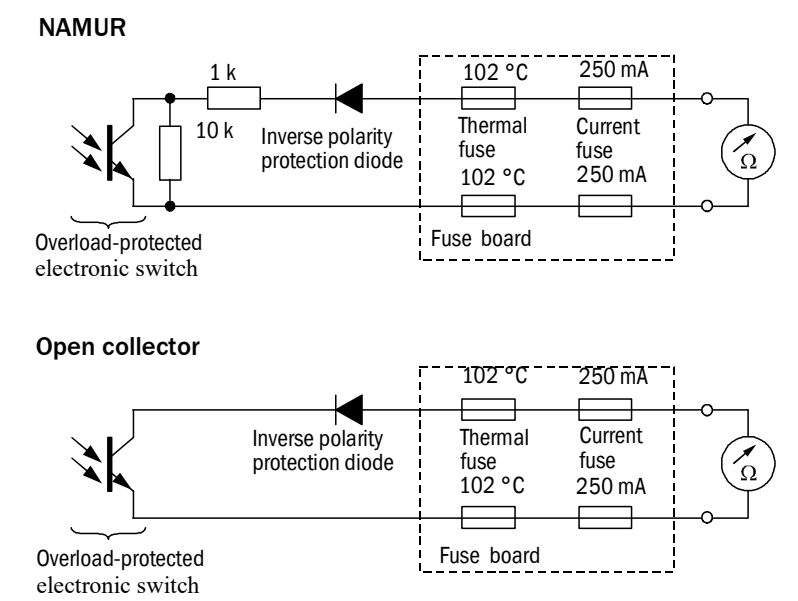

In order to turn the device to a certain switch state, the FLOWSIC600 DRU must be connected with the control and configuration programme MEPAFLOW600 CBM. Call up the "I/O Check menue, go to Terminal 51/52, go to Status test and set the switch as desired (see Fig. 18).

#### **Result:**

The resistance readings displayed at the multimeter should be distinctly different during the two switch states ON and OFF. If not, the fuse board must be replaced (see Sections 7.2.5 and 7.2.6).

#### Figure 18 Status test digital output, Terminal 51/52

| 👰 🔕 🔗 💮 🕵 📕                                                                                                    | 🛃 🚳 🖾                       | N 🐎 姆 🔤 🕒 🏟 🚓 🗮 📮 🌆                                                                                                    |  |  |  |
|----------------------------------------------------------------------------------------------------|-----------------------------|----------------------------------------------------------------------------------------------------|--|--|--|
| SICK MAIHAK<br>FLOWSIC600 Qf [m³/h]<br>23.00                                                                                                    | Qb [Nm³/h]<br><b>246.76</b> | Pressure [bar(a)]         Temperature [°C]         Velocity [m/s]         SOS [m/s]         System         User         Performance           10.41         17.78         1.49         344.83         Image: Compare 100%         Image: Compare 100%                                                                                                    |  |  |  |
| y navigation 4                                                                                                    |                             | Analog test Status test Pulse test Step 1                                                                                                    |  |  |  |
| Connect/Disconnect                                                                                                    | Overview                    | Please check Instrument Data Sheet or terminal assignment label to Data Sheet determine if an status output is available.                                                                                                    |  |  |  |
| Data recorder     Meter logbook                                                                                                    | Terminals 31/32             | Step 2<br>Reaso check the Indoneset Data Sheet or Terminal Assignment Label to determine whether the meter is                                                                                                    |  |  |  |
| Information           Image: Information           Image: Information           Image: Information           Image: Information           Image: Information           Image: Information           Image: Information           Image: Information           Image: Information |                             | setup for Open Collector or NAMUR. Depending on whether it is Open collector or NAMUR, connect an<br>ohmmeter as shown in the circuit drawings (ensure correct polarity). Select a measuring range between 20<br>kOhm and 2000 kOhm.                                                                                                    |  |  |  |
| Maintenance report                                                                                                    | Terminals 33/34             | A Namur 1<br>Polary Themo Current<br>poly to the fore the state of the state of the sta |  |  |  |
| Meter                                                                                                    | Terminals 51 (52            |                                                                                                    |  |  |  |
| Tools                                                                                                    |                             | The function of the state of the output switch and observe the resistance reading on the ohmmeter. The reading specified in the table shown in step 1 above.                                                                                                    |  |  |  |
| Meter calibration     Field setup     Path diagnosis     Saue asche (histerical d                                                                                                    | Terminals 41/42             |                                                                                                    |  |  |  |
| Firmware update     I/O-Check     December of Minere                                                                                                    | Terminals 81/82             | 2 Cosed<br>Reset                                                                                                    |  |  |  |
| Program settings                                                                                                    |                             |                                                                                                    |  |  |  |

#### Figure 19

Adjust test frequency

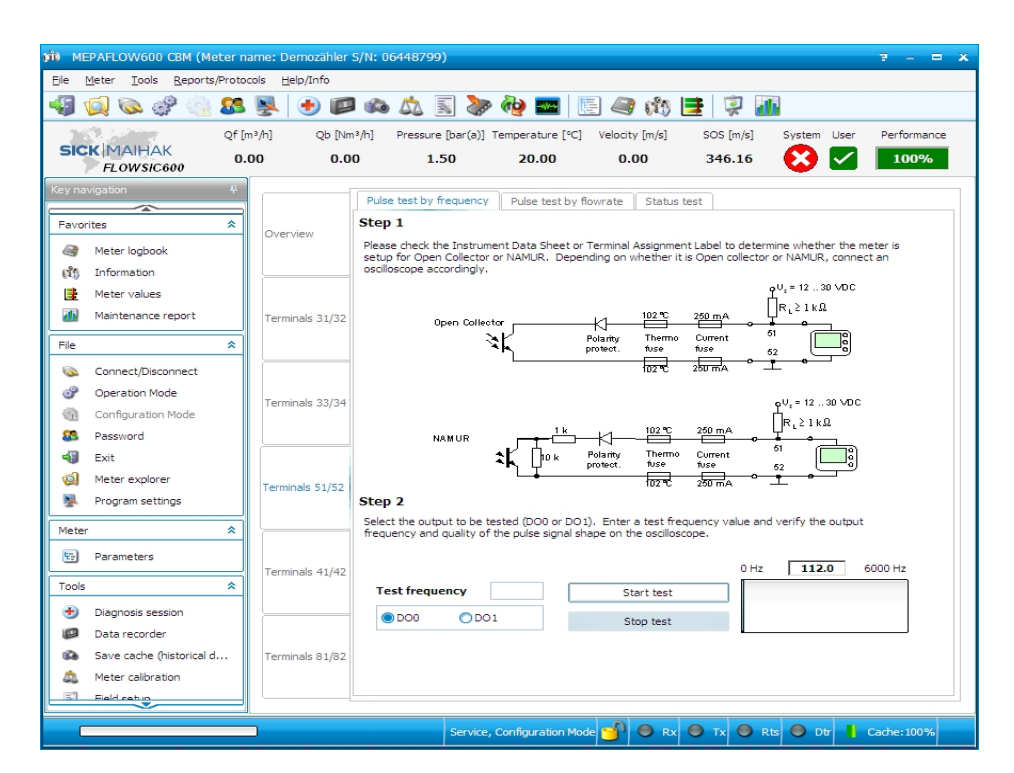

#### Testing the pulse dignals

The quality of the pulses can be tested with the help of an oscilloscope, as shown in Fig. 20, while the FLOWSIC600 DRU is turned on. The test frequency can be edited in the control and configuration programme MEPAFLOW600 CBM, I/O-Check, Terminals 51/52, Pulse test by frequency (see Fig. 19). The shape of the signal should be as shown in Fig. 21

### CAUTION:

- Other devices besides the oscilloscope, such as a flow computer, must not be connected to the output to be tested.
- U<sub>S</sub> in Fig. 20 is an auxiliary voltage to be supplied by an external source. It
  must not be mixed up with the standard supply voltage (this concerns in
  particular the case where NAMUR settings are used).

Figure 20

Testing the signal quality

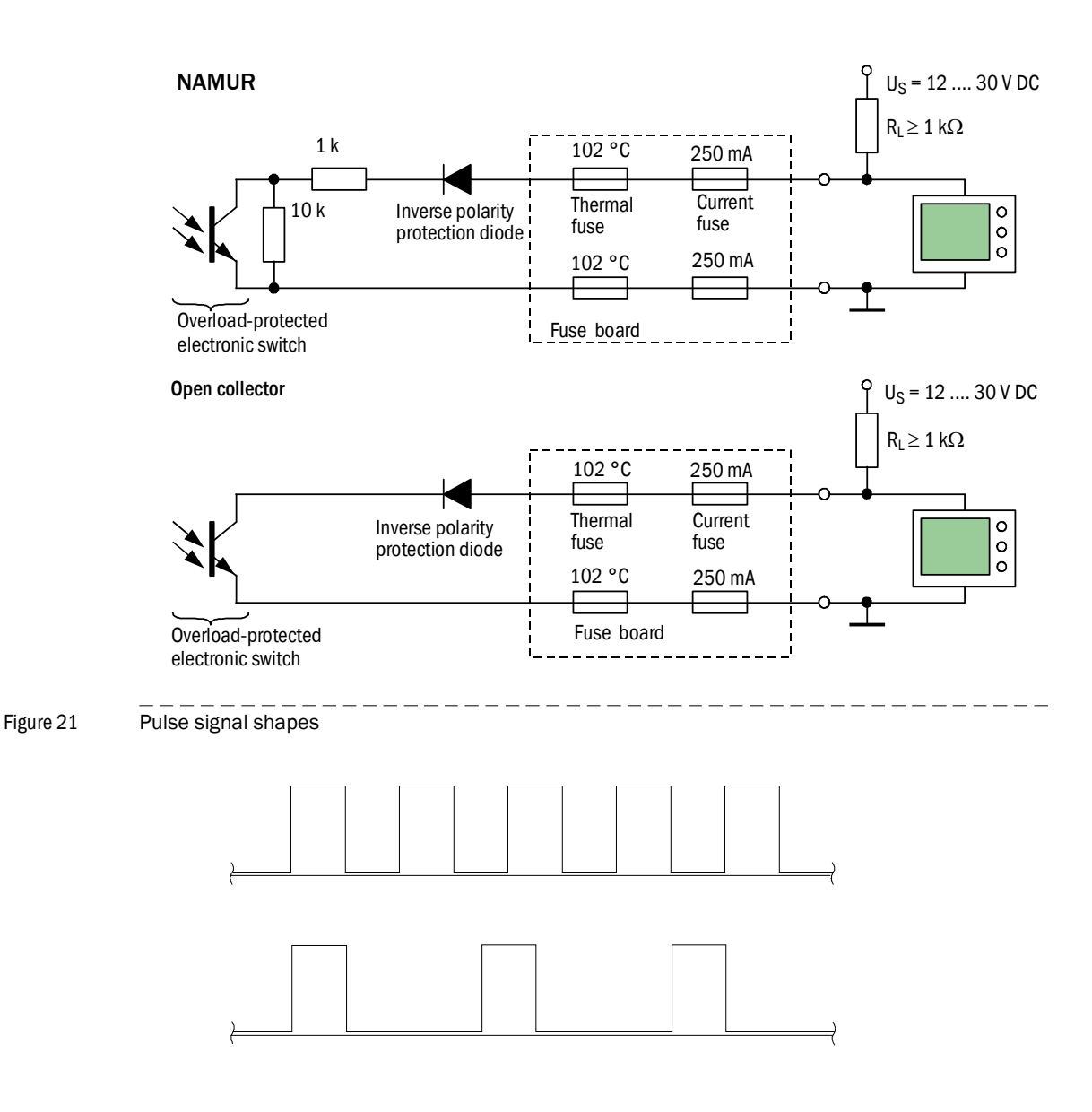

When testing the pulse outputs, note that their behaviour depends on the configured output mode ("Parameters" page, see Fig. 19).

Figure 22

Pulse output

| Output signal / I CD / port |                                                         | Signal behavior       |                          |                    |                      |                                       |
|-----------------------------|---------------------------------------------------------|-----------------------|--------------------------|--------------------|----------------------|---------------------------------------|
| Output signal / LOD / Port  |                                                         | Measurement state     | Check request state      | Configuration Mode | Measurement invalid* |                                       |
| Pulse<br>output<br>signals  | Inverted v<br>signal * *                                | vith error            |                          |                    |                      | · · · · · · · · · · · · · · · · · · · |
|                             | Phase<br>shift<br>90 ° ***                              | Positive<br>flow rate |                          |                    |                      |                                       |
|                             |                                                         | Negative<br>flow rate |                          |                    |                      |                                       |
|                             | Separat<br>e<br>outputs<br>for each<br>direction<br>*** | Positive<br>flow rate |                          |                    |                      |                                       |
|                             |                                                         | Negative<br>flow rate |                          |                    |                      | }                                     |
|                             | Single pu<br>***                                        | lse output            | D01,                     |                    |                      |                                       |
| L                           | -1                                                      | * [                   | Default setting on deliv | very               |                      |                                       |

\*\* Optional setting on customer request

\*\*\* The "active" or "inactive" state can be assigned to the electric switch status "normally open" or "normally closed" by configuration in the MEPAFLOW600 CBM software (adjust settings for register #5101 on the "Parameters" screen, also see the next Sections in this maual). The default setting for "Check request", "Configuration" and "Measurement invalid" is "normally closed".

# 4.2 Status outputs

#### 4.2.1 General

The FLOWSIC600 DRU provides up to 3 status outputs which indicate the operational states error, warning, check request and flow direction. These status signals can be assigned to the outputs DO0 to DO3 with the help of the MEPAFLOW600 CBM, sheet "Parameters" (see Fig. 23).

The logical assignment (active high or active low) is done in register #5101.

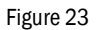

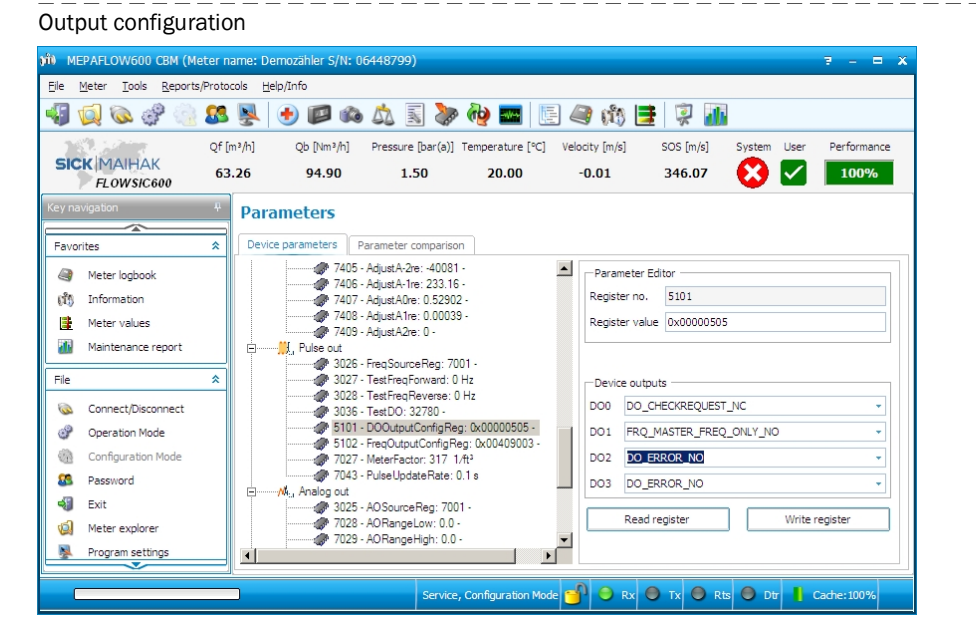

#### **Electrical properties**

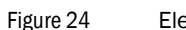

Electrical properties

|                                                                                                    | Open collector                                                                                 | NAMUR (factory setting)                    |  |
|----------------------------------------------------------------------------------------------------|------------------------------------------------------------------------------------------------|--------------------------------------------|--|
| Setting                                                                                                    | $I_{max} = 100 \text{ mA}$                                                                     |                                            |  |
| Output                                                                                                    | electrically isolated, passive                                                                 |                                            |  |
| Output current                                                                                                    | max. 100 mA                                                                                    |                                            |  |
|                                                                                                    | short-circuit-proof: The corresponding fuse on the fuse board will be destroyed.               |                                            |  |
| Short circuit behaviour                                                                                                    | With output currents of > 100 mA and if U <sub>S</sub> is<br>supplied without pull-up resistor | With output currents of $> 100 \text{ mA}$ |  |
| Max. output frequency                                                                                                    | out frequency 6 kHz                                                                            |                                            |  |
| Pulse duration                                                                                                    | 50 1000 m                                                                                      |                                            |  |
| Supply voltage U <sub>s</sub>                                                                                                   | 30 V                                                                                           | 8.2 V                                      |  |
| Switch status 'closed'                                                                                                    | $0~V \leq U_{CE~L} \leq 2~V,~2~mA \leq I_{CE~L} \leq 20~mA$                                    | I <sub>0</sub> = 6.5 mA                    |  |
| Switch status 'open' $16 \text{ V} \le U_{CE \text{ H}} \le 30 \text{ V}, 0 \text{ mA} \le I_{CE \text{ H}} \le 0.2 \text{ mA}$ |                                                                                                | $I_0 = 0.8 \text{ mA}$                     |  |

### 4.2.2 Testing

#### Testing the output circuit

In order to test the correct function of the output circuits with inverse polarity protection diode, fuses and overload protection, a multimeter must be connected to the respective terminals (see Fig. 17) while the FLOWSIC600 DRU is turned on in order to measure the output resistance.

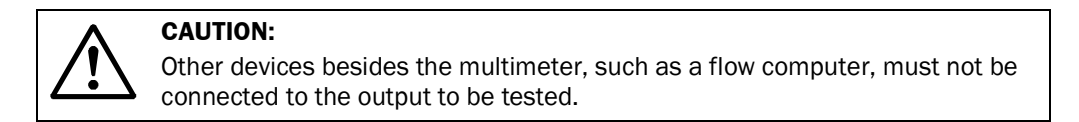

Figure 25

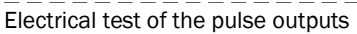

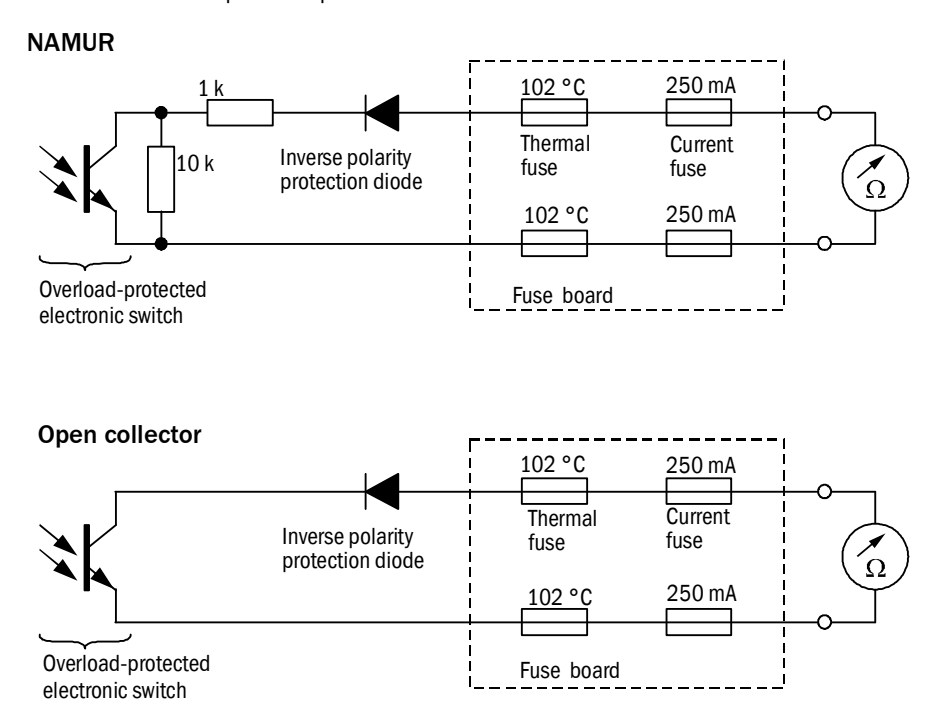

The switch states can be changed on the menue "I/O-Check"

#### **Result:**

The resistance readings displayed at the multimeter should be distinct different during the two switch states ON and OFF. If not, the fuse board must be replaced (see Sections 7.2.5 and 7.2.6).
# 4.3 **Analogue output**

## 4.3.1 General

The analogue output is only available with the hardware variant 2. It can be fitted optionally with a HART(R) communication interface.

## **Electrical properties**

Working principle: active or passive (jumper settings see Section 3.2)

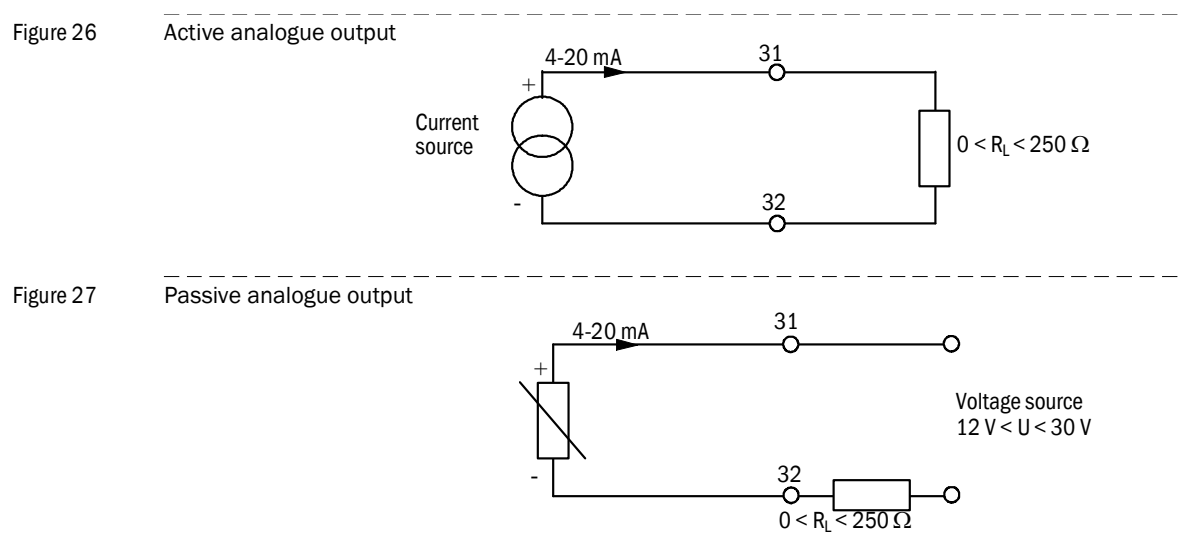

The analogue output is updated after each measuring cycle.

The current value to be output in the case of a malfunction can be edited in register #7032.

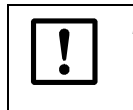

# NOTICE:

If the analogue output is set to "active", the minimum input voltage will increase from 12 V to 15 V. This means that solar power supply will no longer be possible.

#### Scale

 $I_{out}$ =16 mA •  $\frac{Q - AORangeLow}{(AORangeHigh - AORangeLow)} + 4 mA$ 

| Q:           | Actual volumetric flow rate, normalised volumetric flow rate, velocity of sound, |
|--------------|----------------------------------------------------------------------------------|
|              | mass flow rate, molecular weight                                                 |
| AORangeHigh: | Upper range limit (must be set)                                                  |
| AORangeLow:  | Lower range limit (must be set)                                                  |

## 4.3.2 **Testing**

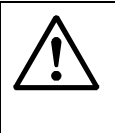

#### CAUTION:

Always disconnect the measuring system from the power supply and connect it to earth before you connect or disconnect cables at the terminal block in the SPU.

- Disconnect the cable from terminals 31, 32.
- ► Connect an ammeter instead of R<sub>L</sub> in Fig. 26 and Fig. 27.
- ► Select the "Device diagnosis" tab in the MEPAFLOW600 CBM programme.
- Enter a test value in the "Analogue output" box.
- Measure the output current.

If there is no current or if the meter reading does not correspond with the entered test value, check the following:

- Hardware variant setting (must be variant 2)
- Polarity at terminals 31 (+) and 32 (-)
- Load resistor (max. 250 Ω)
- Jumper setting for the current loop (active: pin 1-2, passive: pin 2-3)
- External power source for the passive circuit (U > 12 V)

# 4.4 **RS-485 serial interface**

A serial interface (RS-485) for data transfer is available at terminals 33 and 34. In the output configuration 2 (see Section 3.1), an additional RS-485 interface is available at terminals 81 and 82.

#### Testing the interface

In order to test the correct function of the output circuits with inverse polarity protection diode, fuses and overload protection, as well as the power supply of the interface IC, a multimeter must be connected to the respective terminals (see Fig. 28) while the FLOWSIC600 DRU is turned on in order to measure the voltage. The output resistance must be measured with the help of the multimeter while the FLOWSIC600 DRU is turned off.

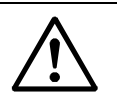

CAUTION:

Other devices besides the multimeter, such as a flow computer, must not be connected to the output to be tested.

Figure 28

Electrical test of the interface outputs

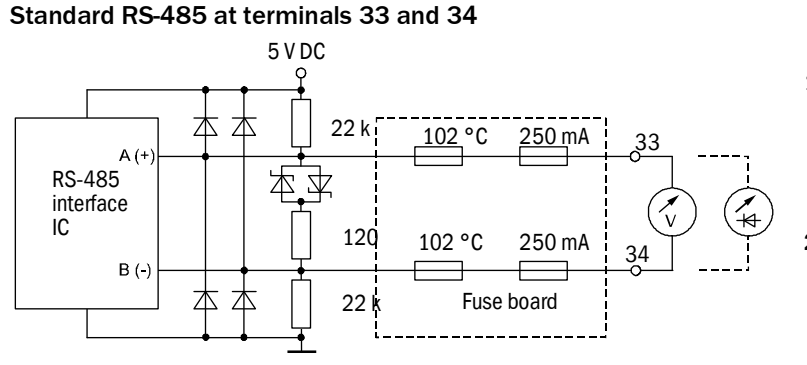

- Voltage measurement. Approx. 270 mV while the device is turned on → power supply to the interface IC, network and fuses are ok.
   Diada tasting 400 - 500
- 2 Diode testing 400 ... 500 mV while the device is turned off → network and fuses are ok.

#### Standard RS-485 at terminals 81 and 82

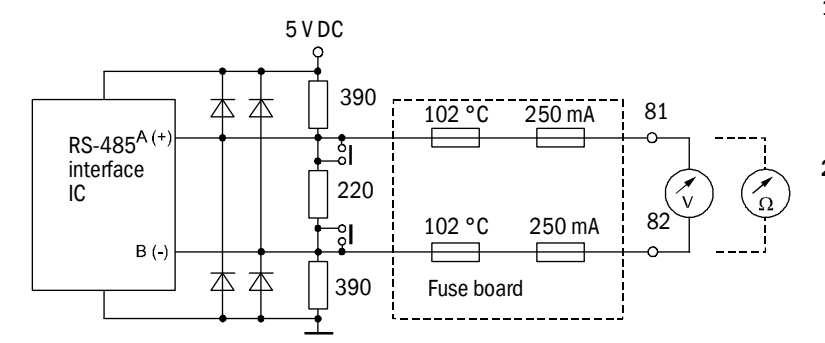

 Voltage measurement Approx. 1 V while the device is turned on → power supply to the interface IC, network and fuses are ok.
 Resistance

measurement. Approx. 220  $\Omega$  while the device is turned off  $\rightarrow$  network and fuses are ok.

# **FLOWSIC600 DRU**

# **5** Serial Interfaces

Programming interface MODBUS RS-485 interface

#### Available interfaces

The FLOWSIC600 DRU has up to three independent serial interfaces. A MODBUS RS-485 interface (terminals 33, 34) and the MODBUS RS-485 programming interface\* are available as a standard. In the hardware variant 1, output configuration 2, another RS-485 interface is available at terminals 81, 82 (see section 3.1)

Figure 29 Serial interfaces at the FLOWSIC600 DRU

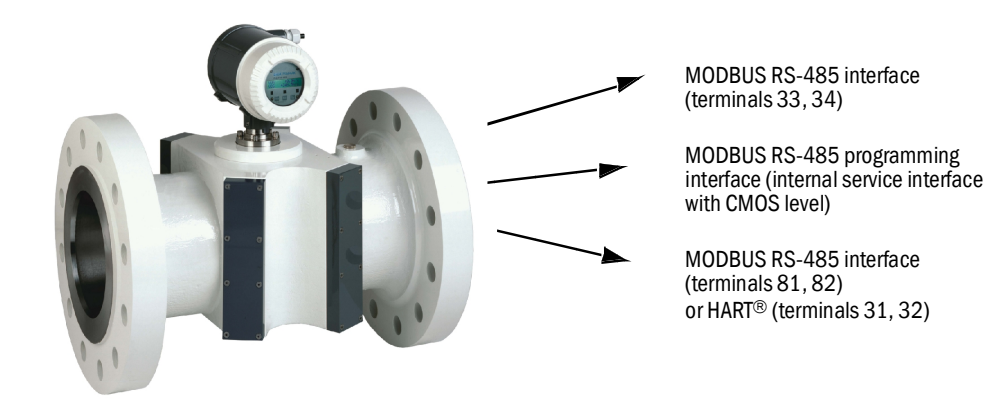

#### **Configuration protection switch**

In order to prevent unauthorised modifications to parameters, the entire parameter memory section can be protected by activating the configuration protection switch. This only allows data to be read through the interfaces, but not to be edited. The configuration protection switch is located in the signal processing unit, under the sealed front panel (mechanical and official seal).

(mechanical and official seal). Configuration protection switch

Configuration
protection
enabled

Configuration
protection
disabled

\* Can only be accessed after removing the front cover of the housing.

Figure 30

# 5.1 **Programming interface**

The programming interface (in-system programming) provides access to the entire device software (DSP and system controller) and to the parameter memory section of the system controller. Firmware can for example be uploaded with the help of the MEPAFLOW600 CBM and a service interface adapter, which provided the necessary control signals. Data will be written serially to the Flash ROM. The serial interface of the system controller will be used for that. The FLOWSIC600 DRU will not supply any measured values during this process.

In addition, the service interface adapter can also be used as a 'normal' interface adapter between the programming interface and an USB port on the PC. The scope of commands and the interface protocol are identical without any restrictions to the MODBUS interface RS-485.

Further details about interface handling and software upload can be found in section 8.

Figure 31 Programming with service interface adapter

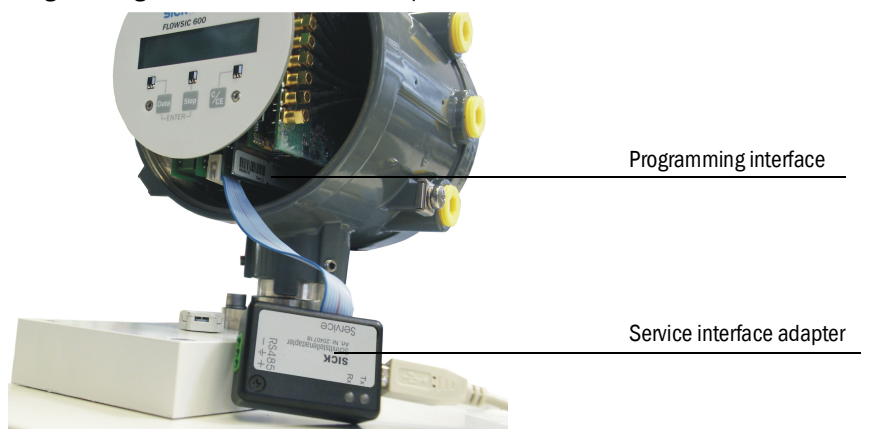

# 5.2 MODBUS RS-485 interface

The MODBUS RS-485 interface can be used for configuration and for transmission of measured and diagnosis values. Write access to the parameters is controlled through passwords (see Table below). Read access is always possible without password protection. The FLOWSIC600 DRU communicates as a slave or in the burst mode. If it acts as a slave device, the FLOWSIC600 DRU will only answer to query commands; and in the burst mode it will cyclically send data packages to the BUS, so that connected devices can read these data without having queried.

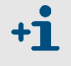

The MEPAFLOW600 CBM can only communicate with the FLOWSIC600 DRU via MODBUS ASCII.Cabling, settings and troubleshooting see FLOWSIC600 Manual Section 2.1 and 2.2.

| User                      | Access<br>level | Notes                                                                                                    | Password #3024                              | References to the<br>weights and<br>measures regulations                                                          |
|---------------------------|-----------------|----------------------------------------------------------------------------------------------------|---------------------------------------------|----------------------------------------------------------------------------------------------------|
| Operator                  | 0               | Only information relevant<br>for display and recording<br>is provided, parameters<br>cannot be modified.<br>Device logbook:<br>Error volume counter can<br>be reset (display, operator<br>tool) | Not required                                | No unsecured<br>configurations<br>possible, logbook<br>registration for<br>resetting the error<br>volume counters |
| Authorized<br>Operator    | 1               | For trained staff:<br>I/O parameters can be<br>modified, otherwise see<br>level 0                                                                                                    | "xxxx" *<br>Required, cannot<br>be changed. | Secured configuration<br>of the parameters in<br>access level 1<br>possible                                       |
| Service<br>(field)        | 2               | Any diagnosis information<br>available. Parameters can<br>be modified, but no<br>access to signal models.<br>Software update possible                                                           | "yyyy" *<br>Required, cannot<br>be changed  | Secured configuration<br>of the parameters in<br>access level 2<br>possible                                       |
| Service<br>(manufacturer) | 3               | No restrictions                                                                                                    | "zzzz" *<br>Required, cannot<br>be changed  | Secured configuration of all parameters possible                                                                  |

\* The required passwords are provided where appropriate in the Service Manual.

## Data protocol

Transfer rate:9,600 bps (standard), 19,200 bps, 38,400 bps, 57,600 bpsStart bits:1 bitData bits:8 bit

| Data bits:   | 8 01  |
|--------------|-------|
| Stop bits:   | 1 bit |
| Parity bits: | none  |

# 5.2.1 MODBUS ASCII

#### Telegram structure

In the case of data transfer with the ASCII protocol, two bytes of ASCII code (0-9, A-F) are used to represent a data byte. The communication frame is opened with a ':' as preamble and closed with the string 'carriage return (CR) line feed (LF)' as postamble.

| Start  | Address | Function | Data    | LRC Check | End       |
|--------|---------|----------|---------|-----------|-----------|
| 1 Char | 2 Chars | 2 Chars  | n Chars | 2 Chars   | 2 Chars   |
| 0x3A   | 1 - 127 | 1 - 255  |         |           | 0x0D 0x0A |

## Timeout

The max. permitted response delay for a query is 2 seconds. The max. permitted timeout delay between two received characters is 1 second. Generally, each query is responded to within a measuring cycle, but not later than during the subsequent measuring cycle (typically faster than about 100 ms). If the downstream data transfer equipment requires greater response delays for switching the data transfer direction, an additional delay (100, 200 ... 1000 ms) can be configured with the help of the parameter "MODBUSDelay" (register #5022, #5025, #5028).

## **Error recognition**

A check sum (LRC = Longitudinal Redundancy Check)) is appended to the data in order to secure the data which are transferred in the communication frame. This 8-bit check sum is calculated by converting the hexadecimal characters into 8-bit binary characters and subsequent addition of all binary characters while neglecting the overflow flag. Finally, the two's complement of the summation is calculated. Preamble and postamble are not considered in the calculation of the check sum.

## Slave address

Slave addresses in the range of between 1 and 127 can be used (register #5020). After a parameter reset, the address is "1" (default setting). When using the broadcast address '0', the system will always return the configured address.

# 5.2.2 MODBUS RTU

## Telegram structure

With the RTU format, data are transferred in the binary format. Possible characters are 0-9 and A-F (hexadecimal characters).

| Start                 | Address | Function | Data      | CRC check            | End                   |
|-----------------------|---------|----------|-----------|----------------------|-----------------------|
|                       | 8 Bit   | 8 Bit    | n x 8 Bit | 16 Bit               |                       |
| 3.5 t <sub>Byte</sub> | 1 - 127 | 1 - 255  |           | CRC low, CRC<br>high | 3.5 t <sub>Byte</sub> |

Character length at 57,600 baud:

 $t_{Bit}$  = 1/57600 = 17.36 µs  $\rightarrow t_{Byte}$  = 10 Bit \* 17.36 µs = 173.6 µs

## Timeout

In order to start a telegram in the RTU mode, there must be a pause of at least 3.5 byte times. The entire telegram must be transferred in a continuous stream. If the transfer pauses for more than 1.5 byte times, the current telegram will be abandoned.

## **Error recognition**

When taking advantage of the RTU format, check sum is also calculated as described for the ASCII protocol. This check sum is calculated as the CRC sum of the entire data section of the telegram.

The CRC sum is represented by a 16-bit number, divided into two bytes. The lower-valued byte is entered first in the telegram, followed by the higher-valued byte. *CRC: Cyclic Redundancy Check* 

# 5.2.3 **Recommended MODBUS register for communication with a flow computer**

| Register                                         | Register # | Notes                                 |
|--------------------------------------------------|------------|---------------------------------------|
| Velocity of gas, path 1                          | 7009       |                                       |
| Velocity of gas, path 2                          | 7010       |                                       |
| Velocity of gas, path 3                          | 7011       |                                       |
| Velocity of gas, path 4                          | 7012       |                                       |
| Velocity of gas, sound 1                         | 7005       |                                       |
| Velocity of gas, sound 2                         | 7006       |                                       |
| Velocity of gas, sound 3                         | 7007       |                                       |
| Velocity of gas, sound 4                         | 7008       |                                       |
| Average velocity of gas                          | 7004       |                                       |
| Average velocity of sound                        | 7003       |                                       |
| Flow rate                                        | 7001       |                                       |
| Volume counter, forward                          | 5010       |                                       |
| Volume counter, reverse                          | 5012       |                                       |
| Error volume counter, forward                    | 5011       |                                       |
| Error volume counter, reverse                    | 5013       |                                       |
| Amplifier gain control (AGC) A $\rightarrow$ B 1 | 3012       |                                       |
| Amplifier gain control (AGC) $B \rightarrow A 1$ | 3013       |                                       |
| Amplifier gain control (AGC) A $\rightarrow$ B 2 | 3014       |                                       |
| Amplifier gain control (AGC) $B \rightarrow A 2$ | 3015       |                                       |
| Amplifier gain control (AGC) A $\rightarrow$ B 3 | 3016       |                                       |
| Amplifier gain control (AGC) $B \rightarrow A 3$ | 3017       |                                       |
| Amplifier gain control (AGC) A $\rightarrow$ B 4 | 3018       |                                       |
| Amplifier gain control (AGC) $B \rightarrow A 4$ | 3019       |                                       |
| Signal noise ratio (SNR) A $\rightarrow$ B 1     | 7013       |                                       |
| Signal noise ratio (SNR) $B \rightarrow A 1$     | 7014       |                                       |
| Signal noise ratio (SNR) A $\rightarrow$ B 2     | 7015       |                                       |
| Signal noise ratio (SNR) $B \rightarrow A 2$     | 7016       |                                       |
| Signal noise ratio (SNR) A $\rightarrow$ B 3     | 7017       |                                       |
| Signal noise ratio (SNR) $B \rightarrow A 3$     | 7018       |                                       |
| Signal noise ratio (SNR) $A \rightarrow B 4$     | 7019       |                                       |
| Signal noise ratio (SNR) $B \rightarrow A 4$     | 7020       |                                       |
| Percent error, path 1                            | 3008       |                                       |
| Percent error, path 2                            | 3009       | in correspondence with register #EO14 |
| Percent error, path 3                            | 3010       | In correspondence with register #5014 |
| Percent error, path 4                            | 3011       |                                       |
| Number of paths                                  | 3500       |                                       |
| Serial number                                    | 5003       |                                       |
| System status                                    | 3003       |                                       |
| Status, path 1                                   | 3004       |                                       |
| Status, path 2                                   | 3005       |                                       |
| Status, path 3                                   | 3006       |                                       |
| Status, path 4                                   | 3007       |                                       |

## 5.2.4 Burst mode

A burst mode was implemented in order to enable the FLOWSIC600 DRU to transfer data to more than two devices. Data packages are cyclically sent on to the RS485 bus. Connected devices can read these data without having sent a query. The FLOWSIC600 DRU should act as the master device in order to avoid bus conflicts.

The telegram structure of the data packages complies with the MODBUS ASCII specification. Data can thus be read in the same way as if it was queried when the cyclic transfer was not activated. All values in the data blocks are simple copies of the values which are stored in the respective registers at the moment of data transfer (e.g. flow rate or gas velocity).

Figure 32 Communication possibilities

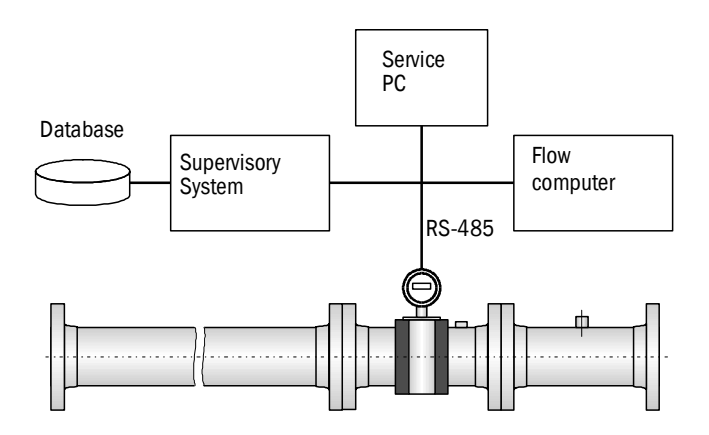

#### **Temporal behaviour**

The longest data structure has 33 positions (32 bit). When taking advantage of the ASCII protocol, 8 characters are possible per position, i.e. altogether 264 characters. The data structure uses the standard MODBUS protocol frame with 11 additional characters (preamble, address, function code, byte count, LRC, postamble). Then, the transfer time at the lowest baud rate of 9,600 baud is

### 131 characters • 11 bit/character / 9,600 bit/s = 0.15 s.

At a minimum transfer time of 1 s, communication with the FLOWSIC600 DRU as slave device is possible at 85% of the time. This enables a control by a different device as the master device (e.g. a PC with the control and configuration programme MEPAFLOW600 CBM).

## **Register definition**

| INT:   | 2-byte integer  |
|--------|-----------------|
| LIN:   | 4-byte long int |
| FLOAT: | 4-byte float    |

| Register | Range                         | Unit | Туре | Description                                                                                                    |
|----------|-------------------------------|------|------|----------------------------------------------------------------------------------------------------|
| #5024    | 0 10                          | S    | LINT | <ul> <li>Duration of the cyclic data transfer</li> <li>0: deactivated</li> <li>&gt;0: The FLOWSIC600 DRU transfers cyclically<br/>the data frame</li> <li>(communication channel in hardware version V2.x;<br/>channel 1 uses register #5029, channel 2 uses<br/>register #5034</li> </ul>                        |
| #5025    | #5200 or<br>#5207 or<br>#5224 | -    | LINT | Source (start register) of the structure to be<br>transferred<br>#5200: Flow rate, velocity of sound,<br>the four volume counters, system status<br>#5207: In addition: status, velocity of sound,<br>and velocity of gas per path<br>#5224: In addition, the signal-to-noise ratio and<br>and AGC level per path |

# Data block structure

Data blocks with three different structures can be sent.

+1 The MEPAFLOW600 CBM generally uses English descriptions of the individual registers.

## Type 1 structure (total size 28 bytes, seven long integer registers)

| Register | Size    | Unit | Туре  | Description                           |
|----------|---------|------|-------|---------------------------------------|
| #5200    |         |      |       | Type 1 structure (memory dump)        |
| (#7001)  | 4 bytes | m³/h | FLOAT | Current flow rate                     |
| (#7003)  | 4 bytes | m/s  | FLOAT | Velocity of sound                     |
| (#5010)  | 4 bytes |      | LINT  | Forward volume counter *              |
| (#5012)  | 4 bytes |      | LINT  | Reverse volume counter *              |
| (#5011)  | 4 bytes |      | LINT  | Forward error volume counter *        |
| (#5013)  | 4 bytes |      | LINT  | Reverse error volume counter *        |
| (#3003)  | 2 bytes |      | UINT  | System status                         |
|          | 2 bytes |      | UINT  | Not used (just to complete the frame) |

\*:Calculation based on the incremental volume register and the counter resolution parameter

| Register | Size    | Unit | Туре  | Description                           |
|----------|---------|------|-------|---------------------------------------|
| #5207    |         |      |       | Type 1 structure (memory dump)        |
| (#7001)  | 4 bytes | m³/h | FLOAT | Current flow rate                     |
| (#7003)  | 4 bytes | m/s  | FLOAT | Velocity of sound                     |
| (#5010)  | 4 bytes |      | LINT  | Forward volume counter *              |
| (#5012)  | 4 bytes |      | LINT  | Reverse volume counter *              |
| (#5011)  | 4 bytes |      | LINT  | Forward error volume counter *        |
| (#5013)  | 4 bytes |      | LINT  | Reverse error volume counter *        |
| (#3003)  | 2 bytes |      | UINT  | System status                         |
|          | 2 bytes |      | UINT  | Not used (just to complete the frame) |
| (#3004)  | 2 bytes |      | UINT  | Path 1 status                         |
| (#3005)  | 2 bytes |      | UINT  | Path 2 status                         |
| (#3006)  | 2 bytes |      | UINT  | Path 3 status                         |
| (#3007)  | 2 bytes |      | UINT  | Path 4 status                         |
| (#7009)  | 4 bytes | m/s  | FLOAT | Velocity of gas in path 1             |
| (#7010)  | 4 bytes | m/s  | FLOAT | Velocity of gas in path 2             |
| (#7011)  | 4 bytes | m/s  | FLOAT | Velocity of gas in path 3             |
| (#7012)  | 4 bytes | m/s  | FLOAT | Velocity of gas in path 4             |
| (#7005)  | 4 bytes | m/s  | FLOAT | Velocity of sound in path 1           |
| (#7006)  | 4 bytes | m/s  | FLOAT | Velocity of sound in path 2           |
| (#7007)  | 4 bytes | m/s  | FLOAT | Velocity of sound in path 3           |
| (#7008)  | 4 bytes | m/s  | FLOAT | Velocity of sound in path 4           |

# Type 2 structure (total size 68 bytes)

\*:Calculation based on the incremental volume register and the counter resolution parameter

| Type 3 structure | (total si | ize 118 | bytes) |
|------------------|-----------|---------|--------|
|------------------|-----------|---------|--------|

| Register | Size    | Unit | Туре  | Description                    |
|----------|---------|------|-------|--------------------------------|
| #5224    |         |      |       | Type 1 structure (memory dump) |
| (#7001)  | 4 bytes | m³/h | FLOAT | Current flow rate              |
| (#7003)  | 4 bytes | m/s  | FLOAT | Velocity of sound              |
| (#5010)  | 4 bytes |      | LINT  | Forward volume counter *       |
| (#5012)  | 4 bytes |      | LINT  | Reverse volume counter *       |
| (#5011)  | 4 bytes |      | LINT  | Forward error volume counter * |
| (#5013)  | 4 bytes |      | LINT  | Reverse error volume counter * |
| (#3003)  | 2 bytes |      | UINT  | System status                  |
| (#3004)  | 2 bytes |      | UINT  | Path 1 status                  |
| (#3005)  | 2 bytes |      | UINT  | Path 2 status                  |
| (#3006)  | 2 bytes |      | UINT  | Path 3 status                  |
| (#3007)  | 2 bytes |      | UINT  | Path 4 status                  |
| (#7009)  | 4 bytes | m/s  | FLOAT | Velocity of gas in path 1      |
| (#7010)  | 4 bytes | m/s  | FLOAT | Velocity of gas in path 2      |
| (#7011)  | 4 bytes | m/s  | FLOAT | Velocity of gas in path 3      |
| (#7012)  | 4 bytes | m/s  | FLOAT | Velocity of gas in path 4      |
| (#7005)  | 4 bytes | m/s  | FLOAT | Velocity of sound in path 1    |
| (#7006)  | 4 bytes | m/s  | FLOAT | Velocity of sound in path 2    |
| (#7007)  | 4 bytes | m/s  | FLOAT | Velocity of sound in path 3    |
| (#7008)  | 4 bytes | m/s  | FLOAT | Velocity of sound in path 4    |
| (#7013)  | 4 bytes | m/s  | FLOAT | SNR in path 1 AB               |
| (#7014)  | 4 bytes | m/s  | FLOAT | SNR in path 1 BA               |
| (#7015)  | 4 bytes | m/s  | FLOAT | SNR in path 2 AB               |
| (#7016)  | 4 bytes | m/s  | FLOAT | SNR in path 2 BA               |
| (#7017)  | 4 bytes | m/s  | FLOAT | SNR in path 3 AB               |
| (#7018)  | 4 bytes | m/s  | FLOAT | SNR in path 3 BA               |
| (#7019)  | 4 bytes | m/s  | FLOAT | SNR in path 4 AB               |
| (#7020)  | 4 bytes | m/s  | FLOAT | SNR in path 4 BA               |
| (#7013)  | 4 bytes | m/s  | FLOAT | AGC in path 1 AB               |
| (#7014)  | 4 bytes | m/s  | FLOAT | AGC in path 1 BA               |
| (#7015)  | 4 bytes | m/s  | FLOAT | AGC in path 2 AB               |
| (#7016)  | 4 bytes | m/s  | FLOAT | AGC in path 2 BA               |
| (#7017)  | 4 bytes | m/s  | FLOAT | AGC in path 3 AB               |
| (#7018)  | 4 bytes | m/s  | FLOAT | AGC in path 3 BA               |
| (#7019)  | 4 bytes | m/s  | FLOAT | AGC in path 4 AB               |
| (#7020)  | 4 bytes | m/s  | FLOAT | AGC in path 4 BA               |

 $\mbox{*:Calculation}$  based on the incremental volume register and the counter resolution parameter

# **FLOWSIC600 DRU**

# 6 Function Test

Function verification Transducer test No signal reception Check cycle

# 6.1 **Function verification**

The correct function of the FLOWSIC600 DRU can be checked easily by testing the zero flow and speed of sound, and by taking advantage of the integrated self-diagnosis function. The tests can be conducted with air or gas and at atmospheric or high pressure; special gases (such as N2) and high gas pressure are not necessary.

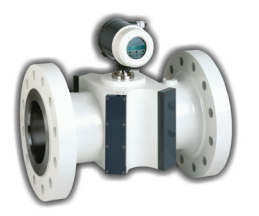

Zero flow Velocity of sound Self-diagnosis

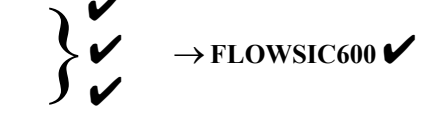

# 6.1.1 General

The measuring result is based on a transit time measurement of the ultrasonic signals in a geometrically precisely defined environment (meter body). It thus depends directly on the geometrical data of meter body (and ultrasonic transducers) and the electric properties of the electronic unit (and ultrasonic transducers).

Test options are:

 Verification of the geometry of the meter body by comparing the parameters entered in the software with the 3D measurement report: In addition, the correctness of these data can be verified by conducting a zero flow test (zero flow in the meter head) in conjunction with the davies characteristic line of the day

(zero flow in the meter body) in conjunction with the device characteristic line of the gas meter.

 Verification of the correctness of the transit time measurement by testing the velocity of sound:

Each gas or gas mix has a specific velocity of sound, which is dependent on temperature and pressure. This (theoretical) velocity of sound can be calculated (e.g. with the help of software programmes such as SonicWareTM or according to AGA Report No. 10) and compared with the velocities of sound measured in by the FLOWSIC600 DRU in each individual path. This comparison provides reliable information about the measuring accuracy of the transit time measurement.

See Section 2.5

- Using the integrated self-diagnosis functions:
  - Status messages provide information about the correct function of the device and indicate possible malfunctions. If the Device status monitor does not indicate errors or warnings (see Fig. 6), the FLOWSIC600 DRU is working properly.

# 6.1.2 Testing the Zero Point and Speed of Sound

Zero point and Speed of Sound (SOS) tests can be conducted with the FLOWSIC600 DRU anywhere with air or gas, and at atmospheric or high pressure. Special test gases (such as  $N_2$ ) and high gas pressure are not necessary with this measuring system. The two tests can be conducted at the same time.

#### Testing under laboratory conditions

Conditions for usable measuring results:

- The FLOWSIC600 DRU must be in a thermal equilibrium (storage in a test room at constant temperature for 24 h).
- Both flanges must be covered (standardised blind flanges are not necessary though. Test criteria:
- The zero point measurement of the FLOWSIC600 DRU is ok if the velocities of gas measured in the individual paths do not exceed 12 mm/s.
- The velocity of sound measured by the FLOWSIC600 DRU is ok if its deviation from the calculated one does not exceed 0.2%.

#### Testing on the installation site

## Notes on Zero Point Tests (ZeroFlowTest)

If the FLOWSIC600 DRU cannot be removed from the pipeline, at least the section of the pipeline where the gas meter is mounted must be shut off properly. Otherwise the zero flow test does not produce any useful results.

Measuring results must be evaluated under consideration of ambient conditions

Because there may be gas flows even though the pipeline (section) is shut off, e.g. caused by unequal heating of the pipe due to solar radiation, or possible leaks (of valves), laboratory values can hardly be achieved under field conditions because of said influences, all the more if you take into consideration that the FLOWSIC600 DRU has a very high sensitivity, so that gas velocities as low as 1 mm/s can still be detected securely. The smallest leak in the stop valves will therefore result in a flow rate greater than zero.

# Test criterion:

The velocities of gas measured in the individual paths should not be greater than 12 mm/s while the FLOWSIC600 DRU is fully isolated.

#### Notes on the Speed of Sound Test

Temperature has a major impact on the determination of the velocity of sound, both as regards the measuring results found with the FLOWSIC600 DRU, and the theoretical calculation. Measuring installations with temperature stratification in the gas pipeline should therefore be avoided, because otherwise different velocities of sound may be measured in the individual paths.

If measured and theoretical velocities of sound differ significantly, make sure the geometrical and transducer parameters are entered correctly in the configuration table (for configuration tables see the Operating Instructions, Section 8.4.7) and transducers and electronics unit are working properly.

#### Only valid for constant gas composition

Temperature stability is of major importance for these measurements. The latter can be tested with the help of the FLOWSIC600 DRU. A change in the velocity of sound of 0.2 m/s or more during a test may indicate a temperature variation of 0.3 K.

Test criteria:

- Temperature stability is sufficient with changes in the velocity of sound of < 0.2 m/s over a test duration of about 15 min.
- If pressure, temperature and humidity can be determined with great accuracy, a deviation between the theoretical and measured velocity of sound of 0.3% will be sufficient. The differences of the SOS in the individual paths should not be greater than 0.3 m/s.

#### Conducting the test

The measured values are logged with the help of the MEPAFLOW600 CBM programm over a period up to 30 min and then saved in a text file. Pressure, temperature and humidity of the ambient air shall be logged once in a minute and the average values shall be entered in the measurement report later.

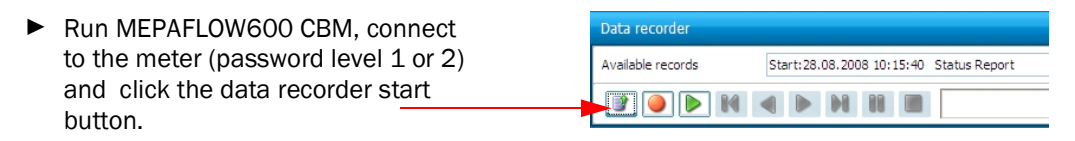

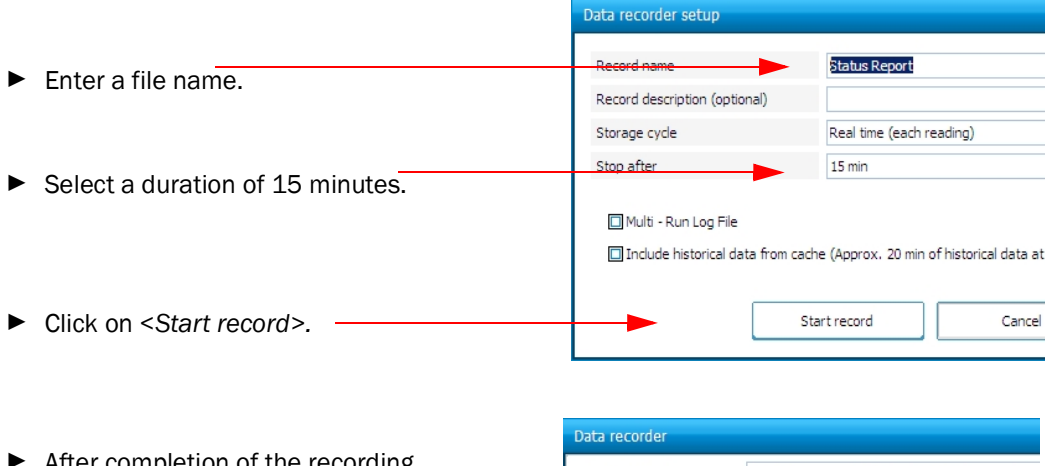

|   |                                    | Data record   | der   |   |     |        |        |         |      |               |  |
|---|------------------------------------|---------------|-------|---|-----|--------|--------|---------|------|---------------|--|
| • | After completion of the recording, | Available red | cords |   | Sta | rt:28. | 08.200 | 08 10:1 | 5:40 | Status Report |  |
|   | activate the data export button.   |               |       | N |     |        | M      |         |      |               |  |

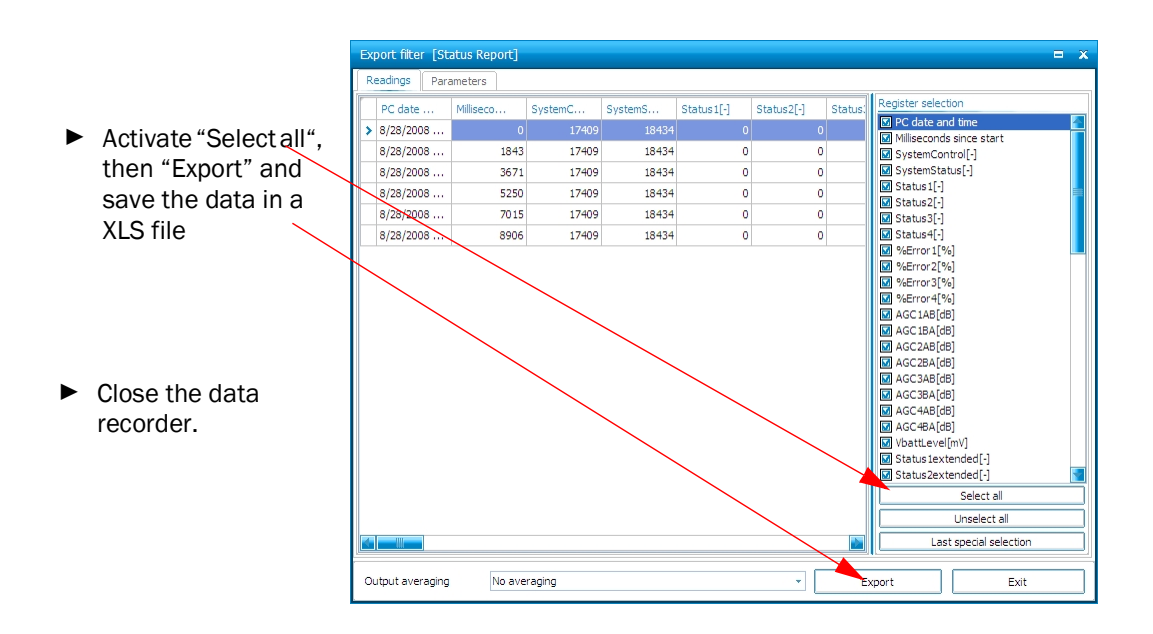

- Open the created Excel file, in which the exported readings are stored. Copy all readings of this file starting at cell A2 into the Clip board of the PC.
- Open the file "ZeroFlow\_and\_SOS\_Protocol.xls", go to table "Data from MEPAFLOW600 CBM" (see Fig. 33) and insert the readings from Clip board, also beginning with the cell A2, into the table "Data from MEPAFLOW600 CBM".

| ]] 🖆 | Datei Bearbeiten Ar | nsicht Einruger | i Forma <u>t</u> E <u>x</u> tr | as Daten Ler | nster <u>(</u> |               |     |
|------|---------------------|-----------------|--------------------------------|--------------|----------------|---------------|-----|
| ∥Ľ   | ) 🖻 🖬 🖨 🖪 ;         | " እ 🖻 🕻         | 🖥 🎸 🔊 +                        | Ci 👻 🍓 🌘     | Σ fx Z         | I ZI 🛍 🤅      | 2 🚯 |
| Ta   | homa 💌              | 8 • F           | ΧU                             |              | \$ % 000 ;     | % 4% f≢ f     | FE  |
|      | A2 💌                | = 10/2          | 0/2008 16:26:                  | 56           |                | (2. 1692) - S |     |
|      | A                   | В               | C                              | D            | E              | F             |     |
| 1    | PC date and time    | Milliseconds    | SystemStatus[                  | AGC1AB[dB]   | AGC1BA[dB]     | AGC2AB[dB]    | AGC |
| 2    | 10/20/2008 16:26:56 | 78              | 18435                          | 57           | 57             | 63            | 63  |
| 3    | 10/20/2008 16:27:01 | 5125            | 18435                          | 57           | 57             | 63            | 63  |
| 4    | 10/20/2008 16:27:05 | 9203            | 18435                          | 57           | 57             | 63            | 63  |
| 5    | 10/20/2008 16:27:09 | 13203           | 18435                          | 57           | 57             | 63            | 63  |
| 6    | 10/20/2008 16:27:12 | 16765           | 18435                          | 57           | 57             | 63            | 63  |
| 7    | 10/20/2008 16:27:16 | 20750           | 18435                          | 57           | 57             | 63            | 63  |
| 8    | 10/20/2008 16:27:20 | 24406           | 18435                          | 57           | 57             | 63            | 63  |
| 9    | 10/20/2008 16:27:24 | 28343           | 18435                          | 57           | 57             | 63            | 63  |
| 10   | 10/20/2008 16:27:28 | 32406           | 18435                          | 57           | 57             | 63            | 63  |
| 11   | 10/20/2008 16:27:32 | 36062           | 18435                          | 57           | 57             | 63            | 63  |
| 12   | 10/20/2008 16:27:36 | 40062           | 18435                          | 57           | 57             | 63            | 63  |
| 13   | 10/20/2008 16:27:40 | 44031           | 18435                          | 57           | 57             | 63            | 63  |
| 14   | 10/20/2008 16:27:44 | 48062           | 18435                          | 57           | 57             | 63            | 63  |
| 15   | 10/20/2008 16:27:47 | 51765           | 18435                          | 57           | 57             | 63            | 63  |
| 16   | 10/20/2008 16:27:51 | 55640           | 18435                          | 57           | 57             | 63            | 63  |
| 17   | 10/20/2008 16:27:55 | 59766           | 18435                          | 57           | 57             | 63            | 63  |
|      |                     |                 |                                |              | -              | -             |     |

- Now go to the table "ZeroFlowSOSProtocol" (see Fig. 33) and fill in the yellow fields. The results will be displayed at the two diagrams "Speed of Sound" and "Velocity of Gas". The results must be displayed within the red limit lines of the diagrams.
- Figure 33 Test report for zero flow and Speed of Sound test (example)

#### FLOWSIC600 - SOS and Zero Flow Test / SOS- und Nullpunkt-Test

| Device      | FLOWSIC 600                             | Device SN      | 08328593             |
|-------------|-----------------------------------------|----------------|----------------------|
| Туре        | FL600-4P3D06CL0600SC0080RF2N-S2-1DC1N1Y | ID-Number      | 1877                 |
| Path number | 4                                       | TAG-Number     | nein                 |
|             |                                         |                |                      |
| Date        | 2008-08-22                              | File name      | zerologging_1877.TXT |
| Operator    | TWE                                     | Log time [min] | 15                   |
|             |                                         |                |                      |
|             |                                         |                |                      |

 Test Conditions

 Test Gas
 Rel. Humidity
 Temp. [C]
 Pressure [bara]
 Theoretical VOS [m/s]

 Ambient air
 50%
 23.5
 0.993
 346.20

| Speed of Sound Check                                                              |           |                     |        |                                |  |  |  |  |  |
|-----------------------------------------------------------------------------------|-----------|---------------------|--------|--------------------------------|--|--|--|--|--|
| Max. allowed SOS Path Deviation [%] Max. allowed SOS Path Deviation [m/s] 0.2 0.7 |           |                     |        | 0.15 Speed of Sound            |  |  |  |  |  |
| Measuring value                                                                   | es        |                     |        | 0.1                            |  |  |  |  |  |
|                                                                                   | VOS [m/s] | Diff. to theor. [%] | Result | × 0.05                         |  |  |  |  |  |
| Path 1                                                                            | 346.132   | -0.020              | ok     | 5                              |  |  |  |  |  |
| Path 2                                                                            | 346.123   | -0.022              | ok     | Path 1 	Path 2 	Path 3 	Path 4 |  |  |  |  |  |
| Path 3                                                                            | 346.106   | -0.027              | ok     | § -0.05                        |  |  |  |  |  |
| Path 4                                                                            | 346.087   | -0.033              | ok     | -0.1                           |  |  |  |  |  |
| Maximum                                                                           | 346.132   | 0.05                | ok     | -0.15                          |  |  |  |  |  |
| Minimum                                                                           | 346.087   |                     |        |                                |  |  |  |  |  |

|                   |           |        | Zero Flow Test                   |
|-------------------|-----------|--------|----------------------------------|
| Max. Error VOG [I | m/s]      | 0.012  | Velocity of Gas                  |
| weasuring valu    | VOG [m/s] | Result | 0.015                            |
| Path 1            | 0.000     | ok     | Ø 0.005                          |
| Path 2            | 0.000     | ok     | E 0.000 Path 1 + Path 2 + Path 3 |
| Path 3            | 0.000     | ok     |                                  |
| Path 4            | -0.001    | ok     | > -0.003                         |
| Maximum           | 0.000     | 0.001  | -0.010                           |
| Minimum           | -0.001    | 0.001  | -0.015 -                         |

| Diagnosis Values |               |             |               |             |        |  |  |  |  |
|------------------|---------------|-------------|---------------|-------------|--------|--|--|--|--|
|                  |               |             |               |             |        |  |  |  |  |
|                  | SNR [dB] down | SNR [dB] up | AGC [dB] down | AGC [dB] up | %Error |  |  |  |  |
| Path 1           | 26.0          | 25.9        | 67.7          | 67.7        | 0      |  |  |  |  |
| Path 2           | 23.3          | 23.6        | 71.0          | 71.0        | 0      |  |  |  |  |
| Path 3           | 28.4          | 28.4        | 71.0          | 71.0        | 0      |  |  |  |  |
| Path 4           | 22.9          | 22.8        | 67.0          | 67.0        | 0      |  |  |  |  |

Date :

Approved by:

# 6.2 Transducer test

The ultrasonic transducers can be checked for correct function with the help of the following points:

- Signal propagation, signal shape
- Velocity of sound
- AGC level (Automatic Gain Control)
- Signal-to-noise ratio (SNR)

It is recommended to conduct these tests at a flow rate of 0 m<sup>3</sup>/h (cut off the pipeline or cover the openings of the meter body with blind flanges or other suitable caps).

If one or more criteria are not fulfilled, both transducers of a path must be replaced (see Section 7.3)

# 6.2.1 Setting the "ZeroPhase" parameter

Click on the **"Path diagnosis"** tab in the MEPAFLOW600 CBM program and select the path concerned with the corresponding option button. Check the ultrasonic signals shown for both transducers for compliance with the following criteria:

- Symmetric signal shape with a signal-to-noise ratio (SNR) > 20 dB.
- No signal deformation or bias in the region where the amplitude converges to zero.
- Adaptation error MSE (Mean Square Error) < 0.008.
- Evaluation of the cursors "RunXX" and "ZeroPhaseXX"
  - The cursors should overlap at the point where the end of the second period of the received signal intersects the zero line.
  - Time difference between the two cursors is lower than half a period of the RunXX value.
  - The RunXX cursors should intersect the zero line at the end of the second signal period.

The parameter must be adjusted for one or both transducers, as necessary.

Correctly adjusted zero phases of the individual paths is the basis for accurate transit time measurement of the ultrasonic signals. The "ZeroPhase" parameters are correctly adjusted if the ZeroPhaseXX (ZeroPhasXX = corrected runtime) is at least close and the blue cursor (RunXX = runtime) is exactly on the second positive zero passage of the received ultrasonic signal (see Fig. 34).

If this is not the case, the evaluation cursors must be displaced with the help of "ZeroPhase up" (transducer B correction parameter) and "ZeroPhase down" (transducer A correction parameter) until their zero passages are at the correct position. These corrections should be made under operating conditions, i.e. under operating pressure and with the real gas. The value of the "ZeroPhase" parameter can be determined empirically or by way of calculation. Examples for the effect on the phase lag:

- "ZeroPhase" + 6.28 rad (=  $2 \pi$ ):
- $\bullet \rightarrow$  Displacement of the COR line by about one period to the right
- "ZeroPhase" 3.14 rad (=  $\pi$ ):
- $\rightarrow$  Displacement by about half a period to the left

It is recommended to use a start value of 5 for the parameters "ZeroPhase down" and "ZeroPhase up".

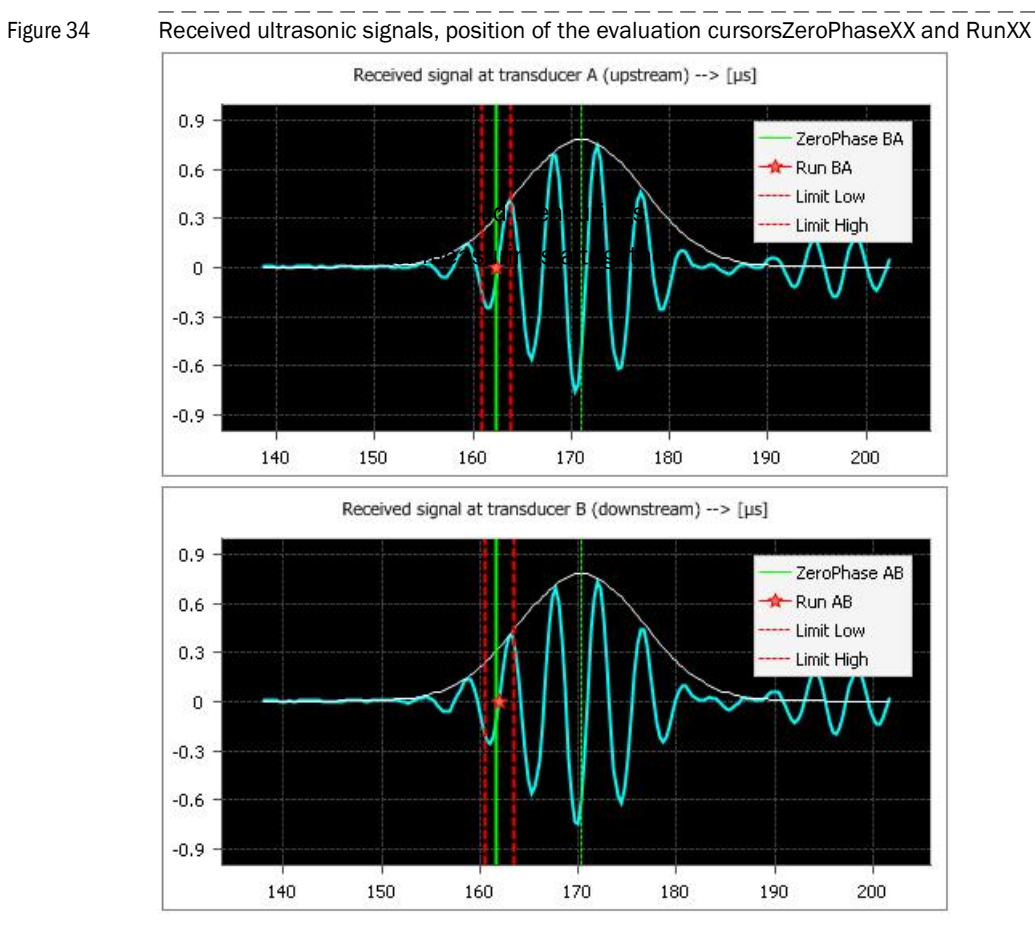

If it is not sure whether or not the correct zero passage was selected, the following criteria can be used for testing:

- The velocities of sound in the individual paths should not deviate from the average SOS value by more than 1.5% (see Fig. 35).
- The deviation of the velocity of sound measured by the FLOWSIC600 DRU from the theoretical one (calculated on the basis of the gas composition) should not exceed 0.3% (see Section 6.1.2). This method requires accurate values of gas temperature, composition and pressure.

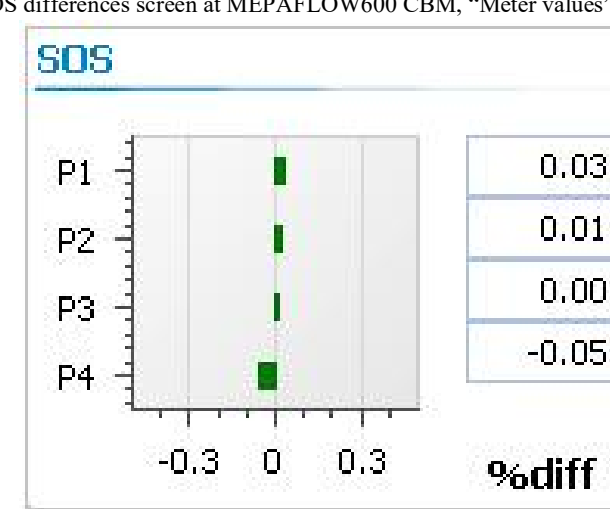

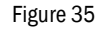

SOS differences screen at MEPAFLOW600 CBM, "Meter values" page

# 6.2.2 Evaluation of the signal shape

## Ideal signal

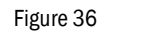

Figure 37

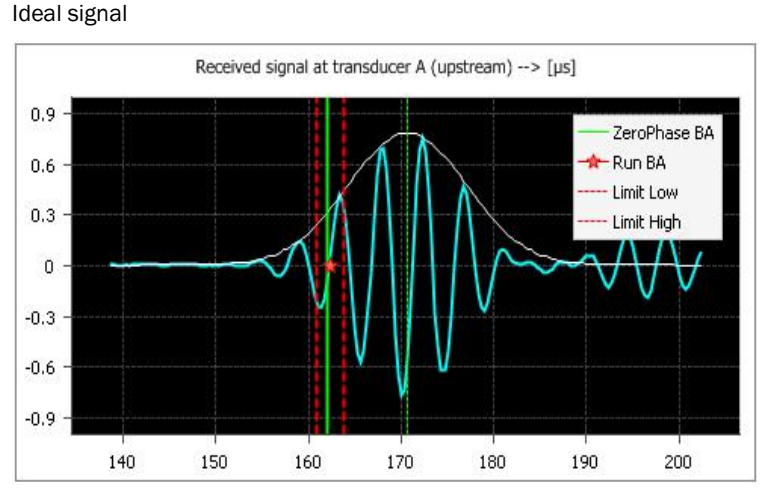

- Symmetric signal shape with a signal-to-noise ratio (SNR) of > 20 dB.
- ZeroPhaseXX and RunXX cursors are (almost) overlapped and cross the zero line at the end of the second signal phase.

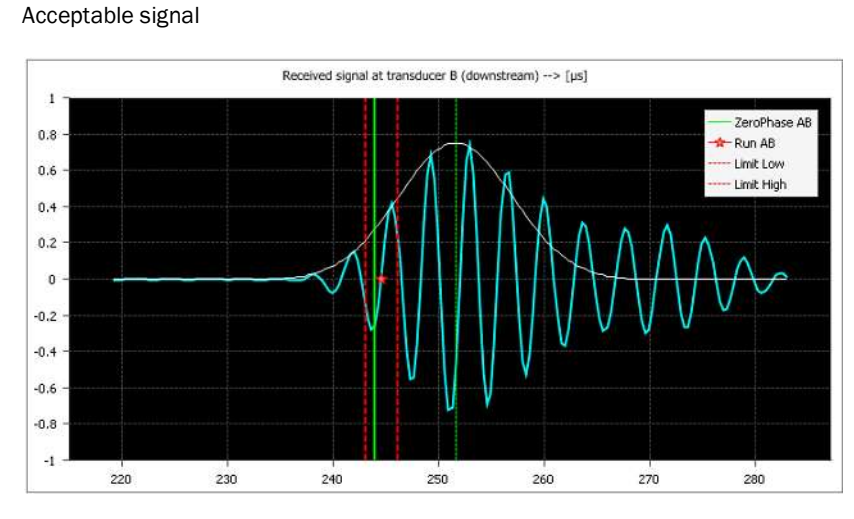

## Acceptable signal

- The signal shape is not fully symmetrical (longer die-away delay)
- Signal-to-noise ratio of > 20 dB.
- ZeroPhaseXX and RunXX cursors are almost overlapped and cross the zero line at the end of the second signal phase.

#### **Critical signal**

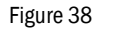

Critical signal

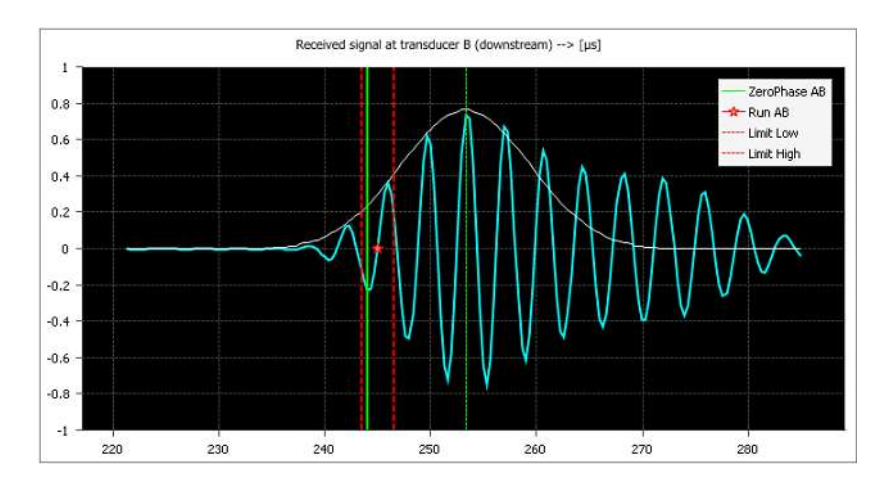

- The signal shape is not symmetrical (longer die-away delay)
- Signal-to-noise ratio of > 20 dB.
- ZeroPhaseXX and RunXX cursors are not overlapped, but the time difference is less than half a period of the received signal.
- The RunXX cursor crosses the zero line at the end of the second signal phase.

## Faulty signal

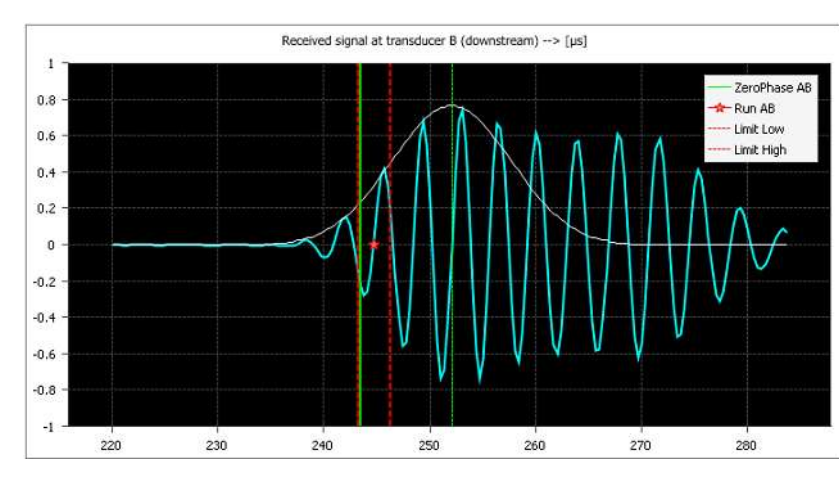

Figure 39 Faulty signal

- The signal shape is not symmetrical (very long die-away delay)
- Signal-to-noise ratio of < 20 dB</li>
- ZeroPhaseXX and RunXX cursors are not overlapped, but the time difference is less than half a period of the RT value..
- ZeroPhaseXX and RunXX cursors do not cross the zero line at the end of the second signal phase.

# 6.2.3 Testing the AGC values

The FLOWSIC600 DRU is equipped with an automatic gain control (AGC) circuit for each transducer. The maximum amplitude of each received signal is amplified to a certain percentage of the ADC input range (default: 75 per cent). The amplification depends mainly on the path length. This is why the AGC value is smaller for short paths than for long ones.

As the gas pressure rises, the acoustic coupling of the ultrasonic signal from the transducer to the gas is improved, which results in a falling AGC value.

The transducer AGC values in the individual paths should be identical at a gas velocity of 0 m/s. As the velocity of gas rises, the difference between the AGC values along the direction of flow and those against the direction of flow becomes greater. The AGC value of the transducer which receives the signal transmitted against the direction of flow (the weaker signal) is greater than the AGC value of the transducer which receives the signal transmitted along the direction of flow (stronger signal).

At a high velocity of gas, the AGC values are relatively high because of signal drift and turbulences in the gas.

The rise of the AGC value of a path compared with that of another path of the same path length does not adversely affect the measuring accuracy. The acoustic signal may be attenuated more than usual in case of oily depositions on the transducers or high water content in the gas. Detailed investigations only become necessary if the AGC value deviates by more than 50% from the normal value.

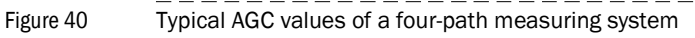

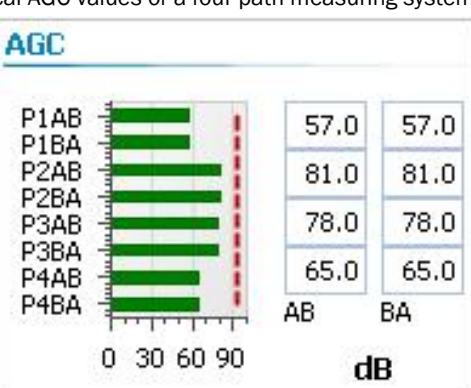

## AGC test criteria:

- AGC values of transducers with the same path lengths should be about the same.
- The variation among the AGC values of the transducers of a path should be < 3 dB.
- The ratio of the AGC values of the transducers of paths with a different length should always be identical, irrespective of the gas pressure.

## 6.2.4 **Testing the SNR**

The signal-to-noise ratio is calculated separately for each transducer. It must be greater than the parameter "SNR limit" (register #7202, default: 13 dB). If the SNR values of a transducer fall below "SNR limit", the corresponding path will be marked faulty.

The signal-to-noise ratio rises as the gas pressure increases, because of the improved signal coupling at the transducer-gas interface. The transmission frequency of the transducers is greater than 200 kHz. Disturbing noise generated in the pipeline (valves, gates) is usually below this frequency range so that it does not interfere with the measurement under normal conditions. The SNR is therefore usually not affected by it

SNR = Ratio of noise (measured immediately before signal reception) and maximum of the received signal.

## 6.2.5 Checking the performance

The percentage of valid measurements is calculated separately for each path. The calculations are based on at least 100 measurements.

The decision whether or not a measurement is valid is made by the software based on several criteria (SNR, AGC level, signal shape etc.). The error rate is calculated according to the equation

Performance =  $\frac{\text{Number of valid measurings}}{\text{Number measurings altogether}}$  x 100%

The performance should be 100% at a velocity of gas of 0 m/s. The value may go up as the velocity of gas rises and the acoustic signal is increasingly affected by turbulences. At an extremely high velocity of gas (e.g. 60 m/s) the Performance can go down to 80% without the measuring accuracy being adversely affected. The default setting of the limit value "LimitErrorCnt" (register #3514) is 80%. If this limit is exceeded, the measuring path will be marked faulty and a compensation algorithm (see Operating Instructions) will be activated. The FLOWSIC600 DRU then turns into the "Maintenance required" state and continues measurement at slight reduced accuracy.

# 6.3 No signal reception

# Diagnosis

- Velocity of gas, AGC and SNR values are implausible (limits are exceeded).
- The performance is 0 %.
- Only a noise signal is received (see Fig 41)

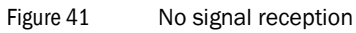

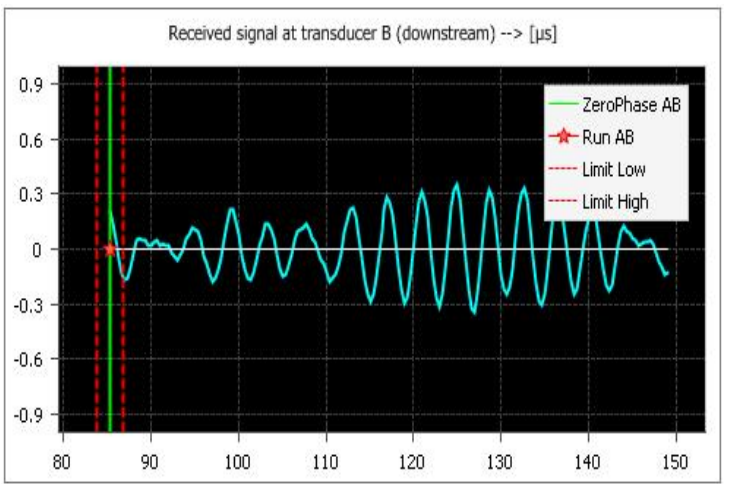

## Troubleshooting

- Check the transducer cable.
- ► Initiate a check cycle (see 6.4).
- Check correct path and transducer lengths in the parameters.
- Connect transducers of the faulty path with the transducer cables of a properly working path. If the error disappears the cable feedthrough must be replaced (see Section 7.2.7).
- Replace the transducer pair with the transducer pair of another path for testing. If no signal is received after this substitution, the electronics unit must be replaced. If the previously faulty path now produces a plausible signal, the transducer pair which was previously installed there must be replaced.

# 6.4 Check cycle

This function aims to find out easily which component of the measuring system has produced an error. Using this function requires a transducer simulator (optional accessory, enquire from SICK).

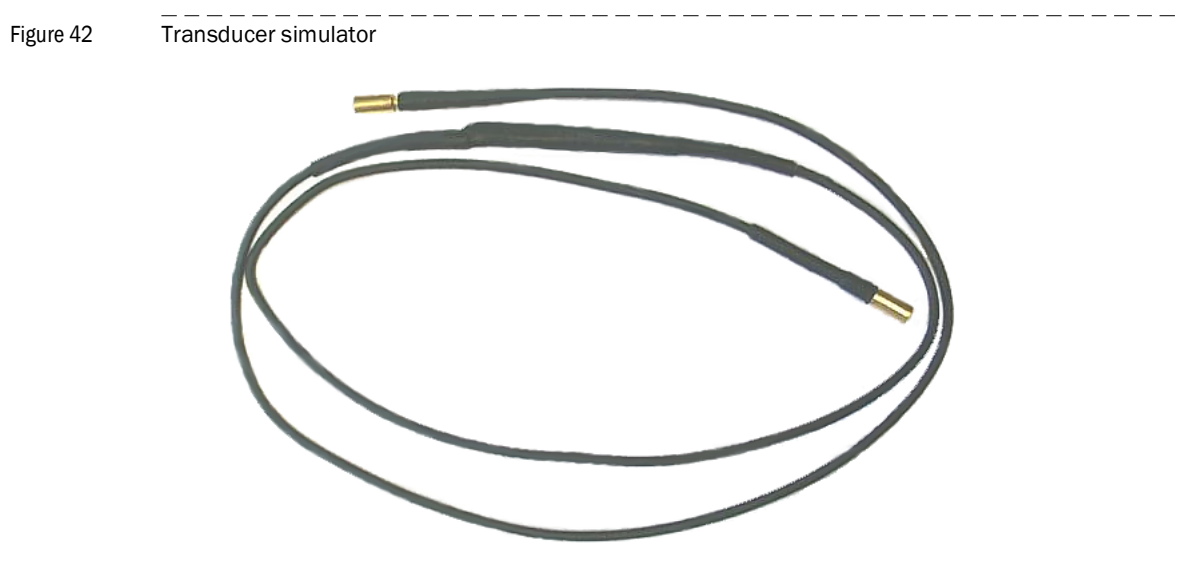

Proceed as follows to start a check cycle:

- Connect the transducer simulator to the two plugs of one path at the shunt board (one board of the analog block). See 7.2.2 for corresponding plugs.
- ▶ Run the MEPAFLOW600 CBM and select the "Path diagnosis" page.
- Start the check cycle for the defective measuring path. See Fig. 43.
- ► Change the signal display.

If error-free signals with a transit time of about 6  $\mu s$  are displayed now, the electronics unit is ok. In this case the transducers are defective and need to be replaced.

If no received signal is displayed, the electronics unit is defective and must be replaced.

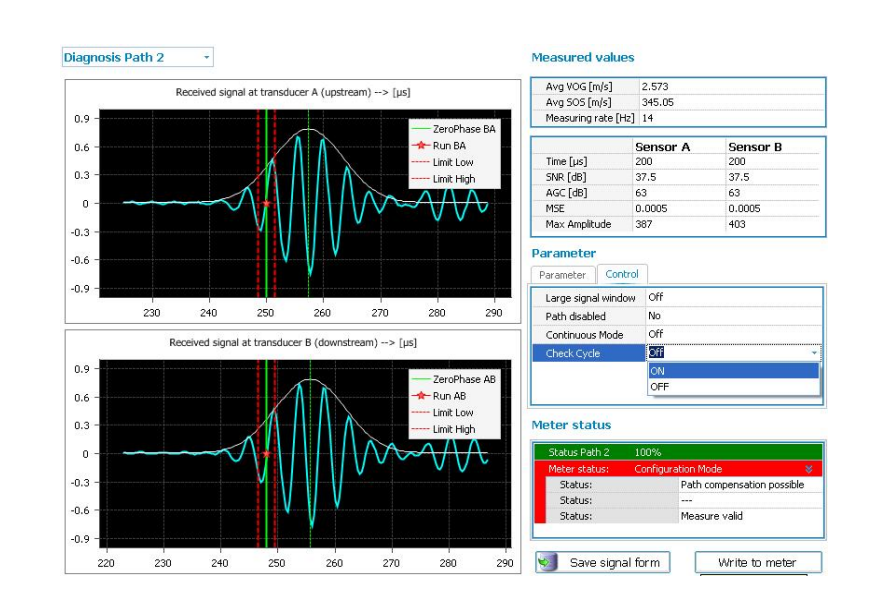

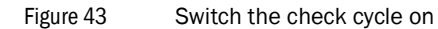

# **FLOWSIC600 DRU**

# 7 Repairs

General notes SPU Ultrasonic transducers Replacing the I/O board for the I/O board H

# 7.1 General notes

The work described below shall only be done by qualified staff according to Section 1.2 and after training at the manufacturer's.

Repairs which are not authorised by the manufacturer may result in a refusal of warranty claims.

It is recommended to save all system parameters before mounting/dismounting the equipment and before replacing any components in a session file (\*.fsf), see Technical Information. If the parameter table was not saved, start a MEPAFLOW600 CBM session for parameter back-up. See Technical Information FLOWSIC600.

Tools required

- 3 mm Allen key
- 5 mm Allen key
- 4 mm socket wrench
- Size 1 cross-tip screwdriver
- Size 2 slotted screwdriver (3 mm wide blade)
- Size 3 slotted screwdriver (6 mm wide blade)
- Needle-nosed pliers
- Snap ring pliers (not always required)
- Transducer extraction tool (part no. 7041772)
- Coax plug-on auxiliary (part no. 4047938)
- 22 mm torque wrench (range up to 10 Nm)
- Adjustable wrench (8 in)
- 19 mm wrench

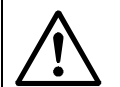

# CAUTION:

- Make sure the measuring system is disconnected from the power supply before you start any work on the FLOWSIC600 DRU.
- If the FLOWSIC600 DRU is used in a hazardous area, power must be disconnected in the safe zone (disconnection in the hazardous zone is only permitted if an intrinsically safe power supply is used).
- The pipeline section in which the meter is installed must be depressurised and vented before the ultrasonic transducers can be replaced, unless the optional extraction tool is used (for details on how to use it see the Extraction Tool Manual)

Any repair work shall be documented in the Malfunction report, which is attached hereto in the Appendix. This report shall be sent to SICK in order to enable them to update the device logbooks kept at the manufacturer's.

# 7.2 **SPU**

## 7.2.1 Electronics cards

Figure 44 Arrangement of the electronics cards

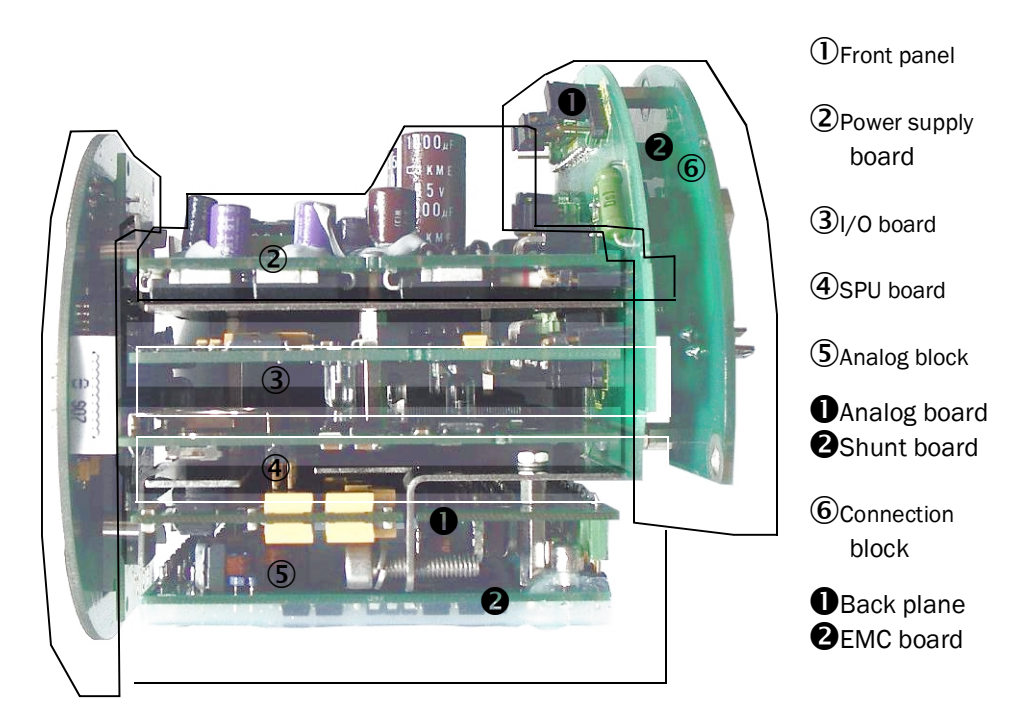

#### Other functional assemblies (see also list of spare parts)

- Electronics block basic
   This assembly consists of SPU board and I/O board, mounting bracket and other
- required mounting partsElectronics block

This assembly consists of the electronics block basic, power board and analogue block.

• Electronics upgrade kit Rev2

This kit includes all parts which are necessary to upgrade a Rev1 electronics for a Rev2 electronics and thus to maintain full Rev2 functionality. These are the electronics block basic, the connection block and mounting parts.

#### Repairing a Rev1 electronics unit with the help of Rev2 electronics cards

Since September 2006 most FLOWSIC600 gas meters have been delivered with new (Rev2) electronics. In general, only electronic cards of that electronics version will be available as spare parts.

Modifications (Rev1-Rev2) concern the following components:

• SPU board, IO board, Back plane

If a Rev1 electronics card has to be replaced, it may happen that other boards must be substituted as well for compatibility reasons. The table below provides an overview of the compatibilities and necessary actions.

The greater scope of functions provided by the Rev2 electronics unit cannot always be achieved if individual cards of a Rev1 system are replaced for Rev2 cards.

#### Upgrade from 32kb to 128kb

If you want to use the new loggerfunctions you need an upgrade to 128 kb ROM

| Electronics card                      | Part no., Rev1<br>system | Part no.,<br>Rev2 system | Compat<br>ibility | Necessary actions                                                                                                    |
|---------------------------------------|--------------------------|--------------------------|-------------------|----------------------------------------------------------------------------------------------------|
| LED front panel                       | 7041659                  | 7041659                  | Yes               | None                                                                                                    |
| LCD front panel                       | 7041660                  | 7041660                  | Yes               |                                                                                                    |
| Analog block 2L7<br>IIA/D (135 kHz)   | 2031456                  | 2031456                  | Yes               |                                                                                                    |
| Analog block 2L7<br>IIC/BCD (135 kHz) | 2031485                  | 2031485                  | Yes               |                                                                                                    |
| Analog block 1L6<br>IIA/D (200 kHz)   | 7041795                  | 7041795                  | Yes               |                                                                                                    |
| Analog block 1L6<br>IIC/BCD (200 kHz) | 7048528                  | 7048528                  | Yes               |                                                                                                    |
| SPU board                             | 7048506                  | 2040272                  | No                | <ul> <li>If the SPU board is defective, the I/O board must be replaced as well.</li> <li>Save parameters in a *.cof file or start a MEPAFLOW600 CBM session</li> <li>Attach new mounting bracket (part no. 4043108).</li> <li>Mount Rev2 connection block.</li> <li>Load new firmware (see section 8.1).</li> <li>Read *.cof file or send the parameters from the MEPAFLOW600 CBM database to the meter next time the meter is connected to a computer (see page 78)</li> <li>Fill in the "Sticker for connection terminal SPU Rev2" and attach it to the backside cap.</li> <li>Attach the "II+" label to the main type plate.</li> </ul>   |
| SPU board with<br>battery             |                          | 2041950                  | No                |                                                                                                    |
| I/O board                             | 7048507                  | 2040271                  | No                | <ul> <li>If the I/O board is defective, the SPU board must be replaced as well.</li> <li>Save parameters in a *.cof file or start a MEPAFLOW600 CBM session.</li> <li>Attach new mounting bracket (part no. 4043108).</li> <li>Mount Rev2 connection block.</li> <li>Load new firmware (see section 8.1).</li> <li>Read *.cof file or send the parameters from the MEPAFLOW600 CBM database to the meter next time the meter is connected to a computer (see page 78).</li> <li>Fill in the "Sticker for connection terminal SPU Rev2" and attach it to the backside cap.</li> <li>Attach the "II+" label to the main type plate.</li> </ul> |
| I/O board H                           | 7041822                  | 2040270                  | No                | <ul> <li>If the I/O board is defective, the SPU board must be replaced as well.</li> <li>Save parameters in a *.cof file or start a MEPAFLOW600 CBM session.</li> <li>Attach new mounting bracket (part no. 4043108).</li> <li>Mount Rev2 connection block.</li> <li>Load new firmware (see section 8.1).</li> <li>Read *.cof file or send the parameters from the MEPAFLOW600 CBM database to the meter next time the meter is connected to a computer (see page 78).</li> <li>Fill in the "Sticker for connection terminal SPU Rev2" and attach it to the backside cap.</li> <li>Attach the "II+" label to the main type plate.</li> </ul> |
| Power supply board                    | 7048504                  | 7048504                  | Yes               | This board was modified, but is fully downward compatible.                                                                                                    |

Table 4Hardware compatibility between Rev1 and Rev2

| Connection block<br>for hardware variant<br>1 and 2 | 7041665 | 2040275 | Yes | This board was modified (main board), but is fully downward compatible. |
|-----------------------------------------------------|---------|---------|-----|-------------------------------------------------------------------------|
| Connection block<br>for hardware variant<br>3       | -       | 2041154 | Yes | This board is only used in conjunction with Rev2 electronics units.     |
| Fuse board with<br>mounting<br>accessories          | 2039149 | 2041502 | Yes | None                                                                    |

Table 5

Rev2 hardware identification

| Electronics card                       | Label on the board | Part no., Rev2 system |
|----------------------------------------|--------------------|-----------------------|
| LED front panel                        | LED-SMG            | 7041659               |
| LCD front panel                        | LCD-SMG            | 7041660               |
| Analogue block 2L7                     | SHUNT 2L7IIA       | 2031457               |
| IIA/D (135 kHz)                        | ANA                | 7048500               |
| Analogue block 2L7                     | SHUNT 2L7IIC       | 2031484               |
| IIC/BCD (135 kHz)                      | ANA                | 7048500               |
| Analogue block 1L6                     | SHUNT 1L6IIA       | 7048505               |
| IIA/D (200 kHz)                        | ANA                | 7048500               |
| Analogue block 1L6                     | SHUNT 1L6IIC       | 7048520               |
| IIC/BCD (200 kHz)                      | ANA                | 7048500               |
| SPU board                              | SPU                | 2040272               |
| I/O board                              | IO-RS485           | 2040271               |
| I/O board H                            | IO-HART            | 2040270               |
| Power supply board                     | POWER              | 7048504               |
| Connection block for                   | EMC                | 7048502               |
| HW1 and HW2 (EMC board and back plane) | BKPL               | 2040269               |
| Connection block for                   | EMC                | 7048502               |
| HW3 (EMC board and back plane)         | BKPL-EVC           | 2041153               |
| Fuse board with mounting accessories   | FUSE               | 2039149               |

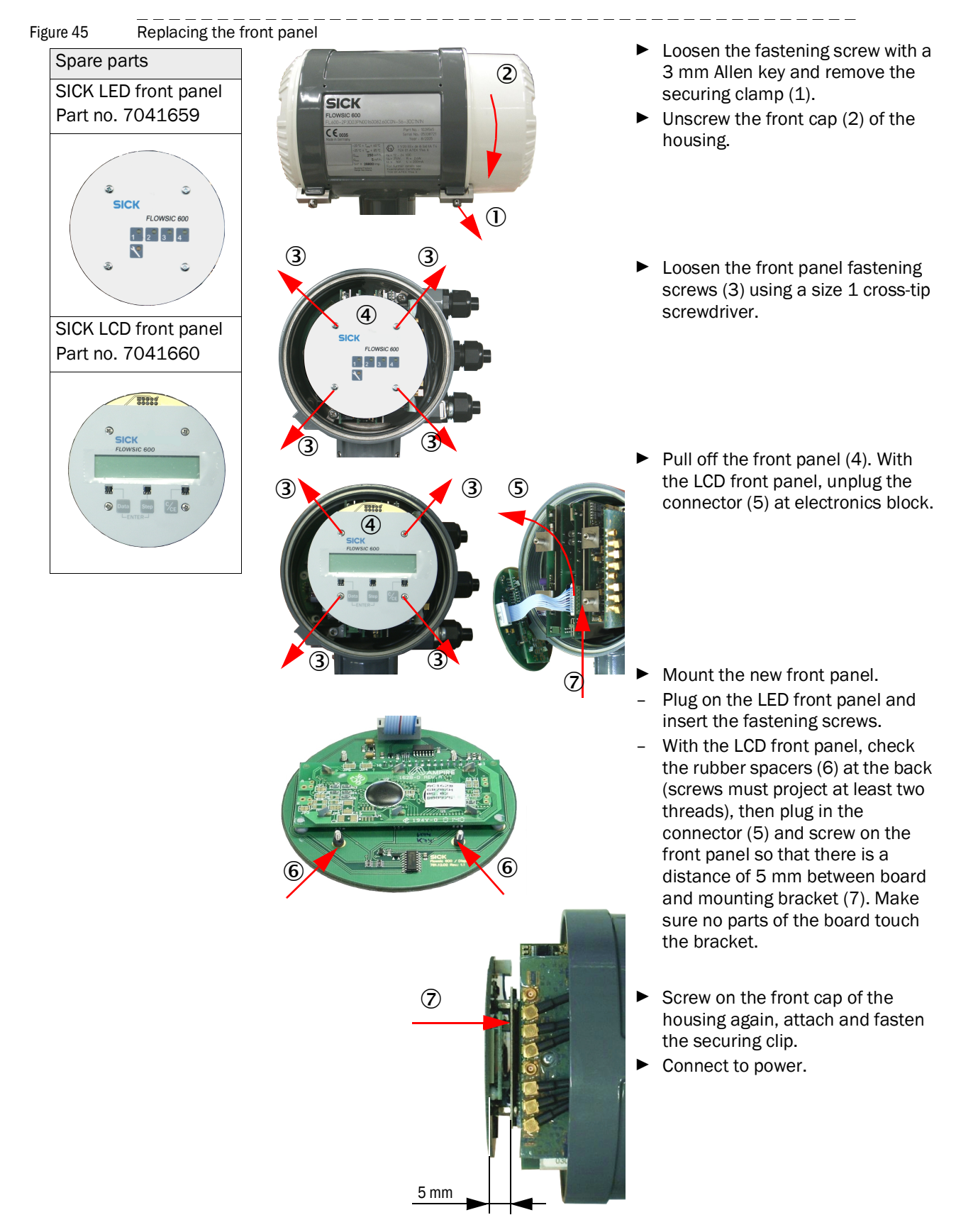

# 7.2.2 **Replacing the front panel**
# 7.2.3 Replacing the electronics block, the analogue block or the SPU board

Before you start replacing components ensure that a current session file exist in the MEPAFLOW600 CBM data base from the meter which will be updated/repaired, because in the session file there are all parameters and settings saved, which have to be reloaded to the meter after replacing the elctronics boards and uploading the firmware (if there sn't any already) After having replaced the boards, upload the parameters of the meter with help of a current session according to the description in this section under point 5 "Loading/editing parameters".

# 1 Removing the electronics block

Figure 46

Removing the electronics block

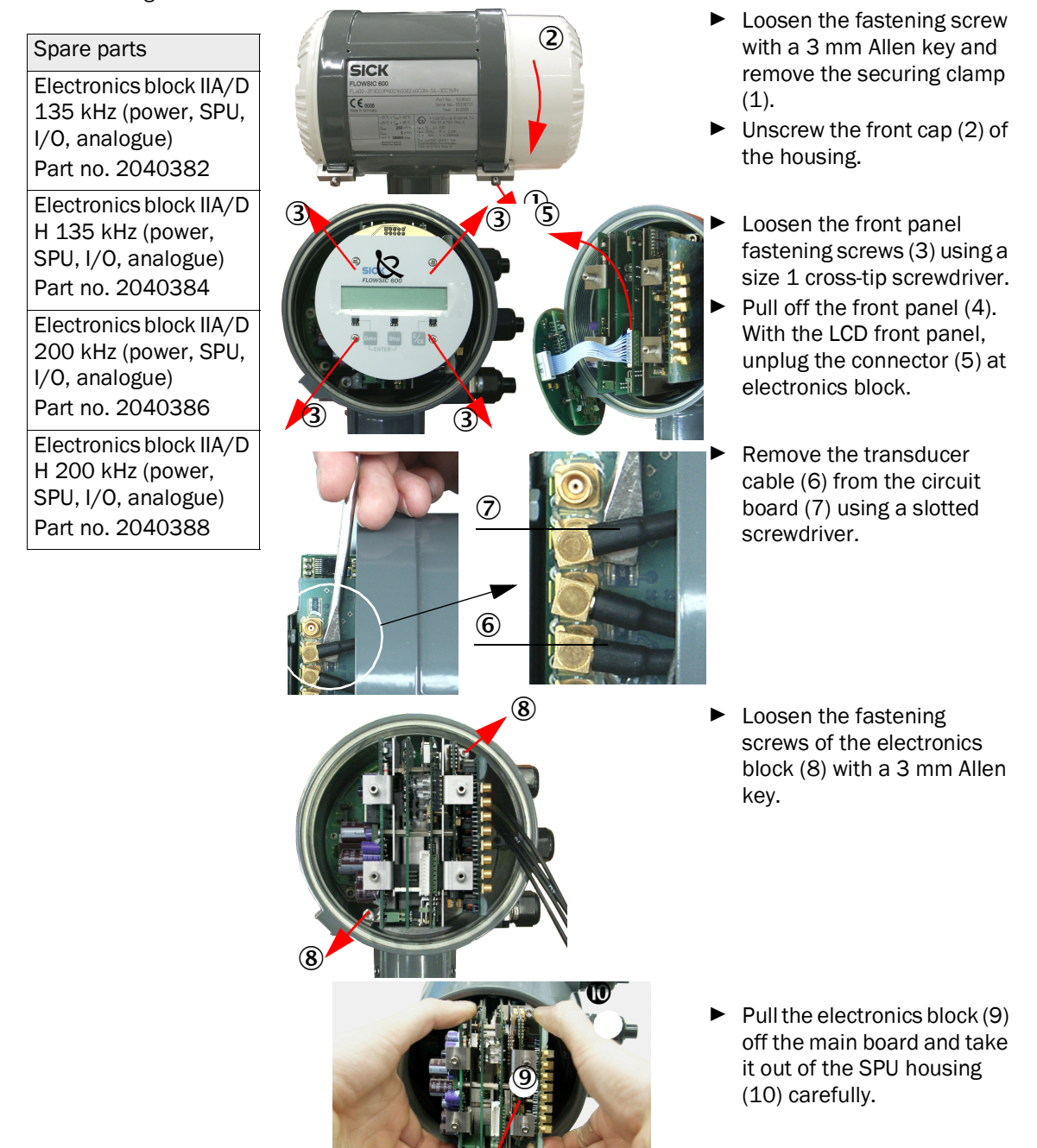

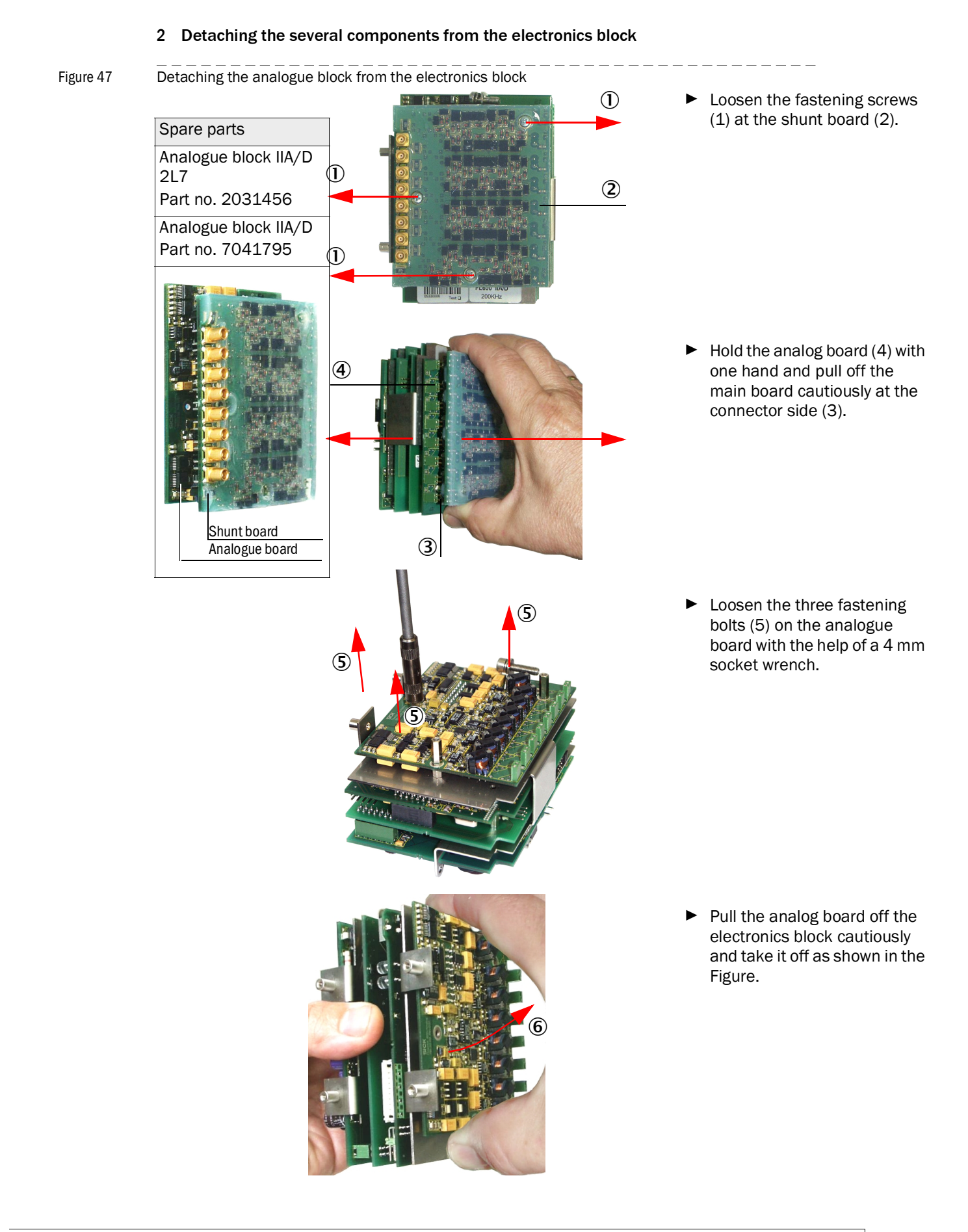

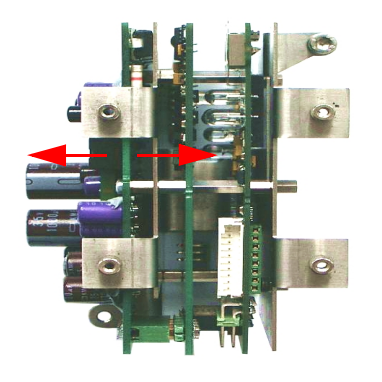

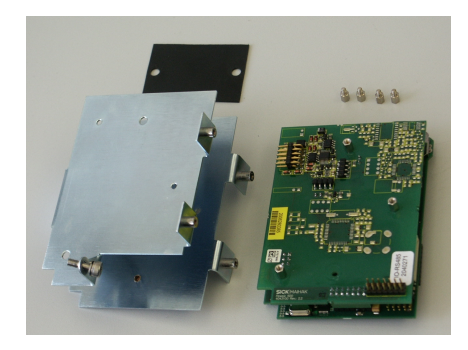

 After detaching the analog board the electronic block should look like this..

- Loosen the bolts on the power board and then remove the two boards from the metal case.
- Detach the I/O board from the SPU board cautiosly as shown in the figure.

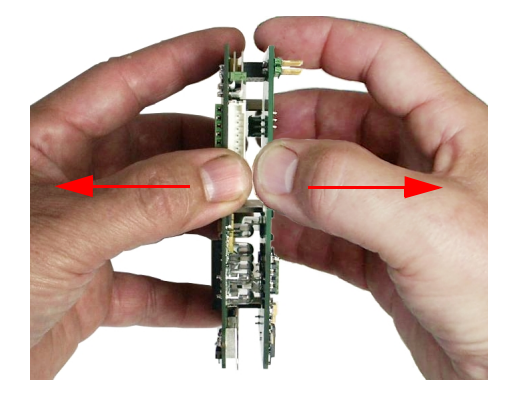

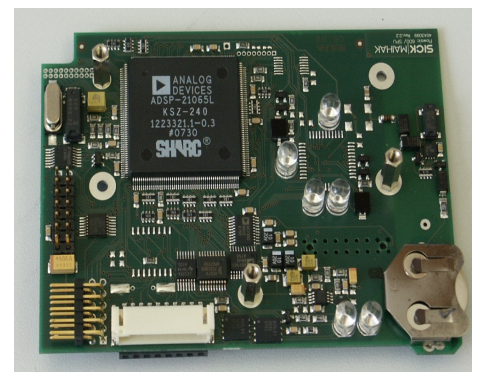

Now you can change the SPU board and then you have to put together the Printed Circuit Boards (PCB) in reversed sequence.

# Note:

Please be careful during detachment and assembling of the electronic boards. Do not touch the board inside or the components on the board.

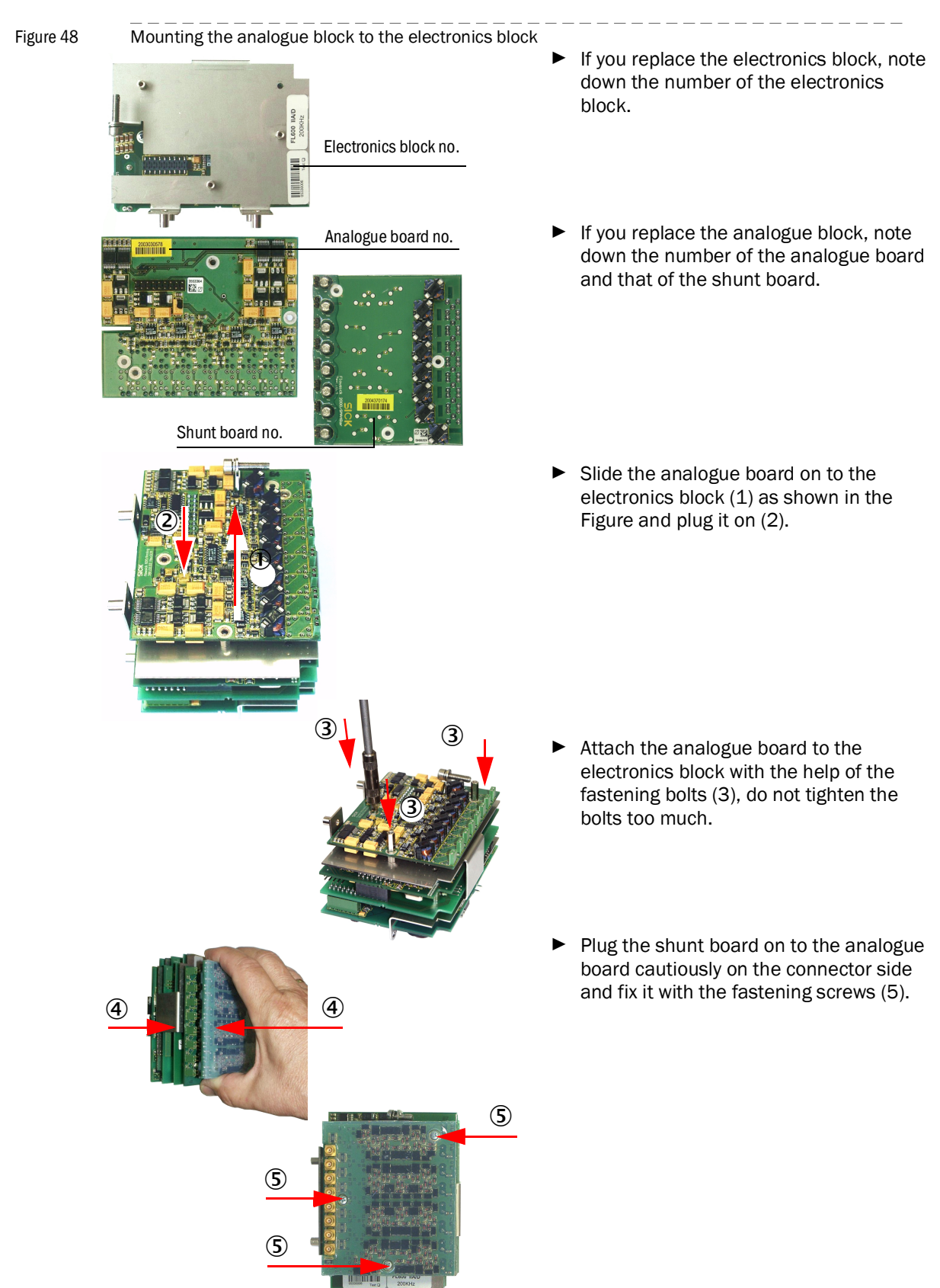

# 3 Mounting a Rev2 analogue block to a Rev2 electronics block

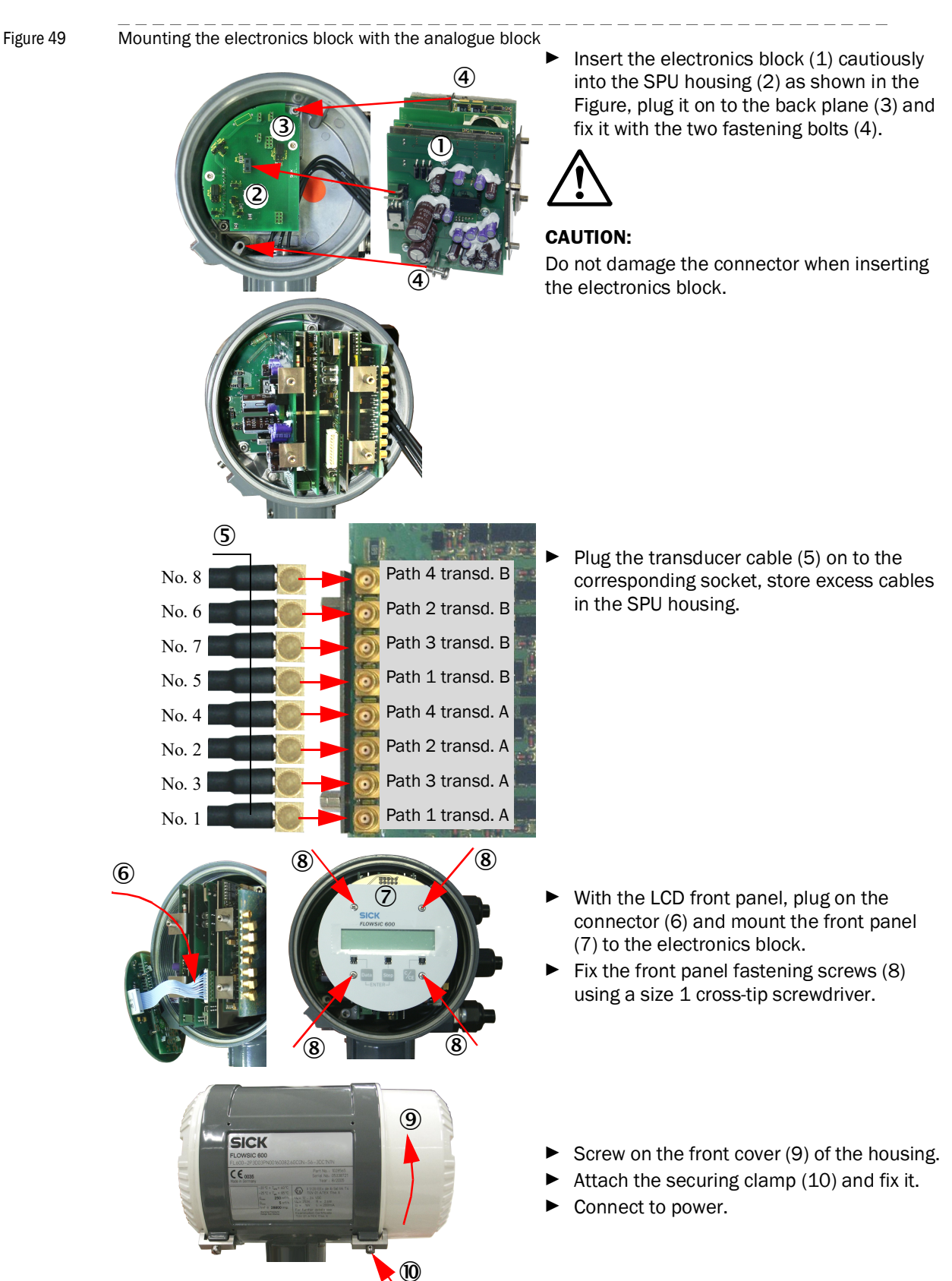

#### 4 Insert the electronics block into the SPU housing again

#### 5 Loading/editing parameters

Figu

After having replaced the components, the parameters and data of the new components must be entered into the FLOWSIC600 DRU.

#### Actions after having replaced the electronics block

| EASS/WITH A                                                                                                    | Connect a laptop or PC where the                                                                                                    |
|----------------------------------------------------------------------------------------------------|----------------------------------------------------------------------------------------------------|
| Operator     Authorized operator     Service                                                                                                    | MEPAFLOW600 CBM programme is instal<br>with the FLOWSIC600 DRU using a RS-23<br>485 or USB/RS-485 adapter                                                                                                    |
| Enter your password                                                                                                    | <ul> <li>Connect the FLOWSIC600 DRU to the pov<br/>supply (if not yet done).</li> </ul>                                                                                                    |
| Keep password                                                                                                    | Run the MEPAFLOW600 CBM software.                                                                                                    |
| 🖬 Show dialog on program start                                                                                                    | In the "Password" menu, select the User A                                                                                                    |
| OK Cancel                                                                                                    | Level "Service" and enter the password "expert".                                                                                                    |
| Connection settings X                                                                                                    | If there is no firmware on the meters new                                                                                                    |
| Serial COM COM1 -                                                                                                    | electronics (e.g. no information display on                                                                                                    |
| Bus address 1                                                                                                    | ECD) then upload a firmware acc. to section<br>Soloot your connection pottings and established acceleration.                                                                                                    |
| Baudrate 9600 💌                                                                                                    | Select your connection settings and estat<br>connection to the device                                                                                                    |
| Communication protocol SICK MODBUS ASCII 🔹                                                                                                    |                                                                                                    |
| Data protocol 8 🔹 n 👻 1 💌                                                                                                    |                                                                                                    |
|                                                                                                    | In the Dialog "Change serial number" en                                                                                                    |
| Connect Cancel                                                                                                    | serial number of your meter and click "O                                                                                                    |
| (S/N 0000000).                                                                                                    | this meter in the data base. Click "OK".                                                                                                    |
| Please enter a valid serial number with 8 digits. 06448790 OK Cancel                                                                                                    | <ul> <li>After connecting to the meter in the data</li> </ul>                                                                                                    |
| Please enter a valid serial number with 8 digits.<br>06448790<br>OK Cancel                                                                                                    | <ul> <li>After connecting to the meter in the data</li> </ul>                                                                                                    |
| Please enter a valid serial number with 8 digits.          06448790         OK       Cancel         Cuestion       X         Serialnumber has been set to 06448790.         Meter with serial number 06448790 already exists.         Use this serial number 06448790 already exists.         Use this serial number 06468790 already exists.         OK       Cancel                                                                                                    | After connecting to the meter in the data<br>the software will detect the different para<br>in the meter after the exchange of the<br>components. See dialog "Different regist<br>values detected".                                                                                                    |
| Please enter a valid serial number with 8 digits.  D6448790  OK Cancel  Uestion  Serialnumber has been set to 06448790 already exists. Use this serial number 06448790 already exists. Use this serial number 06448790 already exists. Use this serial number 0648790 already exists.  OK Cancel  Forent register values detocted  Register name Ust Value in meter Value in database  Register name Ust Value in meter Value in database  Register name Ust Value in meter Value in database  Register name Ust Value in meter Value in database                                                                                                    | <ul> <li>After connecting to the meter in the data<br/>the software will detect the different para<br/>in the meter after the exchange of the<br/>components. See dialog "Different regist<br/>values detected".</li> <li>Choose the option "Registers in databas<br/>valid" to write the parameters from the large</li> </ul>                                           |
| Please enter a valid serial number with 8 digits. 06448790  OK Cancel  Uestion X Serialnumber has been set to 06448790.  Meter with serial number 06448790 already exists. Use this serial number 06448790 already exists. Use this serial number 06448790 already exists. Use | <ul> <li>After connecting to the meter in the data the software will detect the different para in the meter after the exchange of the components. See dialog "Different regist values detected".</li> <li>Choose the option "Registers in databas valid", to write the parameters from the lease session to the meter. Click "Synchronize</li> </ul>                     |
| Please enter a valid serial number with 8 digits.          06448790         OK       Cancel         Question         X         Serialnumber has been set to 06448790.         Meter with serial number 06448790.         Meter with serial number 06448790.         Weter with serial number 06448790.         OK         Cancel         Weter with serial number 06448790.         OK         Cancel         Weter with serial number 06448790.         OK         Cancel         Weter with serial number 06448790.         OK         Cancel         Meter values detected         Engleter values detected         Engleter values 1200         CorrectionCC4         0         1200         CorrectionCC4         0         CorrectionCC1         0         CorrectionCC1         Value note: 1200         CorrectionCC2         Corre                                                                                                    | <ul> <li>After connecting to the meter in the data<br/>the software will detect the different para<br/>in the meter after the exchange of the<br/>components. See dialog "Different regist<br/>values detected".</li> <li>Choose the option "Registers in databas<br/>valid", to write the parameters from the l<br/>session to the meter. Click "Synchronize</li> </ul> |
| Please enter a valid serial number with 8 digits.          06448790         OK       Cancel         Vestion         X         Serialnumber has been set to 06448790.         Meter with serial number 06448790.         Meter with serial number 06448790.         Meter with serial number 06448790.         Concel         OK         Cancel         Serialnumber has been set to 06448790.         Meter with serial number 06448790.         Concel         OK         Cancel         Serialnumber has been set to 06448790.         Meter with serial number 06448790.         Cancel         Serialnumber has been set to 06448790.         Cancel         Serialnumber has been set to 06448790.         Concel         Cancel         Serialnumber has been set to 06448790.         Cancel         Serialnumber has been set to 06448790.         Serialnumber has been set to 06448790.         Concector 00000         Serialnumber has been set t                                                                                                    | <ul> <li>After connecting to the meter in the data the software will detect the different para in the meter after the exchange of the components. See dialog "Different regist values detected".</li> <li>Choose the option "Registers in databas valid", to write the parameters from the I session to the meter. Click "Synchronize</li> </ul>                         |
| Please enter a valid serial number with 8 digits.           06448790           OK         Cancel           Question           X           Serial number 06448790.           Weter with serial number 06448790.         Weter with serial number 06448790.           Weter with serial number 06448790.         Cancel           OK         Cancel           Concentration of the serial number 06448790.           Weter with serial number 06448790.         Cancel           Serial number and connect to this meter in the data base?           OK         Cancel           Serial number and connect to this meter in the data base?           OK         Cancel           Serial number and connect to this meter in the data base?           Core         Cancel           Serial number and connect to this meter in the data base?           Core         Cancel           Serial number and connect to the nect in the data base?           Core         0         0.0039582           CorrestonCC1         0         1.020         0.0449           Vectobacaddreso         1         2         2           Disconferescere         0         1.0000         1.0049 <td><ul> <li>After connecting to the meter in the data<br/>the software will detect the different para<br/>in the meter after the exchange of the<br/>components. See dialog "Different regist<br/>values detected".</li> <li>Choose the option "Registers in databas<br/>valid", to write the parameters from the I<br/>session to the meter. Click "Synchronize</li> </ul></td>                                                                                                    | <ul> <li>After connecting to the meter in the data<br/>the software will detect the different para<br/>in the meter after the exchange of the<br/>components. See dialog "Different regist<br/>values detected".</li> <li>Choose the option "Registers in databas<br/>valid", to write the parameters from the I<br/>session to the meter. Click "Synchronize</li> </ul> |
| Please enter a valid serial number with 8 digits.         06448790         OK       Cancel         OUttoo       Cancel         OV       Serialnumber has been set to 06448790.         OV       Serialnumber has been set to 06448790.         OK       Cancel         OK       Cancel         OK       Cancel         OK       Cancel         OK       Cancel         OK       Cancel         OK       Cancel         OK       Cancel         OK       Cancel         OK       Cancel         OK       Cancel         OK       1000         CorrectonCC1       0         O       1000         CorrectonCC2       1         OrrectonCC3       1         OverectonC3       1         OverectonC3       1         OverectonC4       0         PeriodRusdaters       1         OverectonC3       1         OverectonC4       0         OverectonC5       1         OverectonC6       1         OverectonC7       1         OverectonC7       1         <                                                                                                    | <ul> <li>After connecting to the meter in the data<br/>the software will detect the different para<br/>in the meter after the exchange of the<br/>components. See dialog "Different regist<br/>values detected".</li> <li>Choose the option "Registers in databas<br/>valid", to write the parameters from the I<br/>session to the meter. Click "Synchronize</li> </ul> |
| Please enter a valid serial number with 8 digits.          06448790         OK       Cancel         Question         Question                                                                                                    | <ul> <li>After connecting to the meter in the data the software will detect the different para in the meter after the exchange of the components. See dialog "Different regist values detected".</li> <li>Choose the option "Registers in databas valid", to write the parameters from the I session to the meter. Click "Synchronize</li> </ul>                         |
| Please enter a valid serial number with 8 digits.         06448790         OK       Cancel         Question       X         Question       X         CorrectionCC1       0         QuestionSciencia       1         QuestionSciencia       1         QuestionSciencia       1         QuestionSciencia       1         QuestionSciencia       1         CorrectionCC2       1         QuestionSciencia       1         QuestionSciencia       1         QuestionSciencia       1         QuestionScienci                                                                                                    | <ul> <li>After connecting to the meter in the data<br/>the software will detect the different para<br/>in the meter after the exchange of the<br/>components. See dialog "Different regist<br/>values detected".</li> <li>Choose the option "Registers in databas<br/>valid", to write the parameters from the l<br/>session to the meter. Click "Synchronize</li> </ul> |

- or PC where the CBM programme is installed 600 DRU using a RS-232/ RS-85 adapter.
- WSIC600 DRU to the power done).
- OW600 CBM software.
- " menu, select the User Access nd enter the password
- ware on the meters new o information display on the a firmware acc. to section 8.2.
- ection settings and establish a device.
- ange serial number", enter the your meter and click "OK".
- detect that this meter already base and offer to connect to data base. Click "OK".
- to the meter in the data base, detect the different parameters the exchange of the dialog "Different register
- n "Registers in database are e parameters from the last eter. Click "Synchronize".

Then, the correct function of the new electronics block shall be verified with the help of the tests described in Section 4.1 to 4.3 and in Section 6.2.1 to 6.2.4

#### Actions after having replaced the analogue block

Figure 51 Parameter input after having replaced the analogue block

| Connection settings    | X      |
|------------------------|--------|
| Serial COM             | COM1 - |
| Bus address            | 1      |
| Baudrate               |        |
| Communication protocol |        |
| Data protocor          |        |
| Connect                | Cancel |

- Connect a laptop or PC where the MEPAFLOW600 CBM programm is installed with the FLOWSIC600 DRU using a RS232/RS485 or USB/RS485 adapter.
- Connect the FLOWSIC600 DRU to the power supply (if not yet done).
- Run the MEPAFLOW600 CBM programm.
- In the "Connection" menu, select the password level "Service" and enter the password "expert".
- Select a port and establish a connection to the device.
- Set the device into the configuration mode and change to the "Parameters".

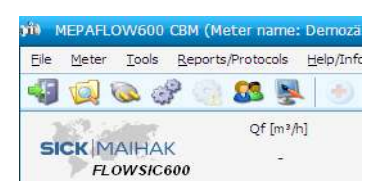

#### Parameters

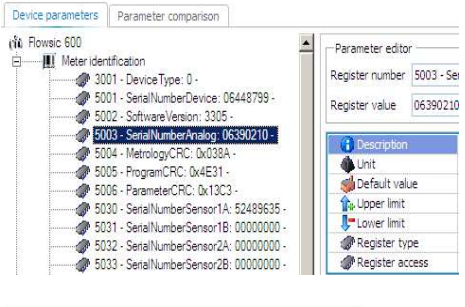

| Register number | 5003 - SerialNumberAnalog |        |                |  |
|-----------------|---------------------------|--------|----------------|--|
| Register value  | 06390210                  |        |                |  |
| Description     |                           | Serial | lumberAnalog   |  |
| 🚯 Unit          |                           | -1     |                |  |
| 🍏 Default val   | ue 00000000               |        | 000            |  |
| 1 Upper limit   | 99999999                  |        | 999            |  |
| 🗜 Lower limit   | 0000000                   |        | 000            |  |
| Register ty     | pe UInt32                 |        | 2              |  |
| Register access |                           | RW_S   | TORE           |  |
| Read register   |                           |        | Write register |  |

Select the parameter "SerialNumberAnalog".

Enter the number of the new analogue board into the register value box.

#### Figure 52 Parameter input after having replaced the analogue block

#### Parameters

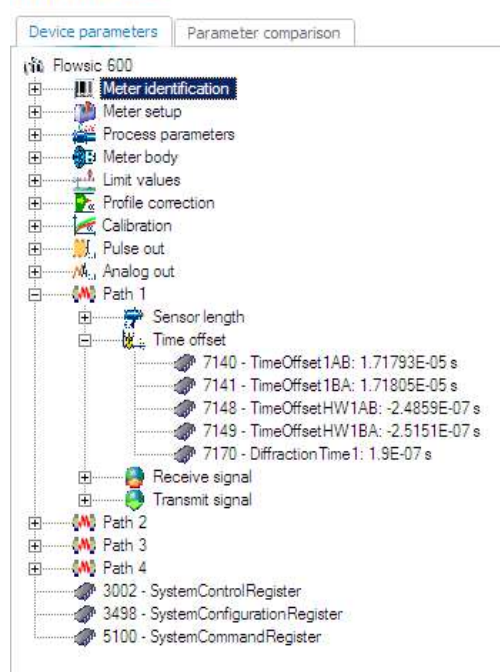

- Enter the path-specific parameters for all paths.
- 7140; 41 TimeOffset ... defines the system offset times of the sensors. They should be kept as they are after having changed electronics modules, but be edited after sensor replacement as specified on the data sheets which are part of the delivery.
- 7148; 49 TimeOffsetHW ... defines the system offset times of the hardware/analogue block (comprising the analogue board and the shunt board, which should always be replaced together). The offset times of the electronics unit shall be entered after having replaced the analogue block or the entire electronics block according to the information set forth on the data sheets which are included in the delivery. The offset times may have a negative sign.
- 7170 DiffractionTime ... is a specific quantity used in acoustic physics, which is dependent on the acoustic distance (zählkörper, transducer type, frequency and exit diameter). It will not change during the replacement of electronics modules.

Then, the correct function of the new electronics block shall be verified with the help of the tests described in Section 4.1 to 4.3 and in Section 6.2.1 to 6.2.4

# 7.2.4 **Replacing the connection block** 1 Removing the electronics block Figure 53 Removing the electronics block Loosen the fastening screw Spare parts with a 3 mm Allen key and (2) Connection block remove the securing clamp (1). SICK Part no. 2040275 Unscrew the front cover (2) of ► the housing. 1Remove the transducer cables (3) from the circuit board (4) **(4**) using a slotted screwdriver. 3 Main board Loosen the fastening screws of the electronics block (5) with a EMC board 3 mm Allen key. Step %E Pull the electronics block (6) off the back plane and take it 7 out of the SPU housing (7) carefully together with the fastening screws.

#### 2 Replacing the connection block

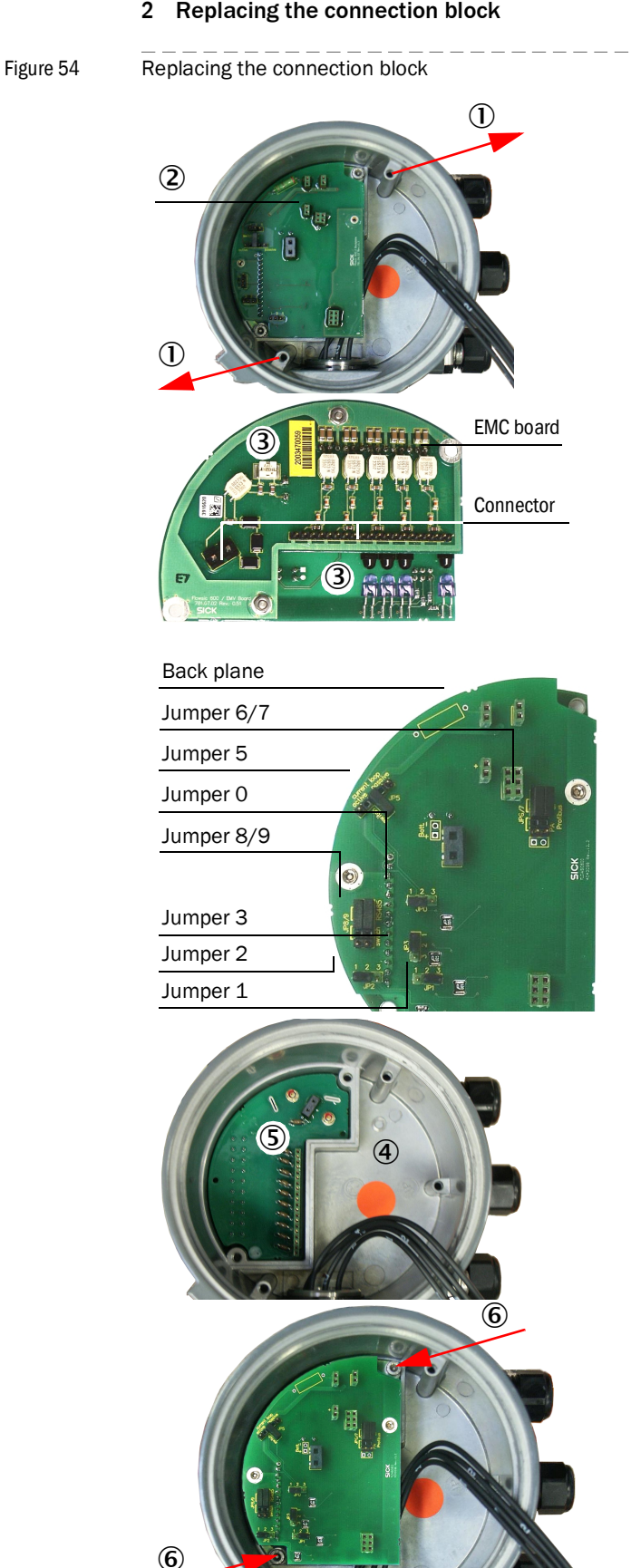

- Loosen the fastening screws with a 3 mm Allen key (1).
- Pull the terminal block (2) cautiously off the fuse board and take it out of the SPU housing.

### **CAUTION:**

The boards must not be stressed on one side, because otherwise the connectors on the EMC board may be twisted.

- Note down the board numbers of the ► new connection block (3).
- Compare the jumper settings on the old ► and new back plane and change the jumper settings on the new board so to conform with those on the old one if necessary (for details see Section 3.2).

Insert the new connection block into the ► SPU housing (4) and plug it on to the fuse board (5) cautiously.

# **CAUTION:**

If the board is inserted at an angle, the connectors may be deformed.

Fix the connection block to the housing ► with the help of fastening screws (6).

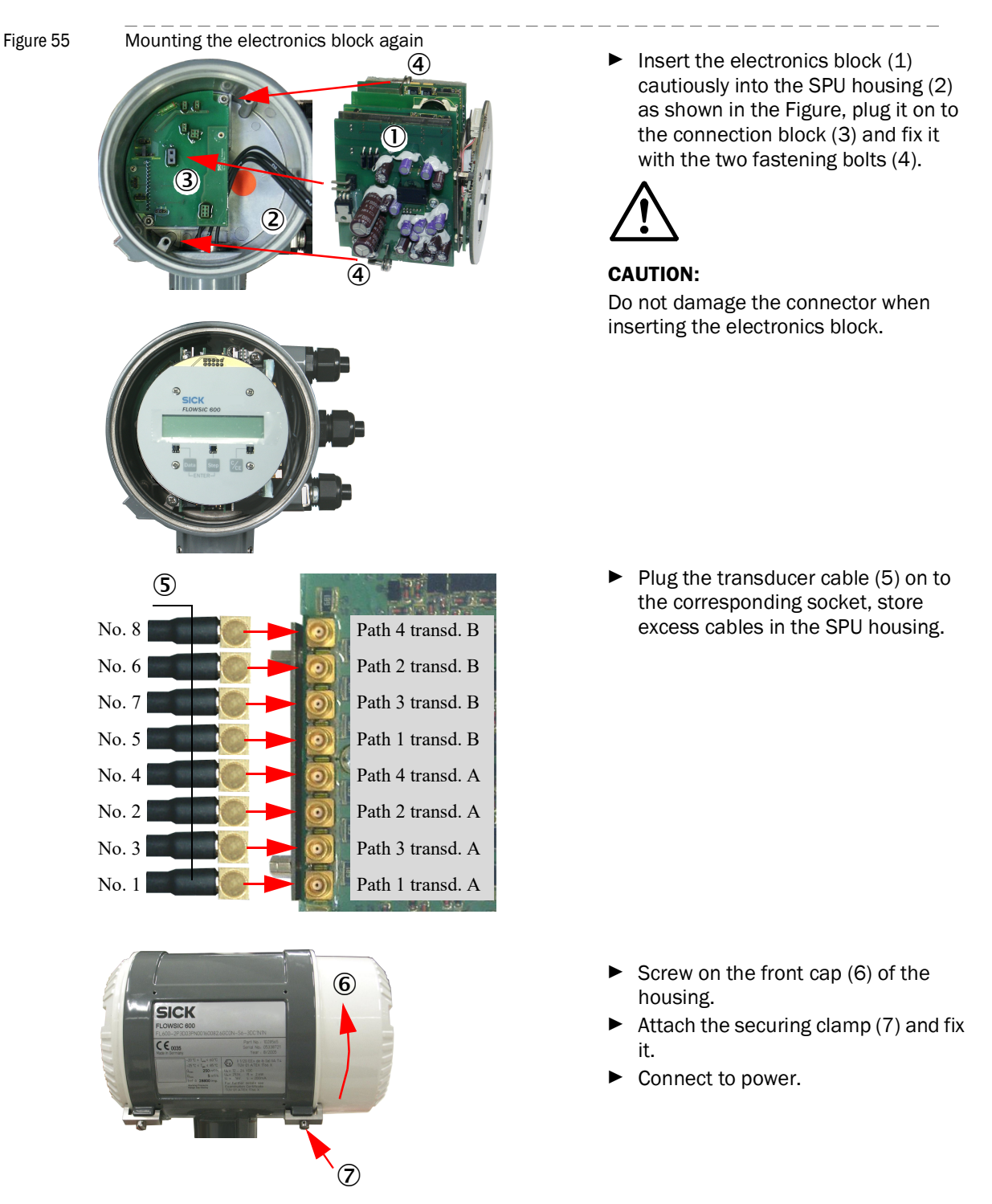

#### 3 Inserting the electronics block into the SPU housing again

# 7.2.5 **Replacing the fuse board**

# 1 Removing the electronics block

Figure 56 Removing the electronics block Loosen the fastening screw Spare parts with a 3 mm Allen key and 2 Fuse board with remove the securing clamp SICK mounting accessories (1). Part no. 2041502 Unscrew the front cap (2) ► of the housing. 1 Remove the transducer ► cables (3) from the circuit board (4) using a slotted screwdriver. 3 Loosen the fastening screws of the electronics (5) block (5) with a 3 mm Allen key. Pull the electronics block ► (6) off the back plane and take it out of the SPU housing (7) carefully together with the fastening 0 screws.

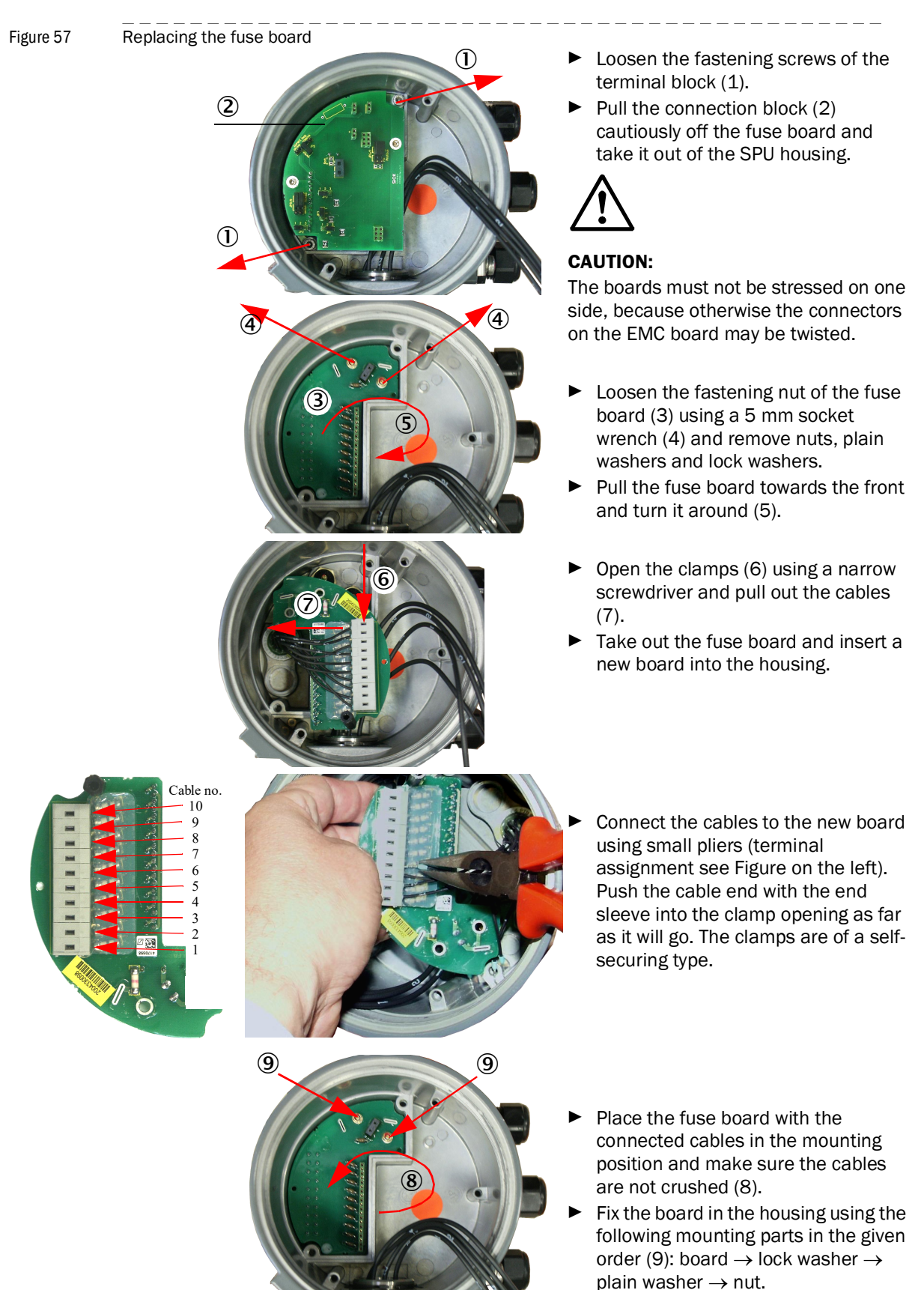

#### 2 Replacing the fuse board

### 3 Mounting the connection block and electronics block again

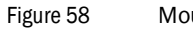

Mounting the connection block and electronics block again

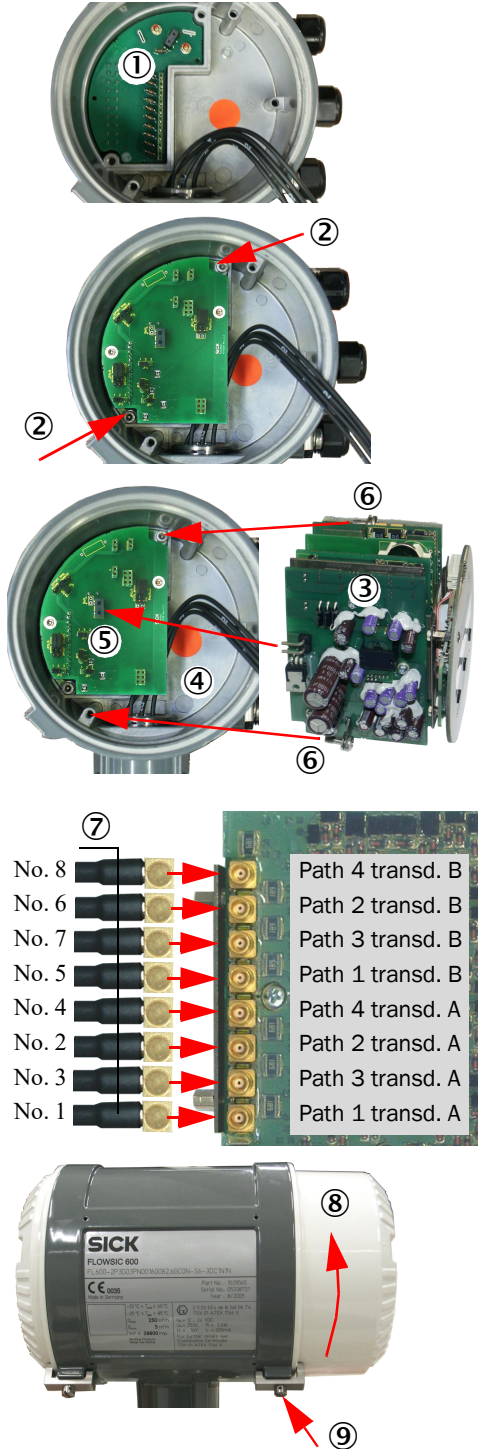

Insert the connection block into the SPU housing and plug it on to the fuse board (1) cautiously.

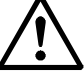

#### CAUTION:

If the board is inserted at an angle, the connectors may be deformed.

- Fix the connection block to the housing with the help of fastening screws (2).
- Insert the electronics block (3) cautiously into the SPU housing (4) as shown in the Figure, plug it on to the main board (5) and fix it with the two fastening bolts (6).
- Plug the transducer cable (7) on to the corresponding socket, store excess cables in the SPU housing.

- Screw on the front cap (8) of the housing.
- Attach the securing clamp (9) and fix it.
- Connect to power.

Then, the correct function of the new electronics block shall be verified with the help of the tests described in Section 4.1 to 4.3 and in Section 6.2.1 to 6.2.4

# 7.2.6 Changing the SPU housing with the "old" fuse board

In the old version, the fuse board is soldered to the back wall of the electronics enclosure so that it cannot be replaced individually without special tools, the entire SPU housing with fuse board must be changed

# 1 Dismounting the electronics block with analogue block

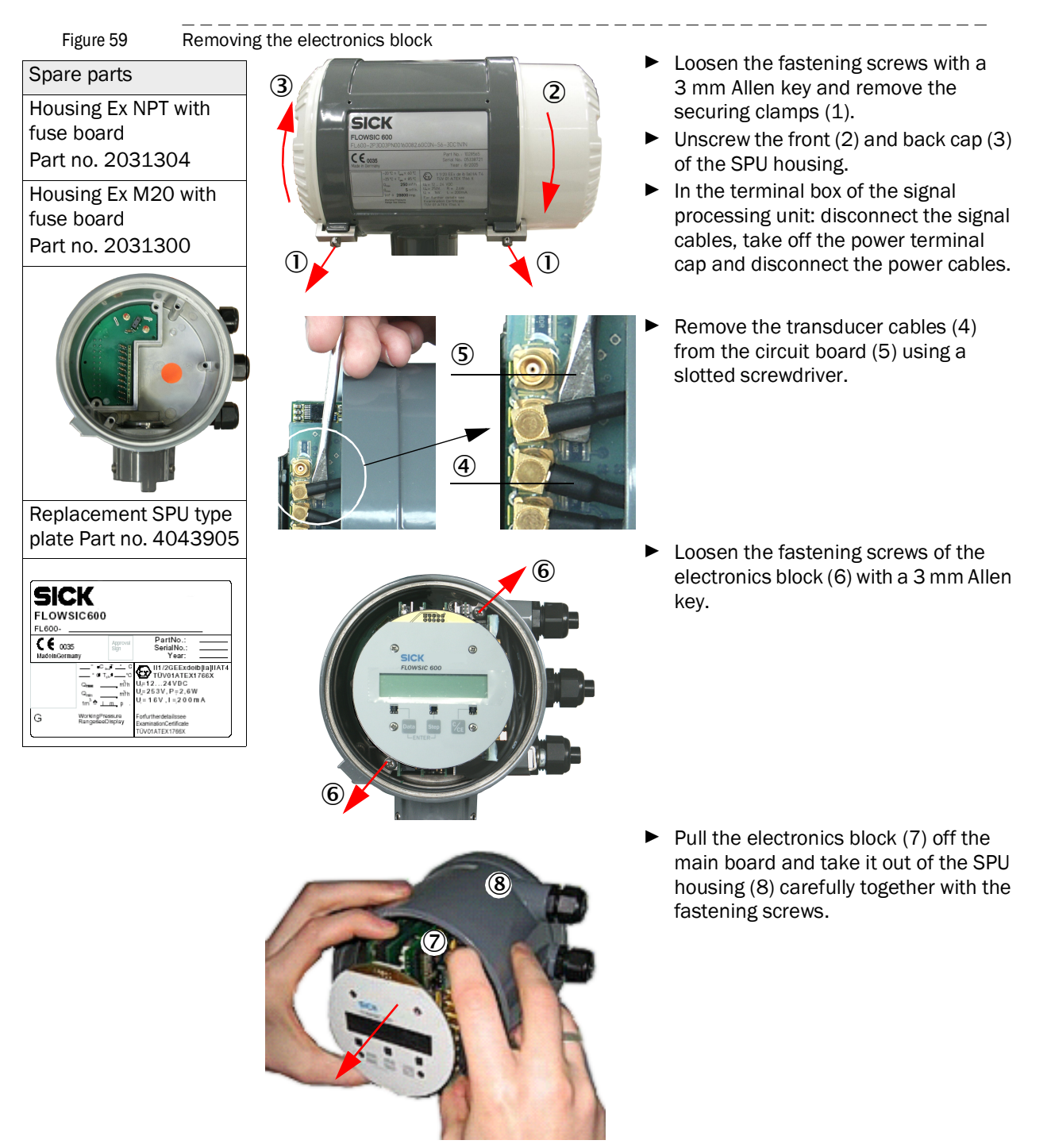

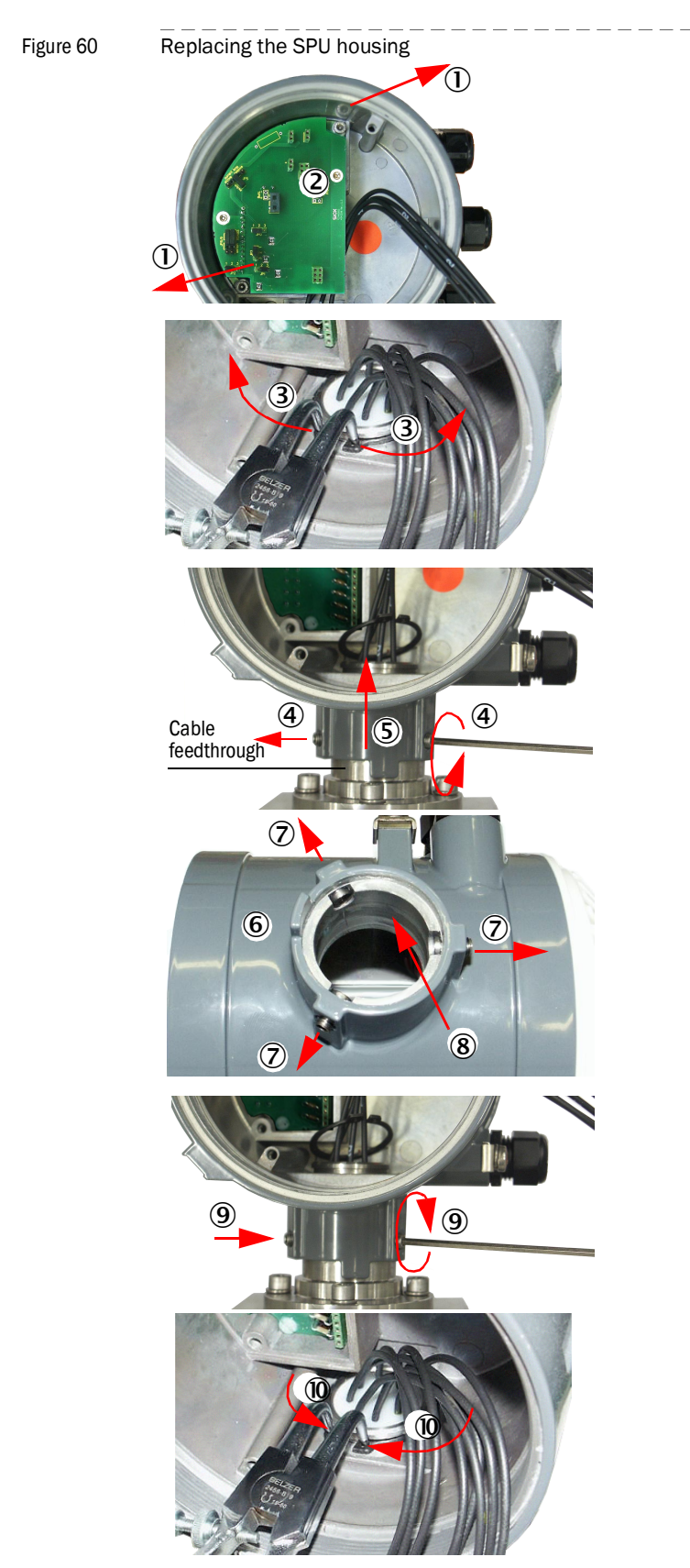

- 2 Changing the housing with the fuse board
- Loosen the fastening screws of the connection block (1).
- Pull the connection block (2) cautiously off the fuse board and take it out of the SPU housing.

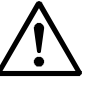

# CAUTION:

The boards must not be stressed on one side, because otherwise the connectors on the EMC board may be twisted.

- Open and remove the snap ring using snap ring pliers (3).
- Loosen the three locking screws at the housing base using a 3 mm Allen key (4) and cautiously pull off the SPU housing upwards (5). Make sure the transducer cables and the sealing faces at the neck (cable feedthrough) are not damaged.
- Check on the new SPU housing with fuse board (6) whether the locking screws (7) are turned out enough to prevent damage to the sealing face (8) of the neck feedthrough. If this is not the case, turn them further out.
- Insert the snap ring into the groove provided using snap ring pliers (10).
- Route the transducer cables through the opening in the new SPU housing and cautiously position the housing on to the neck feedthrough.

# NOTICE:

- Observe the direction of the housing.
- Do not damage the sealing faces.
- Tighten the locking screws (9).

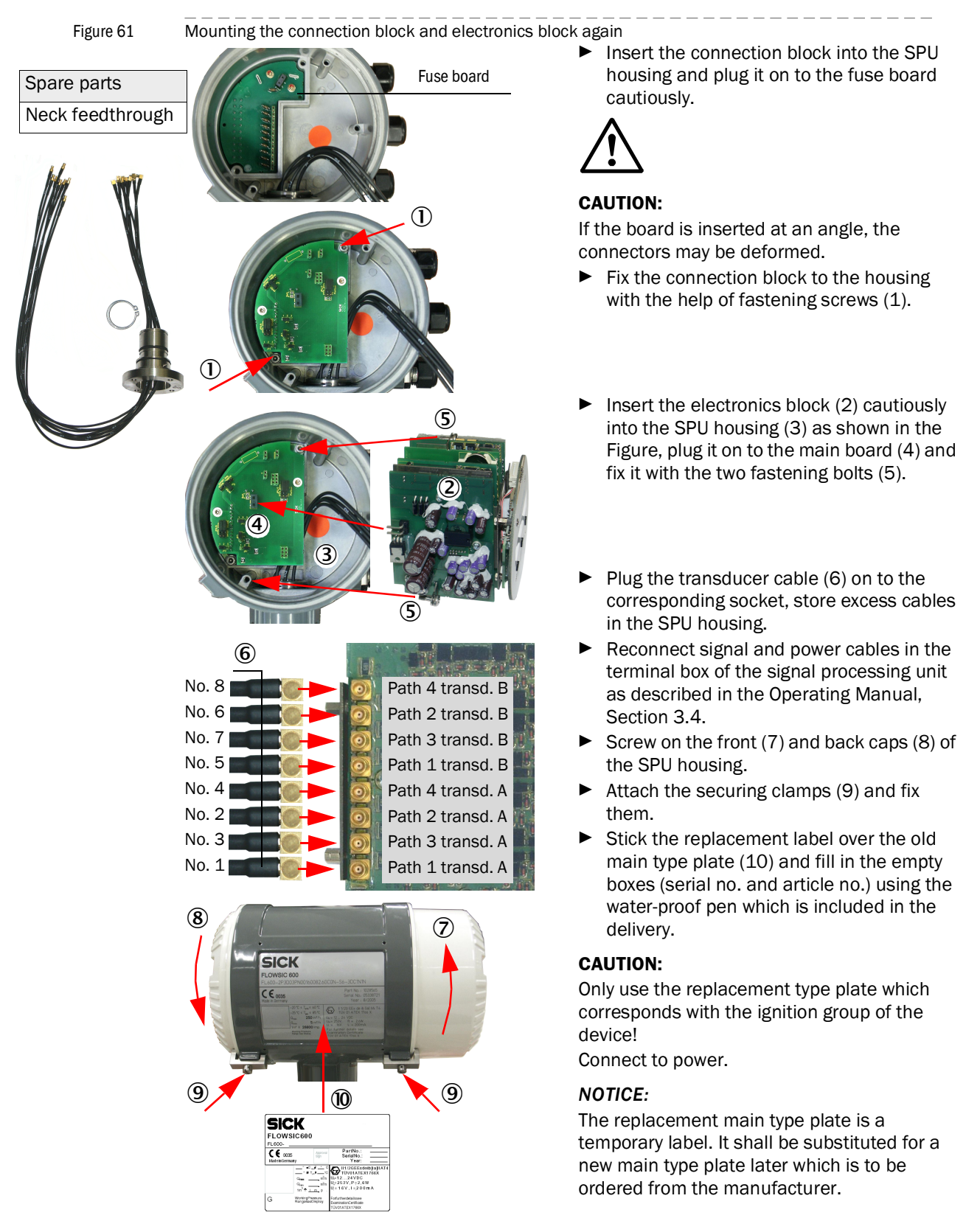

#### 3 Mounting the connection block and electronics block again

Then, the correct function of the new electronics block shall be verified with the help of the tests described in Section 4.1 to 4.3 and in Section 6.2.1 to 6.2.4.

# 7.2.7 Replacing the neck (cable feedthrough)

The actual model to be used depends on the type of FLOWSIC600 DRU (number of paths, nominal size), which is why it will not be specified here (for description and part no. see List of spare parts in Section 9.1).

1 Dismounting the electronics block

Figure 62 Removing the electronics block

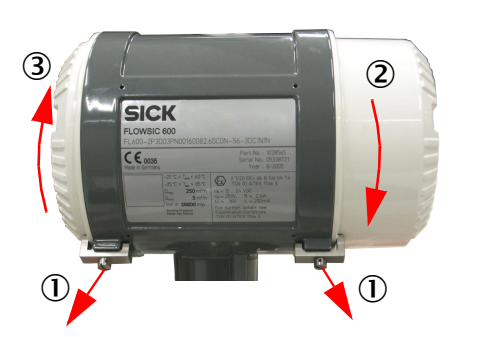

(5)

4

- Loosen the fastening screws with a 3 mm Allen key and remove the securing clamps (1).
- Unscrew the front (2) and back caps (3) of the SPU housing.
- In the terminal box of the signal processing unit: disconnect the signal cables, take off the power supply cap and disconnect the power cables.
- Remove the transducer cables (4) from the circuit board (5) using a slotted screwdriver.
  - Loosen the fastening screws of the electronics block (6) with a 3 mm Allen key.

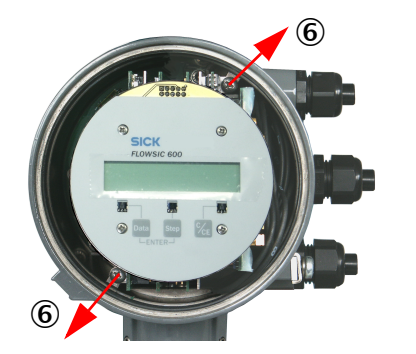

8

 Pull the electronics block (7) off the back plane and take it out of the SPU housing (8) carefully together with the fastening screws. Figure 63

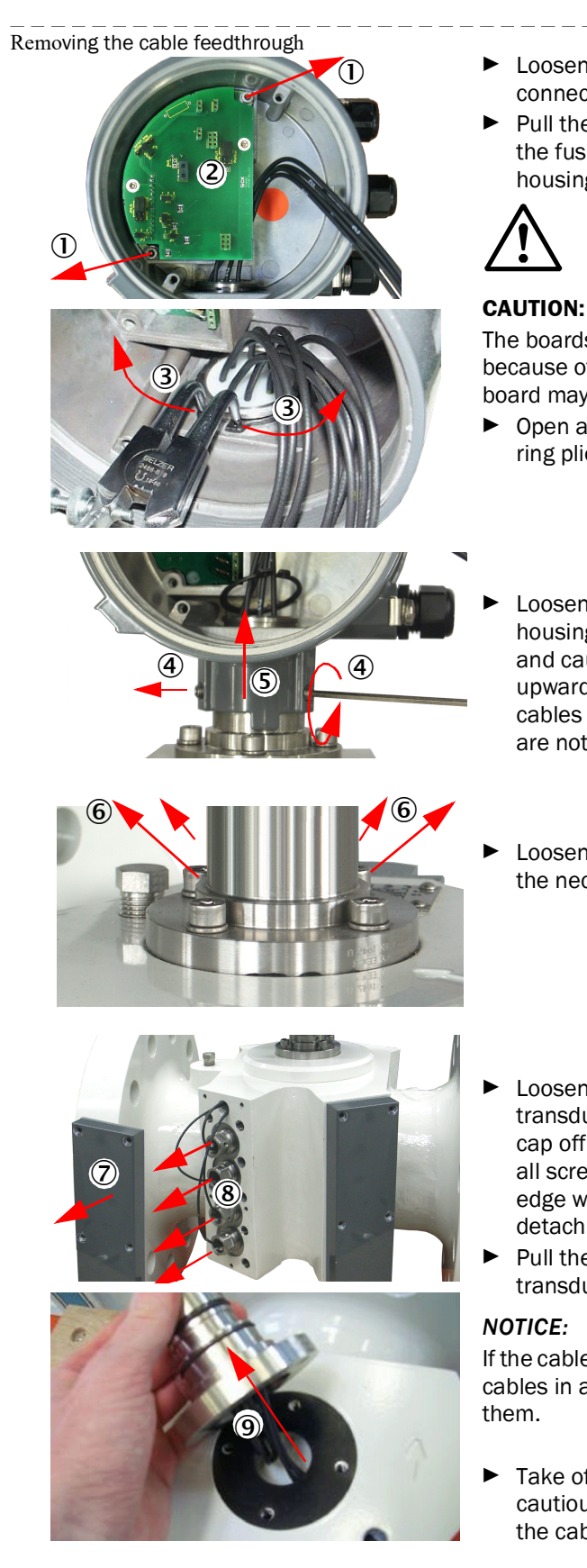

- 2 Removing the neck feedthroug
- Loosen the fastening screws of the connection block (1).
- Pull the connection block (2) cautiously off the fuse board and take it out of the SPU housing.

The boards must not be stressed on one side. because otherwise the connectors on the EMC board may be twisted.

- Open and remove the snap ring using snap ring pliers (3).
- Loosen the three locking screws at the housing base using a 3 mm Allen key (4) and cautiously pull off the SPU housing upwards (5). Make sure the transducer cables and the sealing faces at the housing are not damaged.
- Loosen and remove the fastening screws at the neck feedthrough (6).
- Loosen the fastening screws of the transducer cover cap and take the cover cap off (7). If a cover cap is stuck although all screws are removed, hitting the lower edge with a block of wood may help to detach the cap.
- Pull the transducer cables off the transducers (8).

If the cable marking is difficult to read, label the cables in a suitable way before you remove

Take off the neck feedthrough and cautiously pull the transducer cables out of the cable conduits (9).

# 3 Mounting a new cable feedthrough

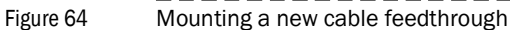

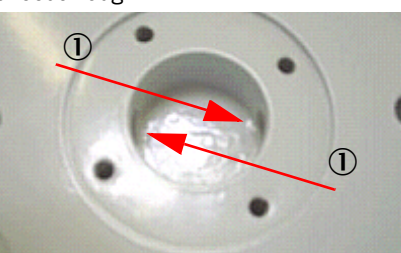

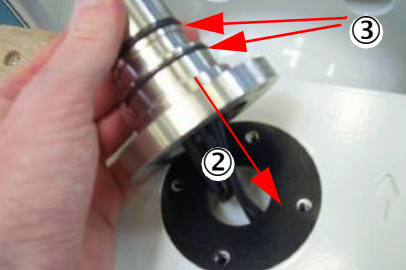

- Slide the transducer cables of the new neck feedthrough cautiously into the cable conduits (1), as shown in the Figure left.
- Position the new neck feedthrough on the meter body such that the bores match (2).

# CAUTION:

All O rings must be existing and treated with silicone grease (3).

 Mount the neck feedthrough with the help of the fastening screws and snap rings (4).

Side B Flow Side A

Cable assignment

| Side | Path no. | Cable no. |
|------|----------|-----------|
| Α    | 1        | 1         |
|      | 2        | 2         |
|      | 3*       | 3*        |
|      | 4*       | 4*        |
| В    | 1        | 5         |
|      | 2        | 6         |
|      | 3*       | 7*        |
|      | 4*       | 8*        |

\*does not apply to 2-path meters

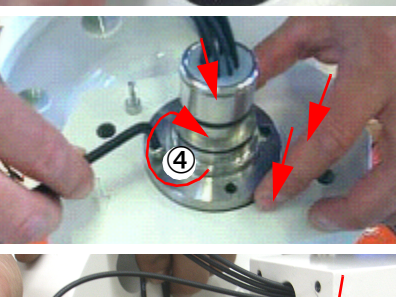

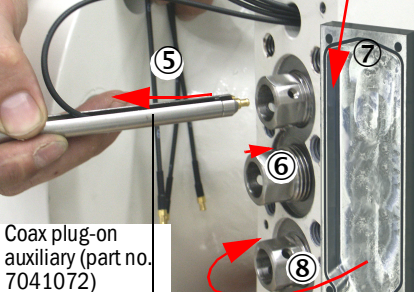

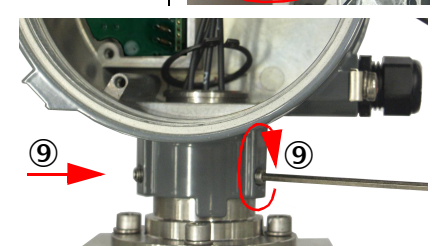

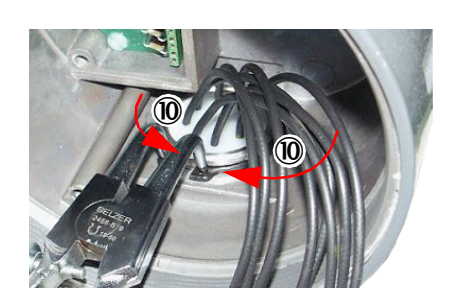

- Slide the transducer cables into the plug-on auxiliary (5) and plug them on to the transducer connectors (6).
   Observe the cable assignment shown on the left.
- Treat the sealing faces of the transducer cover cap with silicone grease (7) and attach the cover caps to the meter body again (8).
- Insert the snap ring into the groove provided using snap ring pliers (10).
- Insert the transducer cables into the SPU housing and cautiously position the housing on to the neck feedthrough.

# NOTICE:

- Observe the direction of the housing.
- Do not damage the sealing faces.
- Tighten the locking screws (9).

Figure 65

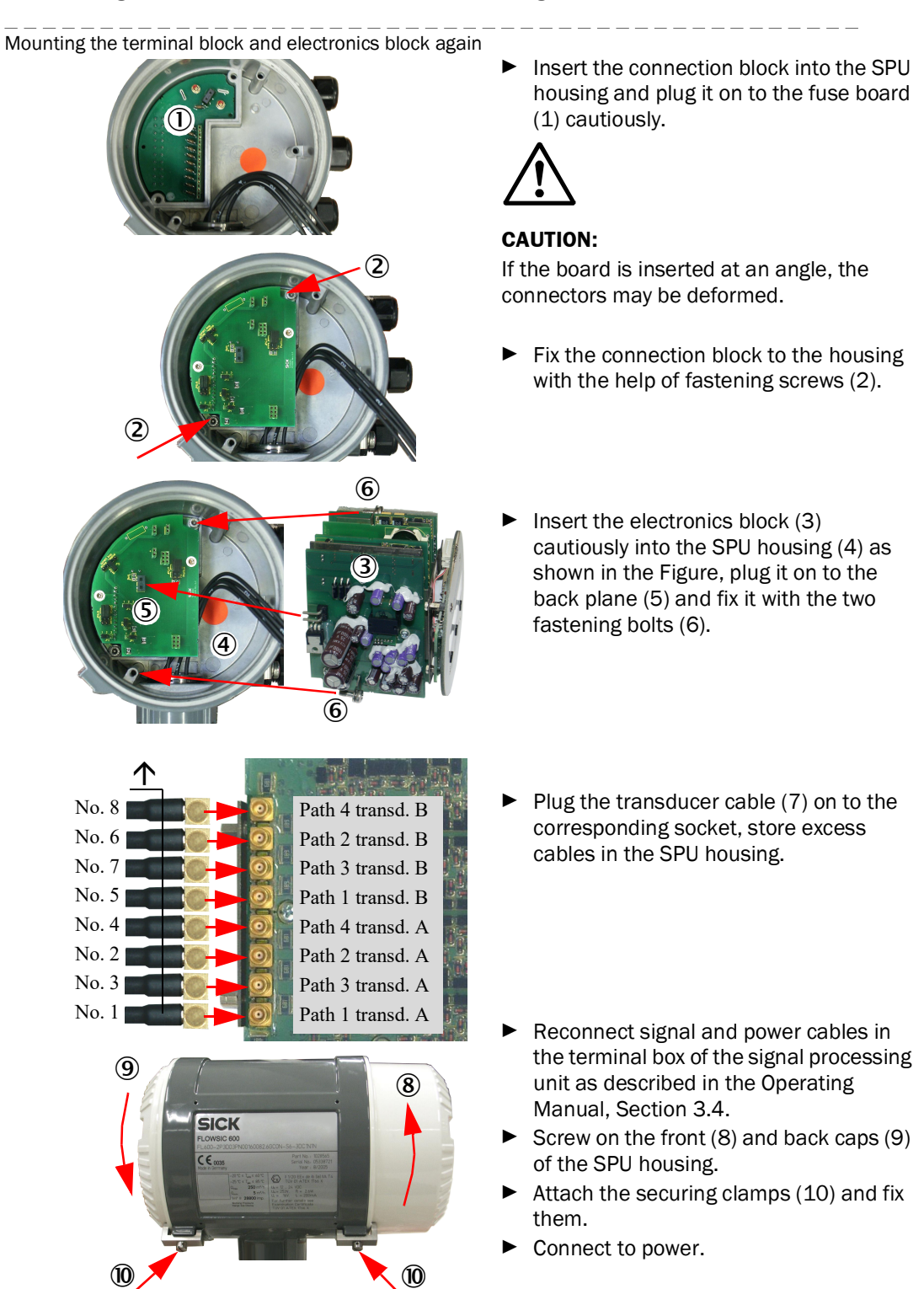

4 Mounting the terminal block and electronics block again

Then, the correct function of the new electronics block shall be verified with the help of the tests described in Section 4.1 to 4.3 and in Section 6.2.1 to 6.2.4

# 7.2.8 Replacing the battery

The real time clock of the FLOWSIC600 DRU is buffered by a BR 2032 type lithium battery. This battery should be replaced when necessary (e.g. in conjunction with a re-verification of the device).

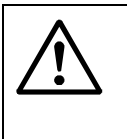

# CAUTION:

If the FLOWSIC600 DRU is used in a hazardous area, make sure that the installation is not surrounded by an explosive atmosphere when replacing the battery.

Figure 66

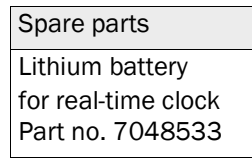

Replacing the battery

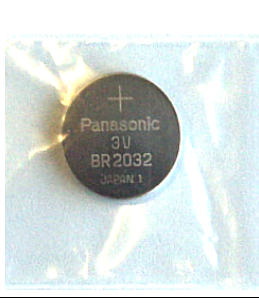

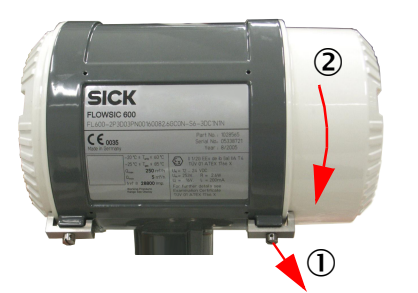

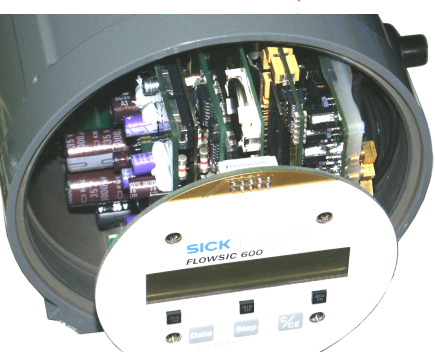

- Switch OFF the power
- Loosen the fastening screw with a 3 mm Allen key and remove the securing clamp (1).
- Unscrew the front cap (2) of the housing.
  - Take the battery out of its socket using non-conducting tweezers (plastic or ceramic) and insert a new battery of the same type (4).
  - Set the correct date and time using the MEPAFLOW600 CBM programme.

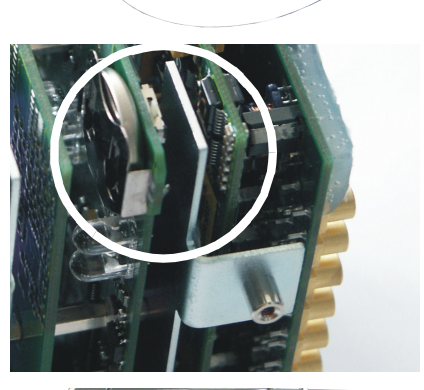

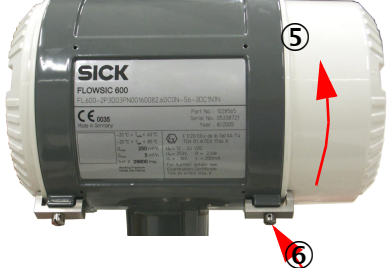

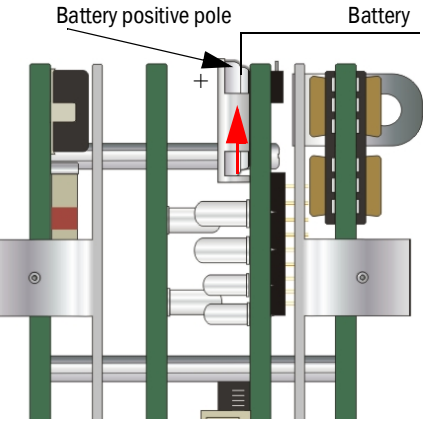

- Screw on the front cap of the housing again (5), attach and fasten the securing clamps (6).
- Connect to power.

*NOTICE:* See also Operating Instructions Chap. 2.4.6 and 10.2.6!

#### Ultrasonic transducers 7.3 CAUTION: Any work on the meter body shall only be carried out if the pipeline section in which the meter is installed is depressurised and vented. However, if you take advantage of the optional extraction tool, the ► transducers may also be replaced under process conditions (for details see Extraction Tool Manual). Dismounting and cleaning the transducers 7.3.1 NOTICE: The ultrasonic transducers should be dismounted one by one in order to prevent the transducer positions in the meter body to be mixed up. If transducers are mounted to a wrong position, measuring errors will occur. Table 6 Dismounting the transducers Loosen the fastening screws of the ► Spare parts transducer cover caps using a 4 mm Transducer puller Allen key and take off the cover caps (1). Part no. 7041172 If a cover cap is stuck although all screws are removed, hitting the lower Knurled nut edge with a block of wood may help to detach the cap. $(\mathbf{I})$ Pull the transducer cables off the transducers (2). Thread for small NOTICE: transducers If the cable marking is difficult to read, label the cables in a suitable way before you Fastening remove them. bolt Unscrew the fastening bolts from the ► transducer port in the meter body (3). Take spacer sleeve and lock washer out Threaded rod of the transducer port. Dismount the transducer from the transducer port using the transducer Transducer port puller. Metér body Screw the threaded rod on to the ultrasonic transducer in clockwise direction (4). NOTICE: Hold the threaded rod upside down to Ultrasonic transducer dismount small transducers (type S6, 26, M6, S5). Slide the knurled nut on to the threaded rod (5) and turn until the (5) ultrasonic transducer can be pulled out of the transducer port. Unscrew the transducer from the transducer extraction tool.

After dismounting, clean the transducers as necessary and check them for corrosion.

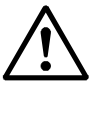

# CAUTION:

- The ultrasonic transducers are sensitive components and shall thus be handled with special care. Protect the transducer ends from damage immediately after dismounting.
- Take care when cleaning the transducers. Do not use abrasive cleaning materials. Always avoid mechanical stress

# 7.3.2 Mounting cleaned or new transducers

# NOTICE:

- Replace defective transducers for new ones (for information on testing the transducer function see Section 6.2).
  - Ultrasonic transducers are made in pairs. This is why transducers must always be changed in pairs (A and B), even if only one transducer is defective.
  - Each transducer replacement must be documented

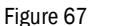

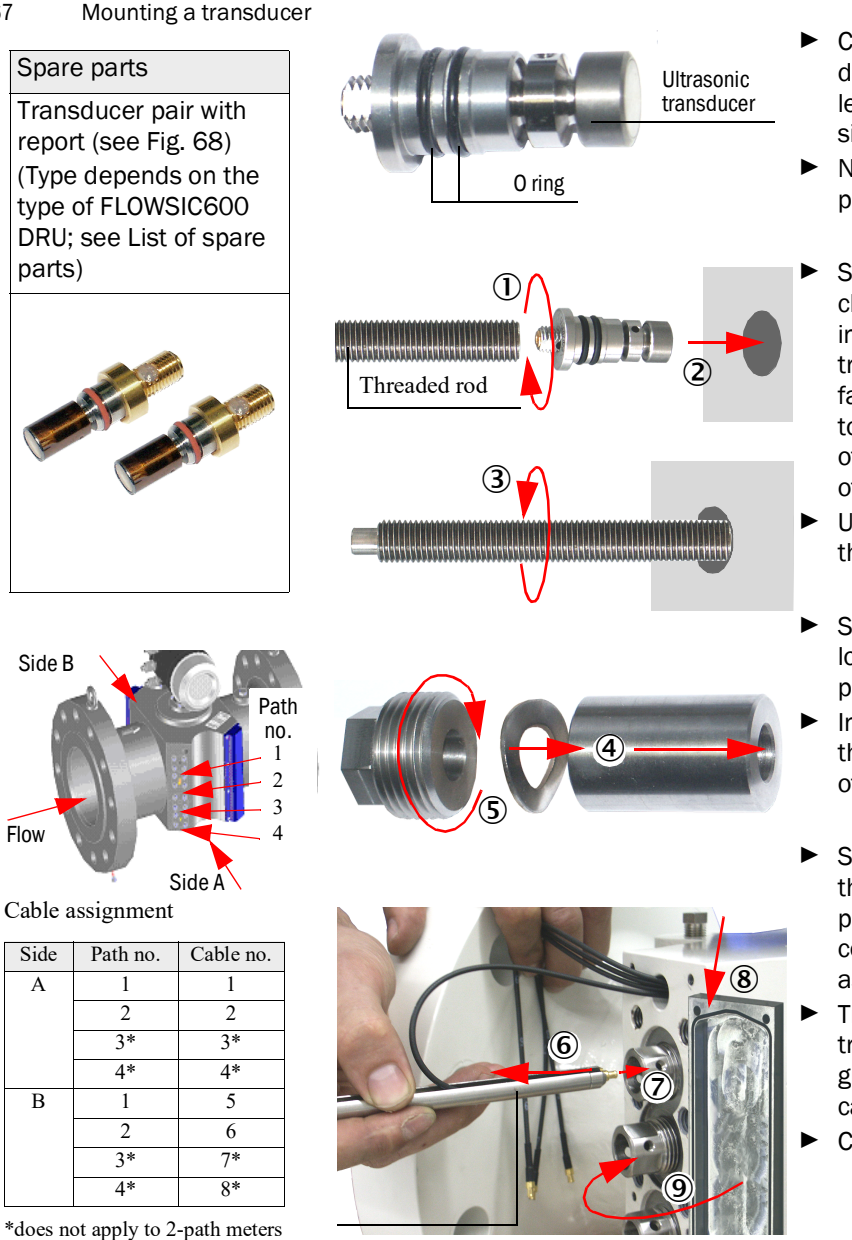

- Check the sealing O rings for damage, replace defective or leaky O rings; treat O rings with silicone grease.
- Note down transducer no. and path position of new transducers.
- Screw the threaded rod on to the cleaned or new transducer (1), insert the transducer into the transducer port and plug it in as far as it will go (2). You will need to exert little pressure (because of the 0 rings in the female part of the transducer port).
- Unscrew the threaded rod from the transducer (3).
- Slide the spacer sleeve and the lock washer into the transducer port (4).
- Insert the fastening screw into the thread and tighten at a torque of 8 Nm (5).
- Slide the transducer cables into the coax connection tool (6) and plug them on to the transducer connectors (7). Observe the cable assignment shown on the left.
- Treat the sealing faces of the transducer cover cap with silicone grease (8) and attach the cover caps to the meter body again (9).
- Connect to power.

Figure 68 Configuration protocol of a transducer pair

# FLOWSIC600 - Datenblatt Sondenpaare / Data Sheet Transducer Pairs

Sonde B Transducer B

#### Sondentyp / Transducer type: Ident-Nummer / Identity Number:

| Sonde A<br>Transducer A |  |
|-------------------------|--|
| 08060049                |  |
|                         |  |

S2

7042600

|                                          | Tranoudoor / t        | Tranodation |
|------------------------------------------|-----------------------|-------------|
| Seriennummer<br>Serial number            | 08060049 08060003     |             |
| Länge Sonde [m]<br>Transducer length [m] | 3.8986E-02 3.8970E-02 |             |
| Zeit Sonde [s]<br>Timeoffset             | 1.62618E-05           | 1.62618E-05 |
| Sendefrequenz [Hz]:<br>Tx Frequency      | 220000                |             |
| Anzahl Gesamtperioden<br>Tx Periods      | 5                     |             |
| Anz. ungebremste Perioden<br>Tx Phase    | 2.5                   |             |

Pfad 2 / Path 2

Pfad 1 / Path 1

|                                          | Sonde A<br>Transducer A | Sonde B<br>Transducer B |
|------------------------------------------|-------------------------|-------------------------|
| Seriennummer<br>Serial number            | 08060013                | 08060006                |
| Länge Sonde [m]<br>Transducer length [m] | 0.038971422             | 0.038984903             |
| Zeit Sonde [s]<br>Timeoffset             | 1.63327E-05             | 1.63331E-05             |
| Sendefrequenz [Hz]:<br>Tx Frequency      | 220000                  |                         |
| Anzahl Gesamtperioden<br>Tx Periods      | 5                       |                         |
| Anz. ungebremste Perioden<br>Tx Phase    | 2.5                     |                         |

Pfad 3 / Path 3

|                                          | Sonde A<br>Transducer A | Sonde B<br>Transducer B |
|------------------------------------------|-------------------------|-------------------------|
| Seriennummer<br>Serial number            | 08060021                | 08060010                |
| Länge Sonde [m]<br>Transducer length [m] | 0.038965159             | 0.038982164             |
| Zeit Sonde [s]<br>Timeoffset             | 1.62838E-05             | 1.62838E-05             |
| Sendefrequenz [Hz]:<br>Tx Frequency      | 220000                  |                         |
| Anzahl Gesamtperioden<br>Tx Periods      | 5                       |                         |
| Anz. ungebremste Perioden<br>Tx Phase    | 2.5                     |                         |

#### Pfad 4 / Path 4

|                                          | Sonde A<br>Transducer A | Sonde B<br>Transducer B |
|------------------------------------------|-------------------------|-------------------------|
| Seriennummer<br>Serial number            | 08060033                | 08060011                |
| Länge Sonde [m]<br>Transducer length [m] | 0.038970463             | 0.038963806             |
| Zeit Sonde [s]<br>Timeoffset             | 1.62848E-05             | 1.62869E-05             |
| Sendefrequenz [Hz]:<br>Tx Frequency      | 220000                  |                         |
| Anzahl Gesamtperioden<br>Tx Periods      | 5                       |                         |
| Anz. ungebremste Perioden<br>Tx Phase    | 2                       | .5                      |

G\_Karte\_1877\_Rev\_109u

# 7.3.3 Parameter input

After having changed ultrasonic transducers the transducer parameters included in the delivery must be entered into the FLOWSIC600 DRU. It is recommended to note down the serial numbers of the new transducers in your device documentation when you replace transducers.

Connection between PC and FLOWSIC600 DRU see Technical Information FLOWSIC600 Run the MEPAFLOW600 CBM programm, connect to the device (service level with password "expert"), change to the configuration mode, call up the **"Device parameters"** tab and activate the folder of the path concerned. Click on a transducer parameter to open the corresponding edit box. The following information can be found on the transducer configuration protocol which is included in the delivery. Enter this information in the parameter table (see Fig. 69).

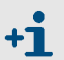

Connection between PC and FLOWSIC600 DRU see Technical Information FLOWSIC600.

| Parameter                 | Transducer A             | Transducer B             |                |
|---------------------------|--------------------------|--------------------------|----------------|
| Serial number             | SerialNumberSensor<br>xA | SerialNumberSensor<br>xB | x = path numbe |
| Transducer length         | SensorLength xA          | SensorLength xB          | _              |
| Offset time               | TimeOffset xAB           | TimeOffset xBA           |                |
| Transmission<br>frequency | Tx Freq xAB              | TxFreq xBA               | _              |
| Number of periods         | TxPeriods xAB            | TxPeriods xBA            |                |
| Non-decelerated periods   | TxPhase xAB              | TxPhase xBA              |                |

Then, the correct function shall be verified with the help of the tests described in Section 6.2

Figure 69

Device parameters" tab, transducer parameters

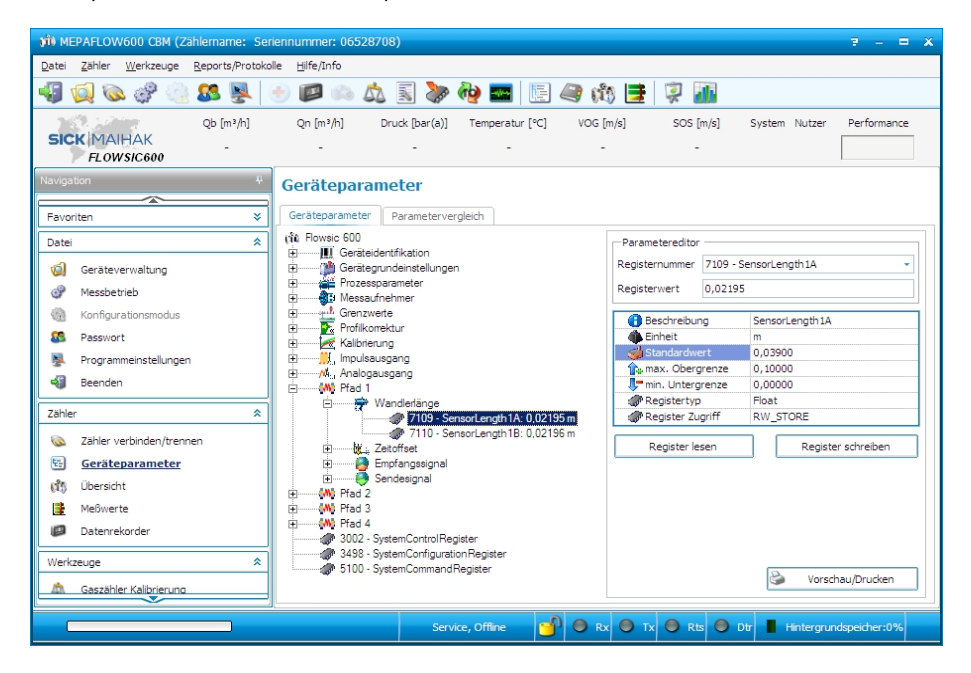

# 7.4 **Replacing the I/O board for the I/O board H**

The I/O board H will be required if you want to run the FLOWSIC600 DRU in the hardware version 2 or 3 (see Tab. 2). In the hardware version 2, an analogue current output is provided on that board. This enables communication in accordance with the HART<sup>®</sup> protocol.

The I/O board H will also be required if you want to run the FLOWSIC600 DRU with integrated flow correction feature (hardware version 3).

### 1 Removing the electronics block

- Figure 70 Removing the electronics block

- Loosen the fastening screw with a 3 mm Allen key and remove the securing clamp (1).
- Unscrew the front cap (2) of the housing.
- Loosen the front panel fastening screws (3) using a size 1 cross-tip screwdriver.
- Pull off the front panel (4). With the LCD front panel, unplug the connector (5) at electronics block.
- Remove the transducer cables (6) from the circuit board (7) using a slotted screwdriver.
- Loosen the fastening screws of the electronics block (8) with a 3 mm Allen key.
- Pull the electronics block (9) off the main board and take it out of the SPU housing (10) carefully together with the fastening screws.

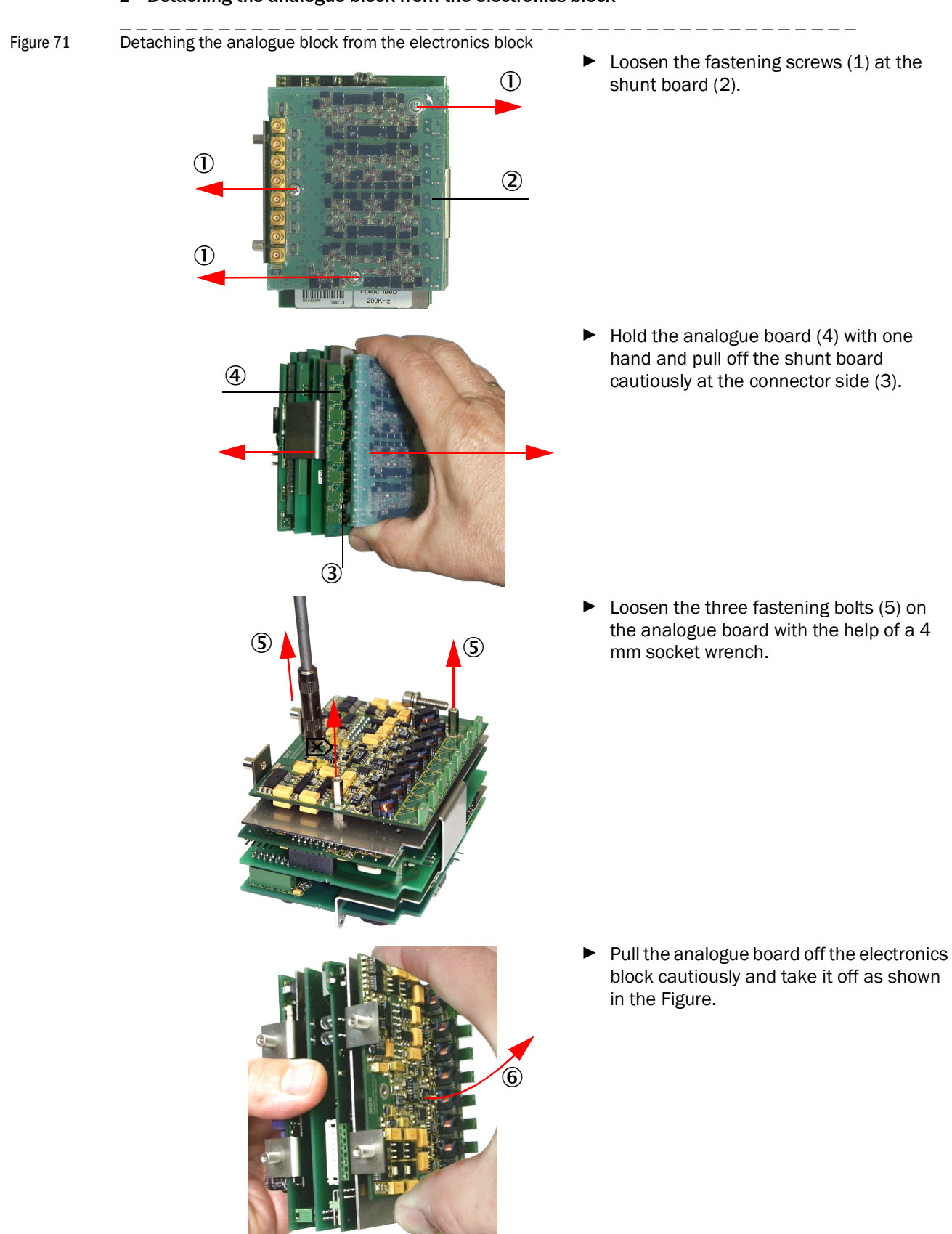

# 2 Detaching the analogue block from the electronics block

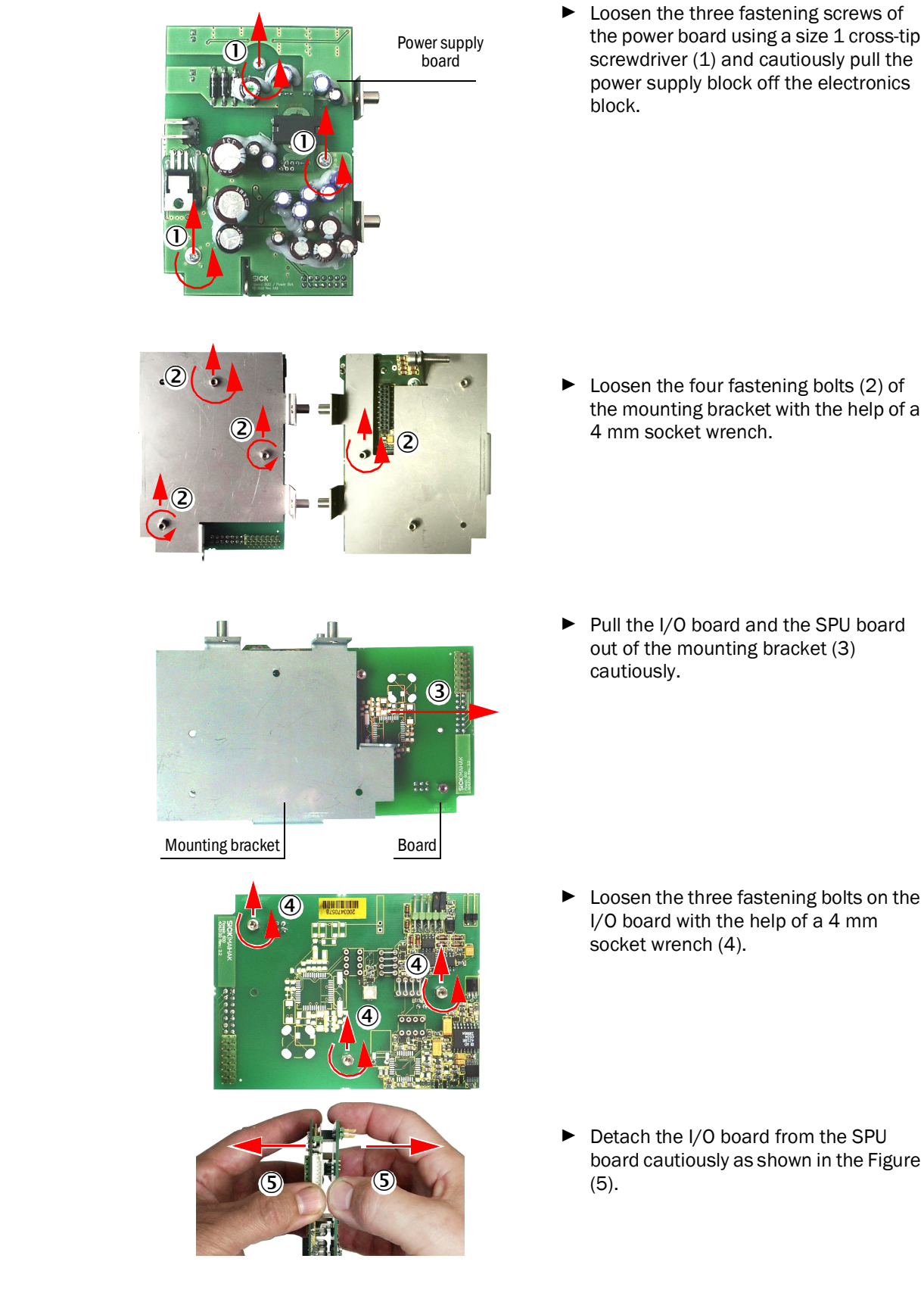

# $3 \quad \text{Removing the I/O board} \\$

Figure 72 Removing the I/O board

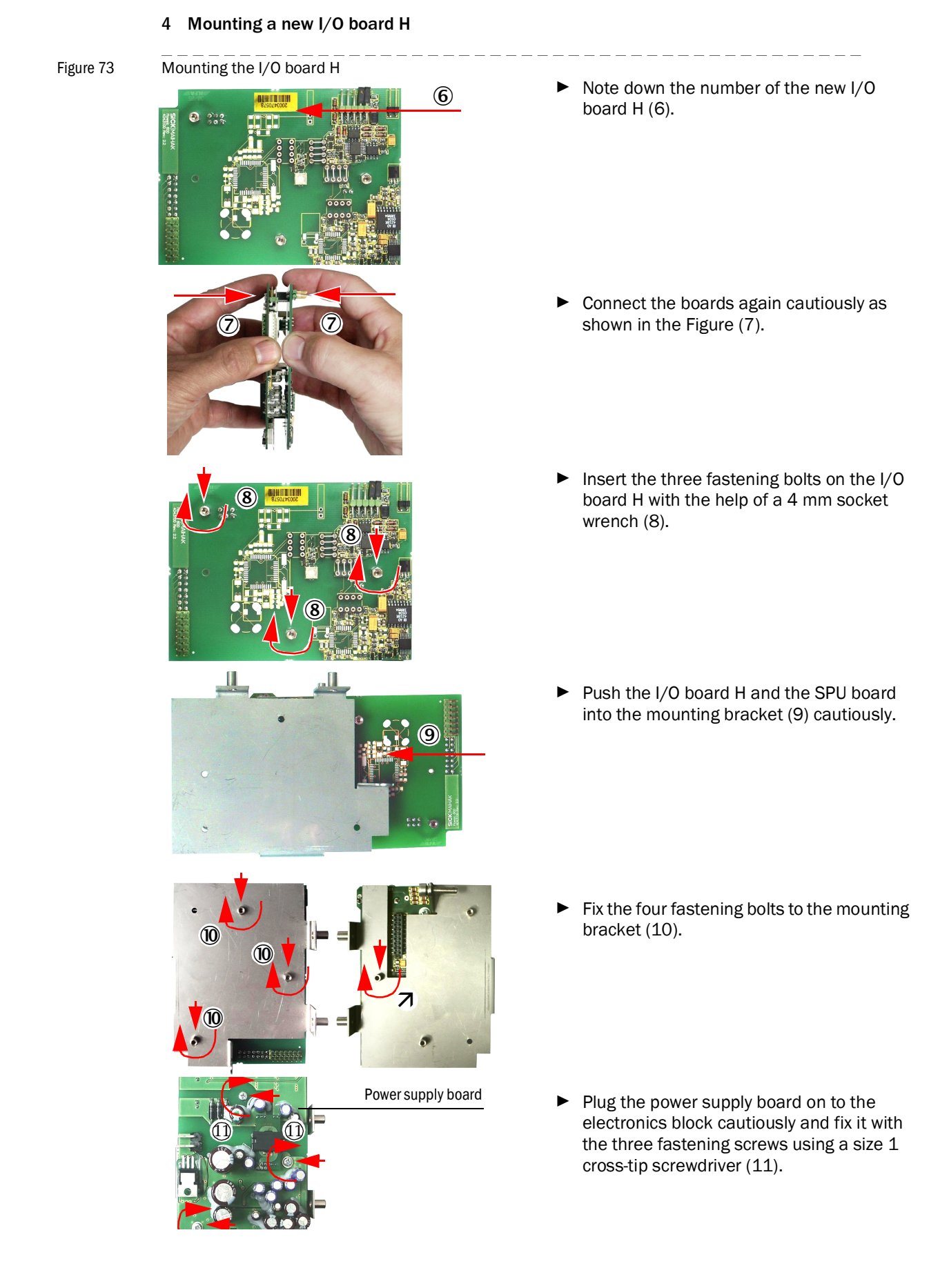

#### 5 Mounting the analogue block to the electronics block

Figure 74 Mounting the analogue block to the electronics block

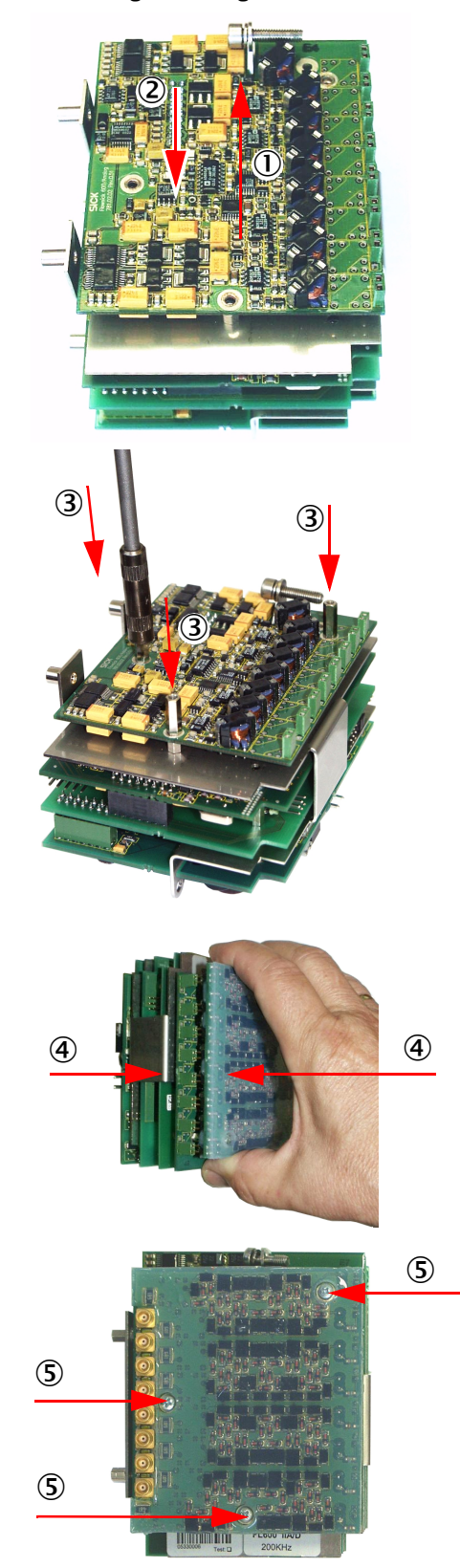

 Slide the analogue board on to the electronics block (1) as shown in the Figure and plug it on (2).

Attach the analogue board to the electronics block with the help of the fastening bolts (3), do not tighten the bolts too much.

 Plug the shunt board on to the analogue board (4) cautiously on the connector side and fix it with the fastening screws (5).

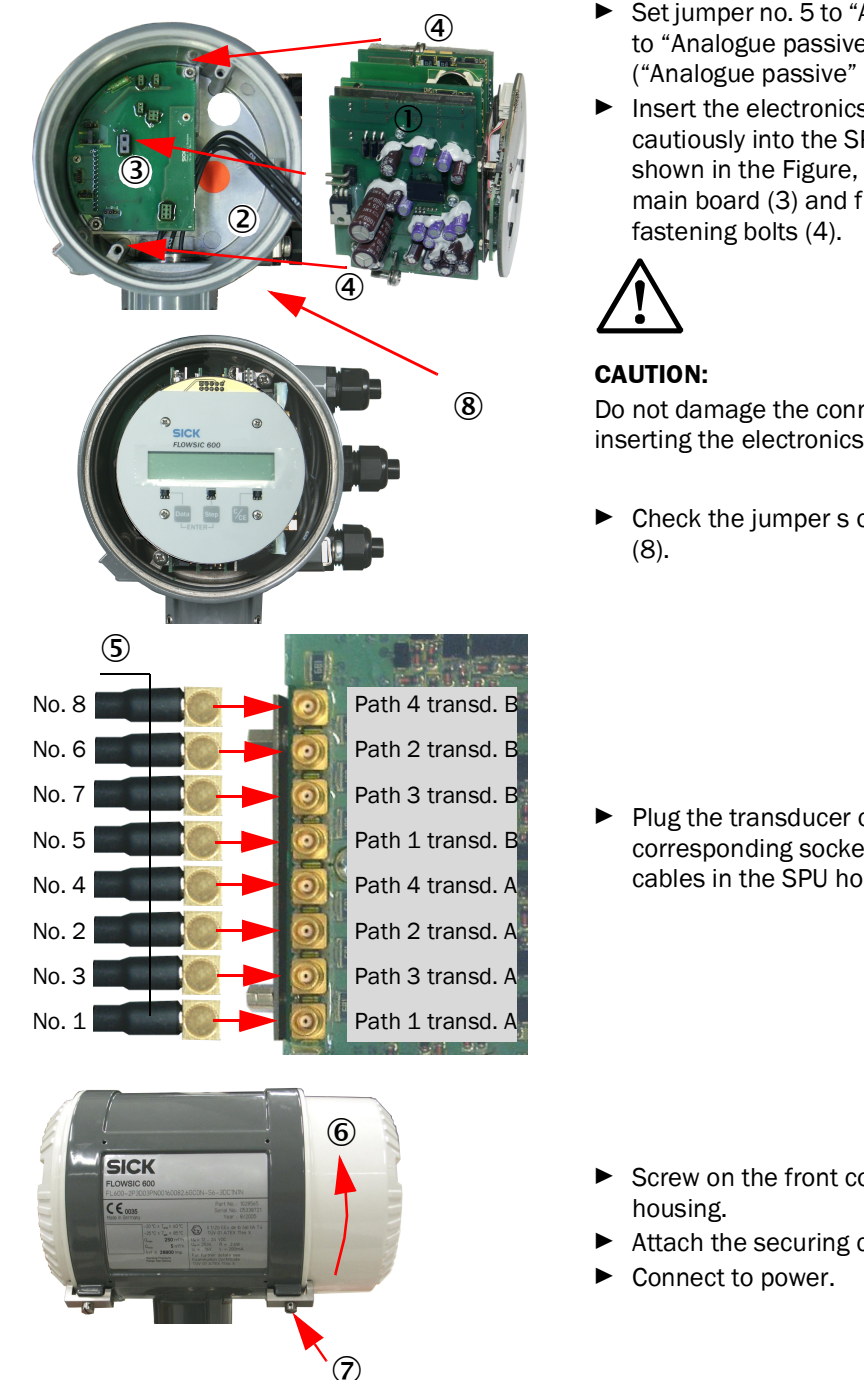

#### 6 Inserting the electronics block into the SPU housing again

- Figure 75 Mounting the electronics block again
- Set jumper no. 5 to "Analogue active" or to "Analogue passive" (see Fig. 3.3). ("Analogue passive" is recommended.)
- Insert the electronics block (1) cautiously into the SPU housing (2) as shown in the Figure, plug it on to the main board (3) and fix it with the two

Do not damage the connector when inserting the electronics block.

Check the jumper s on the main board

Plug the transducer cables (5) on to the corresponding sockets, store excess cables in the SPU housing.

- Screw on the front cover (6) of the
- Attach the securing clamp (7) and fix it.

After completion of the hardware work described above, the firmware must be updated as described in Section 9 with a HART® bus capable version.

Then, the correct function of the new electronics block shall be verified with the help of the tests described in Section 4.1 to 4.3 and in Section 6.2.1 to 6.2.4.

# **FLOWSIC600 DRU**

# 8 Firmware Update

Required tools and accessories Installing the software driver for the interface adapter Connecting the interface adapter Firmware upload procedure

# 8.1 **Required tools and accessories**

The firmware can be updated by connecting a special interface adapter (76) to the systeminternal programming interface. Memory elements (IC's) do not need to be replaced. The entire programme code is stored in a flash memory and protected from modification with the help of a check sum.

The interface adapter is designed to allow both direct access to the flash memory and the use of the serial interface using the MODBUS protocol.

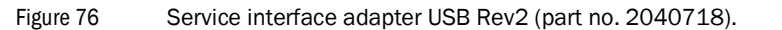

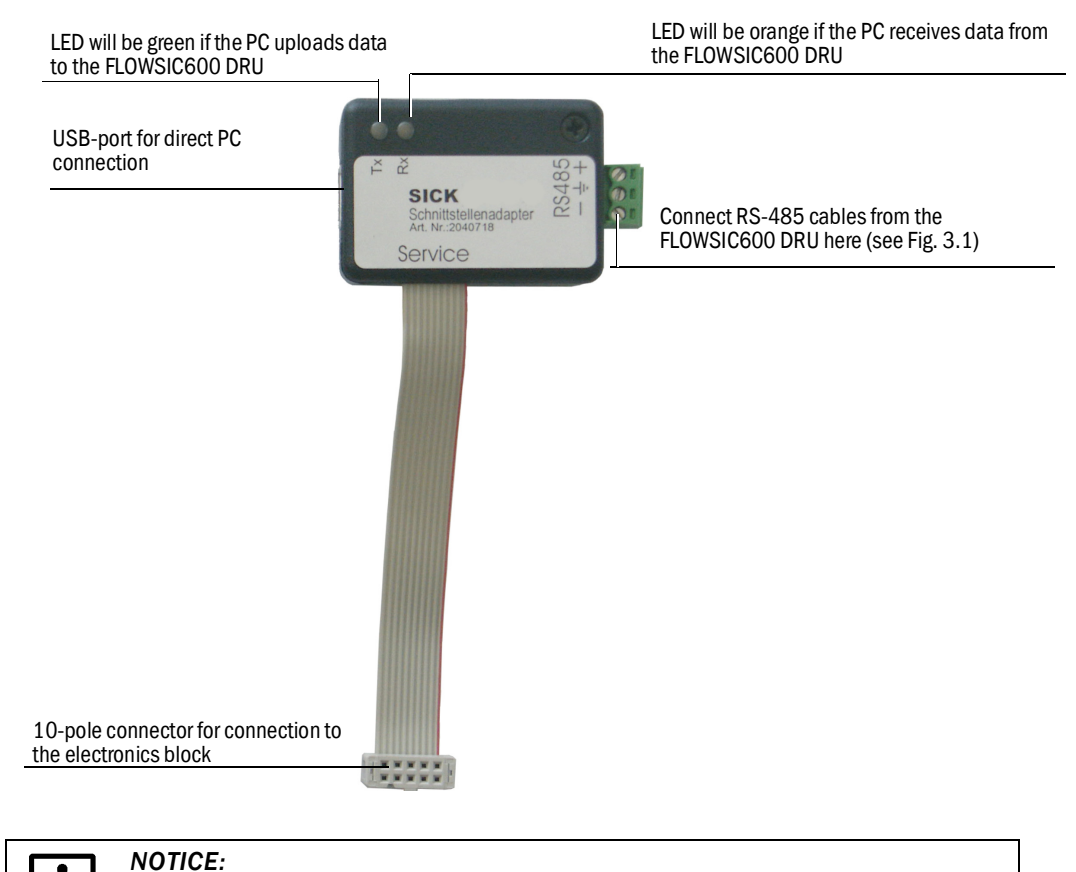

If the communication from MEPAFLOW600 CBM to the meter does not work, disconnect the 10-pole connector briefly from the FLOWSIC600 DRU and plug it on again.

The two connectors (10-pole connector or RS485 connector) can't be linked to the FLOWSIC600 DRU at the same time -> communication conflicts.

# 8.2 Installing the software driver for the interface adapter

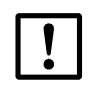

The interface adapter can only be used on PCs which run under the operating systems, Windows 2000, Windows XP or higher.

Plug in the USB connector at the PC.

NOTICE:

- The operating system will signal to have found new hardware. Insert the FLOWSIC600 DRU product CD which is included in the delivery and follow the installation assistant (see Fig. 77).
- After completion of the installation, a second installation will be performed for software reasons. This second installation must not be interrupted -- please follow the assistant again

Figure 77

Installing the driver

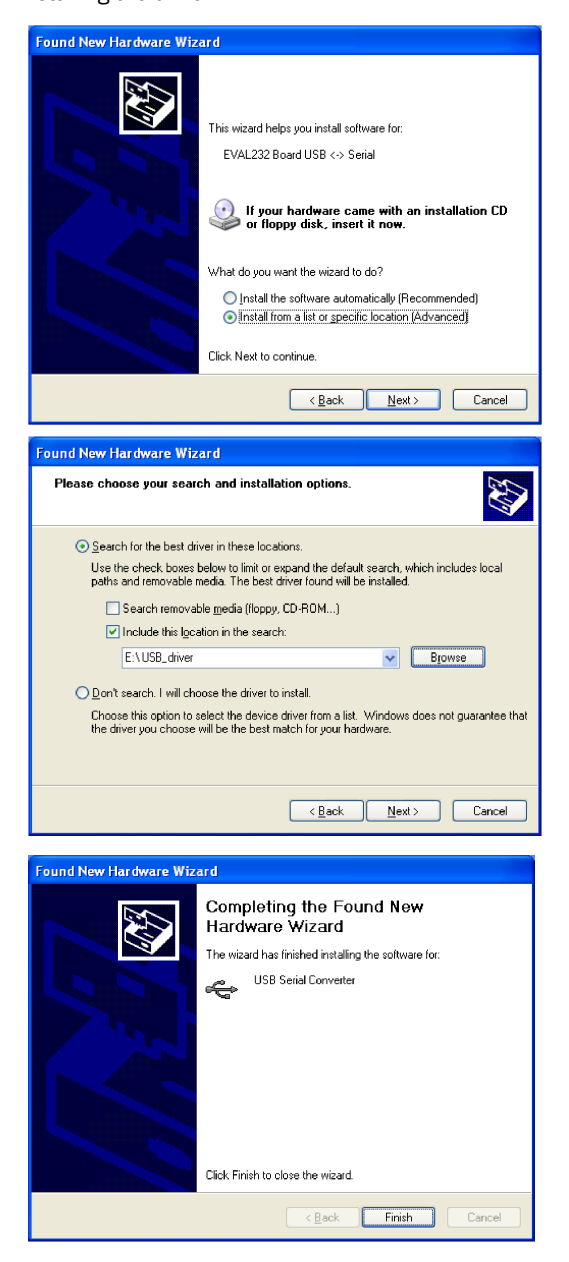

# 8.3 **Connecting the interface adapter**

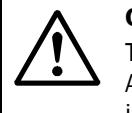

# CAUTION:

The SPU housing must be opened to be able to connect the interface adapter. Always observe the additional safety precautions if the FLOWSIC600 DRU is installed in a hazardous area.

- ▶ Plug in the USB connector at the PC.
- ► Take off the front cap of the SPU housing (remove the securing clip first !)
- Plug the 10-pole connector of the interface adapter on to the pin row on the SPU board. Make sure the protrusion on the plug faces away from the board (polarity reversal protection, see Fig. 78).

Figure 78 Connecting the interface adapter (part no. 2040718)

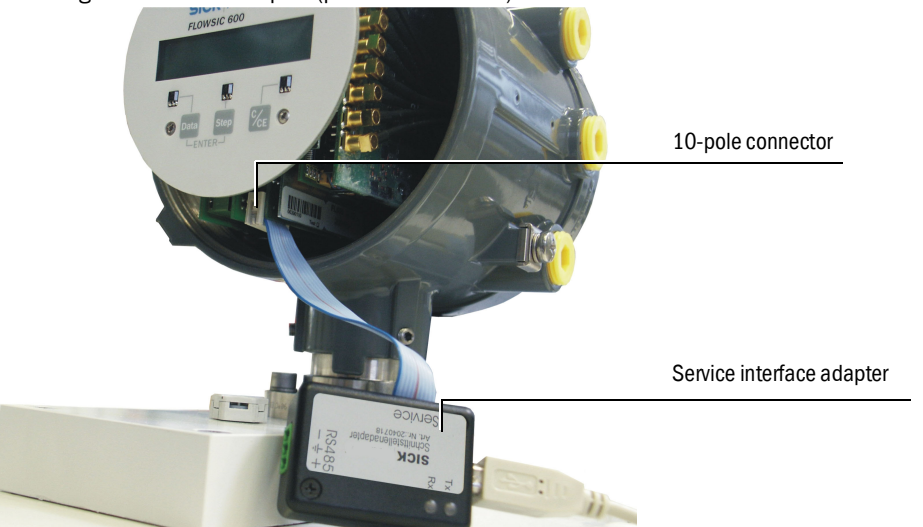
#### 8.4 **Firmware upload procedure**

- Run the MEPAFLOW600 CBM program at the user access level "Service" with the password "expert".
- Open the "Firmware update" page
- ► Select the right COM-port
- Carry out the three actions listed of the right of the radio buttons (start frim above) by clicking the buttons followed by the "Execute" button (See Fig. 79) Follow the instructions you will be given at the single steps.

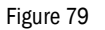

| Firm        | ware upd                           | ate         |                   |                      |                     |                  |                 |             |             |  |
|-------------|------------------------------------|-------------|-------------------|----------------------|---------------------|------------------|-----------------|-------------|-------------|--|
| )Î) MEP     | AFLOW600 CBM (M                    | eter name:  | S/N: 065287       | 18)                  |                     |                  |                 |             | 7 - E X     |  |
| Eile Me     | eter <u>T</u> ools <u>R</u> eports | s/Protocols | <u>H</u> elp/Info |                      |                     |                  |                 |             |             |  |
| -{F] 👔      | 🧎 🔕 🖉 🧟                            | SS 😣        | . 🛃 😰             | 🚳 🖧 🗟                | 🔤 🎻 🌾               | E 4              | (il) 📑          | 🧟 💵         |             |  |
| 26          | 1000                               | Qf [m³/h]   | Qb [m³/h]         | Pressure [bar(a)     | ) 'emperature [°C   | Velocity [m/s]   | SOS [m/s]       | System User | Performance |  |
| SICK        | MAIHAK<br>FLOWSIC600               | 16.12       | 58.06             | 51.00                | 10.00               | 1.05             | 345.09          |             | 100%        |  |
| Key navi    |                                    | ŧ           |                   |                      |                     |                  |                 |             |             |  |
| -           |                                    |             |                   |                      |                     |                  |                 |             |             |  |
| Havorit     | es                                 | ~           | F                 | or this action the   | FLOWSIC600 m        | ust be connec    | ted to the PC   | via Service |             |  |
|             | Meter logbook                      |             | 1                 | nterrace Adapte      | r.                  |                  |                 |             |             |  |
| 613         | Information                        |             |                   |                      |                     |                  |                 |             |             |  |
|             | Meter Values<br>Maintenance report |             |                   |                      |                     |                  |                 |             |             |  |
| File        |                                    | *           |                   |                      |                     |                  |                 |             |             |  |
| 6           | Connect/Disconnect                 |             | [ ] [             |                      |                     |                  |                 |             |             |  |
| P           | Go to Operation Mode               |             |                   |                      |                     |                  |                 |             |             |  |
| <u>@</u>    | Go to Configuration Mo             | de          |                   |                      |                     |                  |                 |             |             |  |
| 88          | Password                           |             |                   | Read firmware fr     | om meter and store  | e it into a file |                 |             |             |  |
| -           | Exit                               |             |                   | 🔿 Read firmware fr   | om a file and write | it to the meter  |                 |             |             |  |
| 2           | Meter explorer                     |             |                   | Compare firmwar      | re within the meter | with the conten  | t of a firmware | file        |             |  |
| <b>&gt;</b> | Program settings                   |             |                   |                      |                     |                  |                 |             |             |  |
| Meter       |                                    | *           | Se                | ervice interface ada | pter is connected t | D                | COM7            |             | •           |  |
| <b>E</b>    | Parameters                         |             |                   |                      |                     |                  |                 |             |             |  |
| Tools       |                                    | *           |                   | Execute              |                     | Cancel action    |                 | End         |             |  |
|             | ~                                  |             |                   |                      |                     |                  |                 |             |             |  |
|             | ~                                  |             |                   | a                    |                     |                  |                 |             | 0.1.700     |  |
|             |                                    |             |                   | Service              | e, Operation Mod    | Rx               |                 |             | Cache: 79%  |  |

# **FLOWSIC600 DRU**

## 9 Spare Parts

SPU parts Electronic boards Necks and gaskets Transducer cable extensions O-rings for transducers Sensor covers Interface adapters Other Cable extensions

#### 9.1 SPU parts

| Order number | Description                                                        |
|--------------|--------------------------------------------------------------------|
| 7041671      | Power supply cover with gasket                                     |
| 7041670      | Terminal strip, 10 pole                                            |
| 2042889      | cable feed trough 10 pole with retaining ring                      |
| 2031000      | SPU-clamp set (sealable)                                           |
| 4041791      | Mass bridge                                                        |
| 7048533      | Backup battery FL600                                               |
| 2031300      | Electronics housing AL EEX M20 with fuse board                     |
| 2031304      | Electronics housing AL EEX NPT 1/2" with fuse board                |
| 2033309      | Electronics housing SS EEX M20 with fuse board                     |
| 2045198      | Electronics housing SS EEX NPT 1/2" with fuse board                |
| 2031301      | Front cap for SPU housing FL600                                    |
| 2031302      | Backside cap for SPU housing FL600                                 |
| 5319161      | O-Ring 117*3,8 - EPDM 70 Shore (For front and backside cap of SPU) |
| 4043905      | Tag plate sticker for SPU FLOWSIC600                               |
| 5314151      | Magnetic pen                                                       |
| 2032787      | Control set for LCD front panel (magnetic pen, adhesive straps)    |

#### 9.2 Electronic boards

| Order number | Description                                                              |
|--------------|--------------------------------------------------------------------------|
| 7041660      | Front panel LCD SICK                                                     |
| 7041659      | Front panel LED SICK                                                     |
| 2031456      | ANALOG BLOCK IIA/D 2L7 (135kHz)                                          |
| 7041795      | ANALOG BLOCK IIA/D 1L6 (200 kHz)                                         |
| 2040272      | SPU board FL600 Rev2                                                     |
| 2040271      | I/O board FL600 rev2 (For I/O Config. 1/1, 1/2, 1/3)                     |
| 2040270      | I/O board H FL600 Rev2 (For I/O Config. 2/4, 2/5)                        |
| 2046348      | I/O board H FL600 Rev2 (For I/O Config. 4/7)                             |
| 7048504      | Power board FL600                                                        |
| 2040275      | Connection block hardware variant 1 and 2 Rev2 (EMV board and backplane) |
| 2041154      | Connection block hardware variant 3 Rev2 (EMV board and Back Plane)      |
| 2041502      | Fuse board with mounting accessoires FL600                               |
| 2040343      | Electronics block Basic (SPU-Board, I/O-Board, Mounting bracket)         |
| 2040344      | Elctronic block H Basic (SPU-Board, I/O-Board H, Mounting bracket)       |
| 2040382      | Electronics block IIA/D 135kHz (Power, SPU, I/O, Analog)                 |

| Order number | Description                                                                         |
|--------------|-------------------------------------------------------------------------------------|
| 2040384      | Electronics block IIA/D H 135 kHz (Power, SPU, I/O, Analog)                         |
| 2046414      | Electronics block IIA/D A4/7 135 kHz, for I/O config. 4/7 (Power, SPU, I/O, Analog  |
| 2040386      | Electronics block IIA/D 200 kHz (Power, SPU, I/O, Analog)                           |
| 2040388      | Electronics block IIA/D H 200 kHz (Power, SPU, I/O, Analog)                         |
| 2046354      | Electronics block IIA/D A4/7 200 kHz, for I/O config. 4/7 (Power, SPU, I/O, Analog) |
| 4043108      | Mounting bracket for electronics block FL600 Rev2                                   |

#### 9.3 Necks and gaskets

| Order number | Description                                                            |
|--------------|------------------------------------------------------------------------|
| 2042058      | Cable and feedtrough for >2 inch meter 2P EEx d (neck with 50 mm cable |
| 7041495      | Gasket K61 (neck)                                                      |
| 7045209      | O-Ring 37,82*1,78 - VITON 70 SHORE (neck sealing)                      |
| 7045210      | 0-Ring 29,82*2,62 - VITON 80 SHORE (neck sealing                       |

#### 9.4 Transducer cable extensions

| Order number | Description                                                |
|--------------|------------------------------------------------------------|
| 2032601      | Cable extension 350 mm (up to 100°C, cable type RG187)     |
| 2032578      | Cable extension 450 mm (up to 100°C, cable type RG187)     |
| 2044396      | Cable extension 450 mm 90° (up to 100°C, cable type RG187) |
| 2032600      | Cable extension 550 mm (up to 100°C, cable type RG187)     |
| 2031633      | Cable extension 650 mm (up to 100°C, cable type RG187)     |

#### 9.5 Transducers and accessoires

| Order number | Description                                                                                                    |
|--------------|----------------------------------------------------------------------------------------------------|
| 2055670      | Transducer pair type S16 (200 kHz, 100 bar, 120 °C, Titanium, P14)<br>Special transducers for:<br>- condensate loaded gas                                              |
| 2039997      | Transducer pair type S22 (200 kHz, 250 bar(g), 120 °C, Titanium,<br>P18)<br>Special transducers for:<br>- condensate loaded gases<br>- increased condensate protection |

#### 9.6 **O-rings for transducers**

| Order number | Description                                                               |
|--------------|---------------------------------------------------------------------------|
| 7045173      | O-Ring 15 * 2.0 (Viton, natural gas resistant, -25 +200 °C)               |
| 5313739      | 0-Ring 11,5 * 1,5 (Viton, natural gas resistant, -25 +200 °C              |
| 7044129      | 0-Ring 7,5 * 1,5 (Viton, natural gas resistant, -25 +200 °C               |
| 5314393      | 0-Ring 15 * 2 (Viton, LT170-TT, natural gas resistant, -40 +200 °C        |
| 5318606      | O-Ring 11,5 * 1,5 (Viton, LT170-TT, natural gas resistant, -40<br>+200 °C |
| 5315493      | O-Ring 7 * 2 (Viton, LT170-TT, natural gas resistant, -40 +200 °C         |
| 5314241      | 0-Ring 11,5 * 1,5 (Viton, V747-75, -25 +200 °C                            |
| 5315517      | 0-Ring 15 * 2 (Celrez, FFKM-900, -15 +260 °C                              |
| 5314490      | 0-Ring 11,5 * 1,5 (Celrez, FFKM-900, -15 +260 °C                          |

#### 9.7 Sensor covers

| Order number | Description                                                |
|--------------|------------------------------------------------------------|
| 2061495      | Cover, transducer, Aluminum                                |
| 5308767      | Sealing cord for cover cap 2,0-EPDM 60 Shore A (yard good) |
| 5314109      | Sealing cord for cover cap 4,0-EPFDM 30 Shore (yard good)  |
| 2039452      | Set of screws for transducer covers                        |

### 9.8 Interface adapters

| Order number | Description                                                                                    |
|--------------|------------------------------------------------------------------------------------------------|
| 2040718      | Service interface adapter RS485/USB for Rev2 electronics (Adapter, USB cable, CD-ROM FL600     |
| 7041773      | MEPA interface set RS485/USB (Converter, Cable, Terminal plug, CD-ROM with Software (Nientech) |

#### 9.9 Other

| Order number | Description                                                          |
|--------------|----------------------------------------------------------------------|
| 5320603      | Plug 1/2" NPT 1.4571                                                 |
| 7047797      | Breather cap M12x1,5 PA                                              |
| 5314131      | breather cap M12x1,5 SS                                              |
| 7048511      | MEPAFLOW600 CBM (software)                                           |
| 2033761      | CD_ROM FLOWSIC600 (MEPAFLOW600 CBM, manuals, device driver software) |

#### Cable extension by using the cable feedthroughs 2042057 or 9.10 2042058

| Meter<br>size | нт | 1P | 2P | 4P | 1R | 2R | 4R | 5C | 2X | 4X | Length<br>[mm] | Cable<br>type | Order-<br>number |
|---------------|----|----|----|----|----|----|----|----|----|----|----------------|---------------|------------------|
| 2"            | х  | х  | х  | х  | х  | х  | х  | х  | Х  | Х  | 450            | RG187/W       | 2044396          |
| 3             |    |    |    | х  |    |    | Х  | Х  |    |    | 450            | RG187         | 2032578          |
| 1"            | х  |    |    |    | х  | х  | х  | х  | Х  | Х  | 450            | RG187/W       | 2044396          |
| 4             |    |    |    |    |    |    | х  | х  |    | х  | 450            | RG187         | 2032578          |
| 6"            |    | х  | х  | х  | х  | х  | х  | х  | х  | х  | 350            | RG187         | 2032601          |
| 0             | х  |    |    |    | х  | х  | х  | х  | Х  | Х  | 550            | RG187         | 2032600          |
| Q"            |    | х  | х  | х  |    |    |    |    |    |    | 450            | RG187         | 2032578          |
| 0             | х  |    |    |    | х  | х  | х  | х  | х  | х  | 650            | RG187         | 2031633          |

W: 90° plug at one side of the cable HT: High temperature application > 100°C

At a 5C meter:2 long cables and 8 short ones

- 1-Path 1P
- 2P 2-Path
- 4P 4-path
- 1+1 Path redundant 1R
- 2R 2+2-Path redundant
- 4R 4+4-path (Quatro)
- 5C 4+1-path (2plex)
- 2X 2-Path crossed 4X
  - 4-Path crossed

Australia Phone +61 (3) 9457 0600 1800 33 48 02 - tollfree

### E-Mail sales@sick.com.au

Phone +43 (0) 2236 62288-0 E-Mail office@sick.at

Belgium/Luxembourg Phone +32 (0) 2 466 55 66 E-Mail info@sick.be

Brazil Phone +55 11 3215-4900 E-Mail comercial@sick.com.br

Canada Phone +1 905.771.1444 E-Mail cs.canada@sick.com

Czech Republic Phone +420 234 719 500 E-Mail sick@sick.cz

Chile Phone +56 (2) 2274 7430 E-Mail chile@sick.com

China Phone +86 20 2882 3600 E-Mail info.china@sick.net.cn

Denmark Phone +45 45 82 64 00 E-Mail sick@sick.dk

Finland Phone +358-9-25 15 800 E-Mail sick@sick.fi

France Phone +33 1 64 62 35 00 E-Mail info@sick.fr

Germany Phone +49 (0) 2 11 53 010 E-Mail info@sick.de

Greece Phone +30 210 6825100 E-Mail office@sick.com.gr

Hong Kong Phone +852 2153 6300 E-Mail ghk@sick.com.hk

Detailed addresses and further locations at www.sick.com

Hungary Phone +36 1 371 2680 E-Mail ertekesites@sick.hu India

Phone +91-22-6119 8900 E-Mail info@sick-india.com

Israel Phone +972 97110 11 E-Mail info@sick-sensors.com Italv

Phone +39 02 27 43 41 E-Mail info@sick.it

Japan Phone +81 3 5309 2112 E-Mail support@sick.jp

Malaysia Phone +603-8080 7425 E-Mail enquiry.my@sick.com

Mexico Phone +52 (472) 748 9451 E-Mail mexico@sick.com

Netherlands Phone +31 (0) 30 229 25 44 E-Mail info@sick.nl

New Zealand Phone +64 9 415 0459 0800 222 278 - tollfree E-Mail sales@sick.co.nz

Norway Phone +47 67 81 50 00 E-Mail sick@sick.no

Poland Phone +48 22 539 41 00 E-Mail info@sick.pl

Romania Phone +40 356-17 11 20 E-Mail office@sick.ro

Russia Phone +7 495 283 09 90 E-Mail info@sick.ru

Singapore Phone +65 6744 3732 E-Mail sales.gsg@sick.com Slovakia Phone +421 482 901 201 E-Mail mail@sick-sk.sk

Slovenia Phone +386 591 78849 E-Mail office@sick.si

South Africa Phone +27 10 060 0550 E-Mail info@sickautomation.co.za

South Korea Phone +82 2 786 6321/4 E-Mail infokorea@sick.com

Spain Phone +34 93 480 31 00 E-Mail info@sick.es

Sweden Phone +46 10 110 10 00 E-Mail info@sick.se

Switzerland Phone +41 41 619 29 39 E-Mail contact@sick.ch

Taiwan Phone +886-2-2375-6288 E-Mail sales@sick.com.tw

Thailand Phone +66 2 645 0009 E-Mail marcom.th@sick.com

Turkey Phone +90 (216) 528 50 00 E-Mail info@sick.com.tr

United Arab Emirates Phone +971 (0) 4 88 65 878 E-Mail contact@sick.ae

United Kingdom Phone +44 (0)17278 31121 E-Mail info@sick.co.uk

USA Phone +1 800.325.7425 E-Mail info@sick.com

Vietnam Phone +65 6744 3732 E-Mail sales.gsg@sick.com

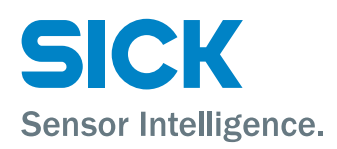